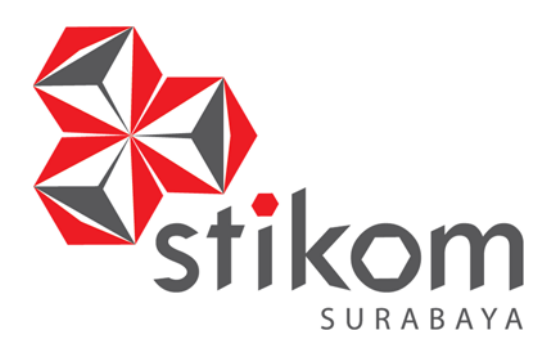

SMART ROOM CONTROL (SRC) PADA RUANG SERVER BERBASIS ANDROID

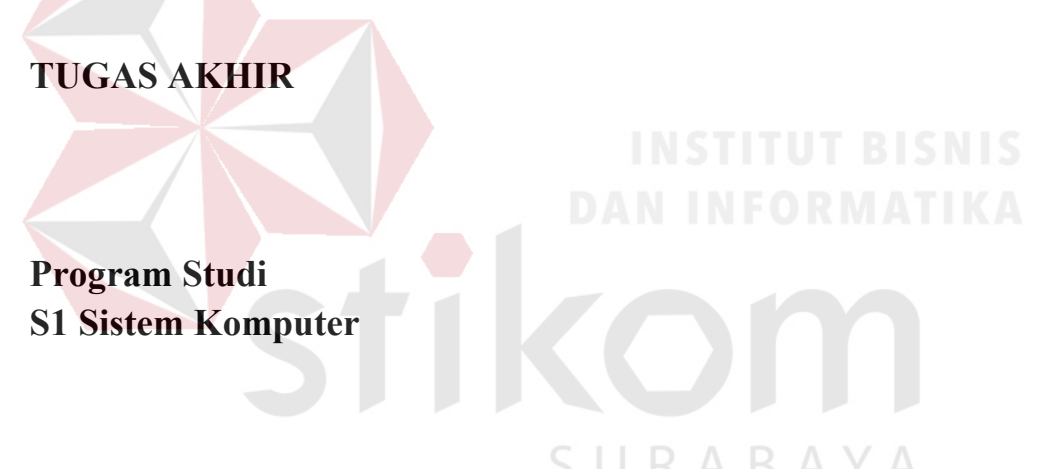

Oleh:

MUHAMMAD FATIH HIZBUL ISLAM 14410200009

FAKULTAS TEKNOLOGI DAN INFORMATIKA INSTITUT BISNIS DAN INFORMATIKA STIKOM SURABAYA 2018

# SMART ROOM CONTROL (SRC) PADA RUANG SERVER BERBASIS ANDROID

# TUGAS AKHIR

Diajukan sebagai salah satu syarat untuk menempuh menyelesaikan

Program Sarjana Komputer

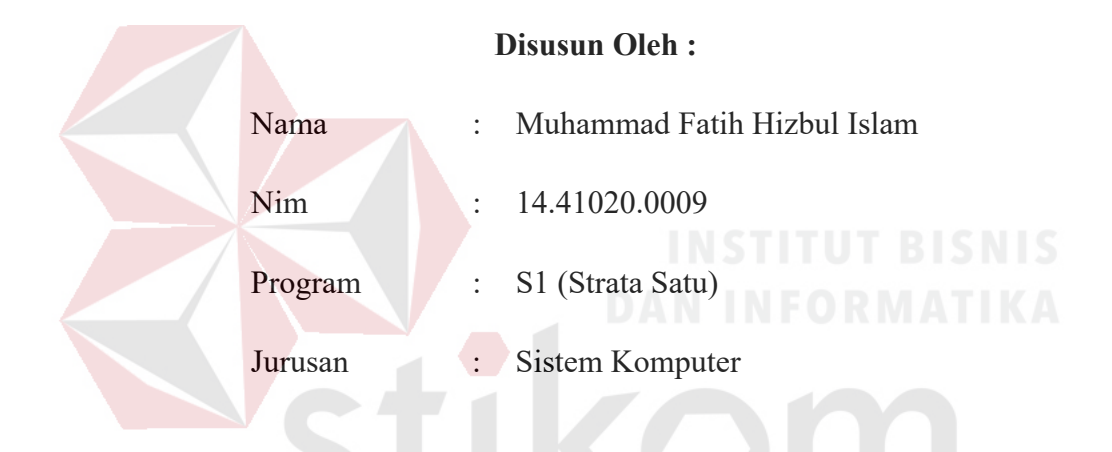

# FAKULTAS TEKNOLOGI DAN INFORMATIKA INSTITUT BISNIS DAN INFORMATIKA STIKOM SURABAYA

2018

uSaha ter**U**s mes**K**ipun situa**S**i s**E**makin **S**ulit

Syukur alhamdulillah, segala puji bagi ALLAH SWT shalawat dan salam tidak lupa tercurahkan kepada Baginda Rasulullah SAW. Akhirnya penulis dapat menyelesaikan Tugas Akhir Ini

Tugas Akhir ini saya persembahkan kepada Ibu,Ayah,Adik dan Dia yang selalu

memberikan dukungan dan mendoakan saya

Terimakasih Kepada Dosen Pembimbing dan Penguji

Serta para dosen yang selalu membimbing dan memberikan motivasi kepada saya

Untuk Seluruh rekan – rekan di Sistem Komputer

### **TUGAS AKHIR**

# SMART ROOM CONTROL (SRC) PADA RUANG SERVER BERBASIS ANDROID

Dipersiapkan dan disusun oleh

# Muhammad Fatih Hizbul Islam NIM : 14.41020.0009

Telah diperiksa, diuji dan disetujui oleh Dewan Penguji

Pada: Januari 2018

#### Susunan Dewan Penguji

Pembimbing

Dr. Susijanto Tri Rasmana, S.Kom., M.T. NIDN. 0727097302

Harianto, S.Kom., M.Eng. NIDN. 0722087701

Penguji

Dr. Anjik Sukmaaji, S.Kom., M.Eng NIDN. 0731057301

Tugas Akhir ini telah diterima sebagai salah satu persyaratan Untuk memperoleh gelar sarjana

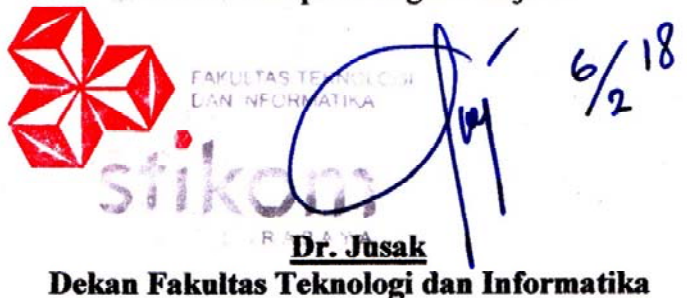

INSTITUT BISNIS DAN INFORMATIKA STIKOM SURABAYA

### PERSETUJUAN PUBLIKASI DAN KEASLIAN KARYA ILMIAH

Sebagai mahasiswa Institut Bisnis dan Informatika Stikom Surabaya, penulis :

| Nama          | :              | Muhammad Fatih Hizbul Islam         |
|---------------|----------------|-------------------------------------|
| NIM           | :              | 14.41020.0009                       |
| Program Studi | <sup>2</sup> : | S1 Sistem Komputer                  |
| Fakultas      | :              | Fakultas Teknologi dan Informatika  |
| Jenis Karya   | :              | Tugas Akhir                         |
| Judul Karya   | :              | SMART ROOM CONTROL (SRC) PADA RUANG |
|               |                | SERVER BERBASIS ANDROID             |

Menyatakan dengan sesungguhnya bahwa:

- . Demi pengembangan Ilmu Pengetahuan, Teknologi dan Seni, penulis menyetujui memberikan kepada Institut Bisnis dan Informatika Stikom Surabaya Hak Bebas Royalti Non-Eksklusif (Non-Exclusive Royalti Free Right) atas seluruh isi/ sebagian karya ilmiah penulis tersebut di atas untuk disimpan, dialihmediakan dan dikelola dalam bentuk pangkalan data (database) untuk selanjutnya didistribusikan atau dipublikasikan demi kepentingan akademis dengan tetap mencantumkan nama penulis sebagai penulis atau pencipta dan sebagai pemilik Hak Cipta.
- . Karya tersebut di atas adalah karya asli penulis, bukan plagiat baik sebagian maupun keseluruhan. Kutipan, karya atau pendapat orang lain yang ada dalam karya ilmiah ini adalah semata hanya rujukan yang dicantumkan dalam Daftar Pustaka penulis.
- Apabila dikemudian hari ditemukan dan terbukti terdapat tindakan plagiat pada karya ilmiah ini, maka penulis bersedia untuk menerima pencabutan terhadap gelar kesarjanaan yang telah diberikan kepada penulis.

Demikian surat pernyataan ini penulis buat dengan sebenarnya.

Surabaya, Januari 2018

Muhammad Fatih Hizbul IslamviiNIM. 14.41020.0009

#### ABSTRAK

Koperasi Warga Semen Gresik (KWSG) Memiliki masalah pada ruang server yang harus bekerja pada suhu optimal yaitu pada rentang 18°C – 23°C. Sedangkan pada kenyataanya sulit untuk mempertahankan rentang pada suhu tersebut jika menggunakan cara meremote manual.Apabila *Air Conditioner* (AC) di setting pada suhu 20°C kenyataanya suhu dari ruang server bisa kurang dari 18°C atau lebih dari 25°C. jika di setting di suhu 16°C maka suhu ruang yang didapatkan akan dibawah rentang suhu yang diinginkan. hal ini dikarenakan sistem pengaturan dari AC yang tidak optimal. Serta dibutuhkanya monitoring suhu dan kelembapan secara realtime dan dapat diakses dimana saja.

Untuk menyelesaikan permasalahan tersebut pada tugas akhir ini penulis membuat kontroller yang bernama SRC (*Smart Room Controller*) alat ini mampu memertahankan suhu ruang server pada rentangg 18°C - 23°C dan memiliki fitur monitoring dan remote jarak jauh yang dapat diakses via web dan android. Cara kerja alat ini menggunakan inputan suhu ruang dari dht 22 kemudian diproses oleh mikrokontroller Arduino untuk mengetahui data *Infrared* (IR) yang dikirim ke AC kemudian di masukan kedalam database pada komputer server yang nantinya akan ditampilkan pada aplikasi SRC.

Kontroller SRC ini mampu menstabilkan suhu ruang server pada Koperasi Warga Semen Gresik (KWSG) Stabil pada rentangg suhu 18°C - 23°C dan SRC ini juga dapat diakses melalui web browser manapun dan melalui Android. Dari 35 sample hasil penyimpanan suhu ruang selama 2 hari dengan interval waktu 30 menit SRC memiliki tingkat keberhasilan suhu sebesar 96.2%, kelembapan 97.47%. **Kata Kunci** : Arduino, *IR Transmiter, Ethernet Shield*, DHT–22, Xampp.

#### **KATA PENGANTAR**

Puji syukur penulis panjatkan kepada Tuhan Yang Maha Esa Allah SWT yang telah melimpahkan rahmat, taufik serta hidayah-Nya sehingga penulis dapat menyelesaikan Tugas Akhir tepat waktu dan sebaik-baiknya tanpa adanya halangan yang berarti. Penulis mengambil judul "SMART ROOM CONTROL (SRC) PADA RUANG SERVER BERBASIS ANDROID" ini sebagai salah satu syarat dalam menyelesaikan Tugas Akhir di Institut Bisnis dan Informatika STIKOM Surabaya.

Pada kesempatan kali ini penulis juga ingin mengucapkan terima kasih kepada :

- 1. Orang tua dan adik penulis tecinta, karena dengan segala dukungan serta motivasinya mulai dari awal penulis mengerjakan Tugas Akhir ini sampai selesai.
- 2. Pimpinan Institut Bisnis dan Informatika STIKOM Surabaya yang telah banyak memberi motivasi serta teladan yang dapat membantu penulis selama menempuh pembelajaran hingga saat ini.
- Bapak Dr. Jusak selaku Dekan Fakultas Teknologi dan Informatika (FTI) Institut Bisnis dan Informatika STIKOM Surabaya telah membantu proses penyelesaian Tugas Akhir yang dibuat oleh penulis dengan baik.
- Bapak Pauladie Susanto, S.Kom., M.T. selaku Ketua Program Studi S1 Sistem Komputer telah membantu dalam proses penyelesaian Tugas Akhir ini dengan sebaik-baiknya
- 5. Bapak Dr. Anjik Sukmaaji, S.Kom., M.Eng., selaku penguji yang telah membimbing penulis serta memberi masukan dalam menyusun buku Tugas Akhir dan membimbing selama menempuh perkuliahan di Institut Bisnis dan Informatika STIKOM Surabaya.

- 6. Bapak Dr. Susjianto Tri Rasmana, S.Kom., M.T., selaku dosen pembimbing pertama dan Harianto,S.Kom, M.Eng., selaku Dosen Pembimbing kedua yang telah meluangkan waktu dan pikiran serta dengan sabar membimbing penulis dari awal hingga Tugas Akhir ini dapat terselesaikan.
- Seluruh dosen pengajar Program Studi S1 Sistem Komputer yang telah mendidik, memberi motivasi kepada penulis selama masa kuliah di Institut Bisnis dan Informatika STIKOM Surabaya
- Rekan rekan angkatan 2014 maupun adik dan kakak angkatan jurusan S1 Sistem Komputer yang mendukung dan membantu penulis selama masa penyusunan buku Tugas Akhir ini.
- 9. Seluruh pihak yang tidak dapat penulis tuliskan satu yang membantu penulis secara langsung maupun tidak langsung dalam menyelesaikan Tugas Akhir ini.

Banyak hal dalam laporan Tugas Akhir ini yang masih perlu diperbaiki. Oleh karena itu penulis mengharapkan kritik dan saran yang dapat membangun dari semua pihak agar dapat menyempurnakan penulisan ini kedepanya. Penulis juga memohon maaf yang sebesar - besarnya bila terdapat kata – kata yang salah serta menyinggung perasaan pembaca. Akhir kata penulis mengucapkan banyak terima kasih yang sebesar – besarnya kepada para pembaca, semoga tulisan ini dapat bermanfaat dan memberi inspirasi lebih banyak untuk pembaca dan pembaca dapat berkarya melebihi karya penulis.

Surabaya, 22 Desember 2017

Penulis

# **DAFTAR ISI**

| HALAMA  | AN JUDULii                                 |
|---------|--------------------------------------------|
| MOTTO . | iv                                         |
| LEMBAR  | PERSEMBAHANv                               |
| HALAMA  | AN PENGESAHAN Error! Bookmark not defined. |
| HALAMA  | AN PERNYATAANError! Bookmark not defined.  |
| ABSTRA  | Kviii                                      |
| KATA PE | INGANTAR ix                                |
| DAFTAR  | ISI xi                                     |
| DAFTAR  | GAMBAR xix                                 |
| DAFTAR  | TABEL                                      |
| BAB I   |                                            |
| 1.1     | Latar Belakang Masalah 1                   |
| 1.2     | Rumusan Masalah                            |
| 1.3     | Batasan Masalah 2                          |
| 1.4     | Tujuan                                     |
| 1.5     | Sistematika Penulisan                      |
| BAB II  |                                            |
| 2.1     | XAMPP                                      |
| 2.2     | Database MySql                             |

| 2.2.1  | Basis Data                        | 6  |
|--------|-----------------------------------|----|
| 2.2.2  | MySQL                             | 6  |
| 2.3    | РНР                               | 7  |
| 2.4    | Code Igniter                      | 8  |
| 2.5    | Bootstrap                         | 9  |
| 2.6    | Arduino IDE                       | 10 |
| 2.7    | Android                           | 13 |
| 2.8    | UART                              | 13 |
| 2.9    | SMS Gateway                       | 15 |
| 2.9.1  | Short Message Service (SMS)       | 15 |
| 2.9.2  | SMS Gateway                       | 16 |
| 2.9.3  | Perangkat Komunikasi              | 17 |
| 2.9.4  | GAMMU                             | 18 |
| 2.10   | Air Conditioner (AC)SURABAYA      | 19 |
| 2.10.1 | Remot Air Conditioner             | 20 |
| 2.11   | Arduino UNO                       | 22 |
| 2.12   | Arduino Mega                      | 22 |
| 2.13   | Infra Red                         | 27 |
| 2.14   | Liquid Crystall Display           | 29 |
| 2.15   | Sensor Suhu Dan Kelembapan DHT 22 | 30 |

| 2.16    | Ethernet Shield                                  | 32 |
|---------|--------------------------------------------------|----|
| BAB III |                                                  | 34 |
| 3.1     | Metode Penelitian                                | 34 |
| 3.2     | Studi Literatur                                  | 35 |
| 3.2.1   | Tahap Perekaman Data Remote Air Conditioner      | 35 |
| 3.2.2   | Struktur Sinyal Kiriman Dari Remote AC Panasonic | 36 |
| 3.2.3   | Hasil Rekaman Data Remote AC Ruang Server KWSG   | 37 |
| 3.3     | Rancang Controller SRC                           | 38 |
| 3.3.1   | Blok Diagram                                     | 38 |
| 3.3.2   | Algoritma Kontroller                             | 42 |
| 3.3.3   | Algoritma Program                                | 43 |
| 3.3.4   | Algoritma Arduino 2 Remote                       | 45 |
| 3.4     | Rancang Hardware Controller                      | 46 |
| 3.5     | Rancangan Software Controller                    | 48 |
| 3.5.1   | Persiapan Web Server                             | 49 |
| 3.5.2   | Pembuatan Database                               | 49 |
| 3.5.3   | Pembuatan Web Aplikasi                           | 51 |
| 3.5.4   | Pembuatan Aplikasi Android                       | 56 |
| 3.6     | Perancangan Pengujian                            | 58 |
| 3.6.1   | Hardware                                         | 58 |

| 3.6.2  | Software                               | 58 |
|--------|----------------------------------------|----|
| 3.6.3  | Pengujian Keselurahan                  | 58 |
| BAB IV |                                        | 59 |
| 4.1    | Pengujian Mikrokontroller Arduino Uno  | 59 |
| 4.1.1  | Tujuan                                 | 59 |
| 4.1.2  | Alat yang digunakan                    | 59 |
| 4.1.3  | Prosedur Pengujian                     | 59 |
| 4.1.4  | Hasil Pengujian                        | 60 |
| 4.2    | Pengujian Mikrokontroller Arduino Mega | 61 |
| 4.2.1  | Tujuan                                 | 61 |
| 4.2.2  | Alat yang digunakan                    | 61 |
| 4.2.3  | Prosedur Pengujian                     | 61 |
| 4.2.4  | Hasil Pengujian                        | 62 |
| 4.3    | Pengujian LCD 1602 SURABAYA            | 63 |
| 4.3.1  | Tujuan                                 | 63 |
| 4.3.2  | Alat yang digunakan                    | 63 |
| 4.3.3  | Prosedur Pengujian                     | 63 |
| 4.3.4  | Hasil Pengujian                        | 64 |
| 4.4    | Pengujian Sensor DHT 22                | 65 |
| 4.4.1  | Tujuan                                 | 65 |

| 4.4.2 | Alat yang Digunakan                              | 65 |
|-------|--------------------------------------------------|----|
| 4.4.3 | Prosedur Pengujian                               | 65 |
| 4.4.4 | Hasil Pengujian                                  | 66 |
| 4.5   | Pengujian Infrared Transmitter                   | 68 |
| 4.5.1 | Tujuan                                           | 68 |
| 4.5.2 | Alat yang dibutuhkan                             | 68 |
| 4.5.3 | Prosedur Pengujian                               | 68 |
| 4.5.4 | Hasil Pengujian                                  | 69 |
| 4.6   | Pengujian Ethernet Shield Pada Arduino Uno       | 72 |
| 4.6.1 | Tujuam                                           |    |
| 4.6.2 | Alat yang digunakan                              |    |
| 4.6.3 | Prosedur Pengujian                               | 72 |
| 4.6.4 | Hasil Pengujian                                  | 73 |
| 4.7   | Pengujian Ethernet Shield Pada Arduino Mega 2560 | 74 |
| 4.7.1 | Tujuan                                           | 74 |
| 4.7.2 | Alat yang digunakan                              | 74 |
| 4.7.3 | Prosedur Pengujian                               | 74 |
| 4.7.4 | Hasil Pengujian                                  | 75 |
| 4.8   | Pengujian Service XAMPP                          | 76 |
| 4.8.1 | Tujuan                                           | 76 |

|    | 4.8.2  | Alat yang digunakan                                           | . 76 |
|----|--------|---------------------------------------------------------------|------|
|    | 4.8.3  | Prosedur Pengujian                                            | . 77 |
|    | 4.8.4  | Hasil Pengujian                                               | . 77 |
| 4. | .9     | Pengujian Modem WaveComm dan Gammu                            | . 78 |
|    | 4.9.1  | Tujuan                                                        | . 78 |
|    | 4.9.2  | Alat yang digunakan                                           | . 78 |
|    | 4.9.3  | Prosedur Pengjuan                                             | . 78 |
|    | 4.9.4  | Hasil Pengujian                                               | . 79 |
| 4. | .10    | Pengujian Koneksi Arduino dan Database MySql                  | . 80 |
|    | 4.10.1 | Tujuan                                                        | . 80 |
|    | 4.10.2 | Alat yang digunakan                                           | . 80 |
|    | 4.10.3 | Prosedur Pengujian                                            | . 80 |
|    | 4.10.4 | Hasil Pengujian                                               | . 81 |
| 4. | 11     | Pengujian Aplikasi SRC Web Based Lewat IP Lokal dan IP Publik | . 82 |
|    | 4.11.1 | Tujuan                                                        | . 82 |
|    | 4.11.2 | Alat yang digunakan                                           | . 82 |
|    | 4.11.3 | Prosedur Pengujian                                            | . 83 |
|    | 4.11.4 | Hasil Pengujian                                               | . 83 |
| 4. | .12    | Pengujian Aplikasi SRC Web Based                              | . 84 |
|    | 4.12.1 | Tujuan                                                        | . 84 |

|    | 4.12.2 | Alat yang digunakan            | 84  |
|----|--------|--------------------------------|-----|
|    | 4.12.3 | Prosedur Pengujian             | 85  |
|    | 4.12.4 | Hasil Pengujian                | 85  |
| 4. | 13     | Pengujian Fitur SRC Web Based  | 97  |
|    | 4.13.1 | Tujuan                         | 97  |
|    | 4.13.2 | Alat yang digunakan            | 97  |
|    | 4.13.3 | Prosedur Pengujian             | 97  |
|    | 4.13.4 | Hasil Pengujian                | 98  |
| 4. | 14     | Pengujian Aplikasi SRC Android | 102 |
|    | 4.14.1 | Tujuan                         | 102 |
|    | 4.14.2 | Alat yang digunakan            | 102 |
|    | 4.14.3 | Prosedur Pengujian.            | 102 |
|    | 4.14.4 | Hasil Pengujian                | 103 |
| 4. | 15     | Pengujian Alarm Notifikasi     | 106 |
|    | 4.15.1 | Tujuan                         | 106 |
|    | 4.15.2 | Alat yang digunakan            | 106 |
|    | 4.15.3 | Prosedur Pengujian             | 106 |
|    | 4.15.4 | Hasil Pengujian                | 107 |
| 4. | 16     | Pengujian Remote Via Web       | 108 |
|    | 4.16.1 | Tujuan                         | 108 |

| 4.16.2     | Alat yang digunakan                               | . 108 |
|------------|---------------------------------------------------|-------|
| 4.16.3     | Prosedur Pengujian                                | . 108 |
| 4.16.4     | Hasil Pengujian                                   | . 110 |
| 4.17       | Pengujian Suhu Terendah AC Pada Ruang Server      | . 114 |
| 4.17.1     | Tujuan                                            | . 114 |
| 4.17.2     | Alat yang digunakan                               | . 114 |
| 4.17.3     | Prosedur Pengujian                                | . 115 |
| 4.17.4     | Hasil Pengujian                                   | . 116 |
| 4.18       | Pengujian Kestabilan Suhu Ruang Server Dengan SRC | . 116 |
| 4.18.1     | Tujuan                                            | . 116 |
| 4.18.2     | Alat yang digunakan                               | . 116 |
| 4.18.3     | Prosedur Pengujian                                | . 117 |
| 4.18.4     | Hasil Pengujian                                   | . 118 |
| BAB V      | S U R A B A Y A                                   | . 122 |
| 5.1        | Kesimpulan                                        | . 122 |
| 5.2        | Saran                                             | . 122 |
| Biodata Pe | enulis                                            | 126   |

# DAFTAR GAMBAR

| Gambar 2.1 Arduino IDE                                      | . 11 |
|-------------------------------------------------------------|------|
| Gambar 2.2 Aplikasi SMS Gateway (Wahana Komputer, 2005)     | . 17 |
| Gambar 2.3 Mekanisme kerja Gammu                            | . 19 |
| Gambar 2.4 Board Arduino Uno                                | . 22 |
| Gambar 2.5 Pemetaan Pin ATMega 2560                         | . 24 |
| Gambar 2.6 InfraRed LED                                     | . 28 |
| Gambar 2.7 Liquid Crystal Display 16x2                      | . 30 |
| Gambar 2.8 Sensor Kelembaban dan suhu DHT22                 | . 31 |
| Gambar 2.9 Konfigurasi pin Sensor Kelembaban dan suhu DHT22 | . 32 |
| Gambar 2.10 Ethernet Shield                                 | . 33 |
| Gambar 3.1 Diagram Alur                                     | . 34 |
| Gambar 3.2 Remote AC Panasonic Inverter                     | . 35 |
| Gambar 3.3 Hasil Proses Inframerah dengan AnalysIR          | . 36 |
| Gambar 3.4 Blok Diagram Kontroller                          | . 38 |
| Gambar 3.5 Penempatan SRC Pada Ruang Server                 | . 41 |
| Gambar 3.6 Algoritma Kontroller utama                       | . 42 |
| Gambar 3.7 Algoritma Program Arduino Main                   | . 43 |
| Gambar 3.8 Liquid Crystal Display                           | . 43 |
| Gambar 3.9 Array Progmem yang diisi data AC Panasonic       | . 44 |

| Gambar 3.10 Algoritma Program Arduino Remote                   | . 45 |
|----------------------------------------------------------------|------|
| Gambar 3.11 Rangkaian Arduino Mega dengan Ethernet Shield      | . 46 |
| Gambar 3.12 Rangkaian SRC                                      | . 46 |
| Gambar 3.13 Rangkaian dasar Arduino Mega dengan DHT 22         | . 47 |
| Gambar 3.14 Rangkaian dasar Arduino Mega dengan IR Transmitter | . 47 |
| Gambar 3.15 Rangkaian dasar Arduino Mega dengan LCD            | . 48 |
| Gambar 3.16 Xampp Server pada windows                          | . 49 |
| Gambar 3.17 Daftar Tabel Database SRC                          | . 50 |
| Gambar 3.18 Struktur Database User                             | . 50 |
| Gambar 3.19 Struktur Database Suhu Ruang                       | . 50 |
| Gambar 3.20 Login SRC                                          | . 51 |
| Gambar 3.21 Halaman Dashboard SRC                              | . 52 |
| Gambar 3.22 Halaman History SRC                                | . 52 |
| Gambar 3.23 Halaman Remote AC Server KWSG                      | . 53 |
| Gambar 3.24 Halaman Tambah User SRC                            | . 54 |
| Gambar 3.25 Halaman Informasi User SRC                         | . 54 |
| Gambar 3.26 Halaman Dasboard Non Admin SRC                     | . 55 |
| Gambar 3.27 Halaman Dashboard User SRC                         | . 55 |
| Gambar 3.28 Halaman Utama Aplikasi SRC dan login page          | . 56 |
| Gambar 3.29 Gambar Fitur Tambah User dan Remote AC             | . 57 |

| Gambar 3.30 Gambar Dashboard SRC Android dan History                         | . 57 |
|------------------------------------------------------------------------------|------|
| Gambar 4.1 Program Dasar Blink Led                                           | . 60 |
| Gambar 4.2 Rangkaian Dasar Arduino Uno                                       | . 60 |
| Gambar 4.3 Program Dasar Arduino Blink Led                                   | . 62 |
| Gambar 4.4 Rangkaian dasar Arduino Mega                                      | . 62 |
| Gambar 4.5 Tampilan +++Test LCD+++ pada LCD 1602                             | . 64 |
| Gambar 4.6 Perbandingan Suhu Ruangan Dengan Hygrometer                       | . 66 |
| Gambar 4.8 Data tangkapan IR Receiver yang ditangkap oleh IR Transmitter     | . 70 |
| Gambar 4.7 Program IR Transmitter (Kanan) IR Receiver (Kiri)                 | . 70 |
| Gambar 4.9 Program dasar Ethermet Shield                                     | . 73 |
| Gambar 4.10 Hasil dari Output Ethernet Shield                                | . 73 |
| Gambar 4.11 Program dasar Ethernet shield Arduino Mega                       | . 75 |
| Gambar 4.12 Hasil Output Ethernet Shield Arduino Mega 2560                   | . 76 |
| Gambar 4.13 Pengujian Xampp service pada jaringan lokal                      | . 77 |
| Gambar 4.14 Pengujian Xampp service pada jaringan internet                   | . 77 |
| Gambar 4.15 mengirim pesan dengan command promt windows                      | . 79 |
| Gambar 4.16 pesan sms sukses dikirim oleh modem wavecomm lewat gammu         | . 79 |
| Gambar 4.17 Program Arduino MySQL                                            | . 81 |
| Gambar 4.18 Pemberitahauan dari serial monitor bahwa data berhasil terkirim. | . 81 |
| Gambar 4.19 Database Suhu_Ruang                                              | . 82 |

| Gambar 4.20 akses SRC Web based dari IP Lokal                   | . 83 |
|-----------------------------------------------------------------|------|
| Gambar 4.21 akses SRC Web based dari IP Public                  | . 84 |
| Gambar 4.22 login page SRC Online pada browser chrome           | . 85 |
| Gambar 4.23 Dashboard SRC online pada browser chrome            | . 86 |
| Gambar 4.24 History SRC Online pada browser chrome              | . 86 |
| Gambar 4.25 Remote SRC Online pada browser chrome               | . 86 |
| Gambar 4.26 Tambah User SRC Online pada browser chrome          | . 87 |
| Gambar 4.27 Login page SRC Online pada browser Opera            | . 87 |
| Gambar 4.28 Dashboard SRC Online pada browser Opera             | . 88 |
| Gambar 4.29 History SRC Online pada browser Opera               | . 88 |
| Gambar 4.30 Remote SRC Online pada browser Opera                | . 89 |
| Gambar 4.31 Tambah user SRC Online pada browser Opera           | . 89 |
| Gambar 4.32 Login page SRC Online pada browser Safari           | . 90 |
| Gambar 4.33 Dashboard SRC Online pada browser Safari            | . 90 |
| Gambar 4.34 History SRC Online pada browser Safari              | . 90 |
| Gambar 4.35 Tambah USer SRC Online pada browser Safari          | . 91 |
| Gambar 4.36 Dashboard SRC Online pada browser Intenet Explorer  | . 92 |
| Gambar 4.37 Login page SRC Online pada browser Intenet Explorer | . 92 |
| Gambar 4.38 History SRC Online pada browser Intenet Explorer    | . 92 |
| Gambar 4.39 Remote SRC Online pada browser Intenet Explorer     | . 93 |

| Gambar 4.40 Tambah User SRC Online pada browser Intenet Explorer            | 4 |
|-----------------------------------------------------------------------------|---|
| Gambar 4.41 Login Page SRC Online pada browser Mozilla Firefox              | 4 |
| Gambar 4.42 Login Page SRC Online pada browser Mozilla Firefox              | 5 |
| Gambar 4.43 Dashboard SRC Online pada browser Mozilla Firefox               | 5 |
| Gambar 4.44 Tambah User SRC Online pada browser Mozilla Firefox             | 6 |
| Gambar 4.45 Remote pada browser Mozilla Firefox                             | 6 |
| Gambar 4.46 Gagal login dalam SRC98                                         | 8 |
| Gambar 4.47 tampilan dashboard SRC online                                   | 9 |
| Gambar 4.48 tampilan Database terbaru                                       | 9 |
| Gambar 4.49 data suhu yang didapatkan dari serial monitor 100               | 0 |
| Gambar 4.50 Web Service Arduino Remotte 100                                 | 0 |
| Gambar 4.51 Data Ir Receiver IR Transmitter Arduino Main 100                | 0 |
| Gambar 4.52 tampilan fitur penambahan user di SRC 102                       | 1 |
| Gambar 4.53 database user_data yang digunakan untuk menyimpan data user. 10 | 1 |
| Gambar 4.54 Icon Launcher 103                                               | 3 |
| Gambar 4.55 Remote SRC 103                                                  | 3 |
| Gambar 4.56 SRC 103                                                         | 3 |
| Gambar 4.57 History SRC 103                                                 | 3 |
| Gambar 4.58 Fungsi add user SRC Offline 104                                 | 4 |
| Gambar 4.59 Tampilan Login SRC Online 104                                   | 4 |

| Gambar 4.60 Tambah User                                       | 104 |
|---------------------------------------------------------------|-----|
| Gambar 4.61 Fungsi add user SRC Offline                       | 104 |
| Gambar 4.62 Dashboard SRC Online                              | 105 |
| Gambar 4.63 Remote SRC Online                                 | 105 |
| Gambar 4.64 Add User SRC Online                               | 105 |
| Gambar 4.65 History SRC Online                                | 105 |
| Gambar 4.66 Alarm Notifikasi SMS Gateway SRC                  | 107 |
| Gambar 4.67 Pengujian remote suhu 17 pada SRC                 | 110 |
| Gambar 4.68 Pengujian remote suhu 16 pada SRC                 | 110 |
| Gambar 4.69 Pengujian remote suhu 20pada SRC                  | 111 |
| Gambar 4.70 Pengujian remote suhu 23 pada SRC Android         | 111 |
| Gambar 4.71 Pengujian remote suhu 27 pada SRC Android         | 111 |
| Gambar 4.72 Pengujian remote emergency stop pada SRC Android  | 112 |
| Gambar 4.73 Pengujian remote suhu 30 SRC Android              | 112 |
| Gambar 4.74 Suhu ruangan AC Server KWSG                       | 113 |
| Gambar 4.75 Suhu ruangan 3 AC Server KWSG Set pada Suhu 16 °C | 116 |
| Gambar 4.76 Gambar Grafik Suhu Ruang Server KWSG              | 120 |
| Gambar 4.77 Gambar Grafik Kelembapan Ruang Server KWSG        | 121 |

# DAFTAR TABEL

| Tabel 2.1 Spesifikasi Arduino Uno                                   |
|---------------------------------------------------------------------|
| Tabel 2.2 Pinout Arduino Mega 2560                                  |
| Tabel 2.3 Tabel Pin Serial 25                                       |
| Tabel 2.4 Pin Interupsi Arduino Mega                                |
| Tabel 2.5 Pin SPI Arduino Mega                                      |
| Tabel 3.1 Konfigurasi Pin Arduino Main  39                          |
| Tabel 3.2 Konfigurasi Pin Arduino Main  40                          |
| Tabel 4.1 Perbandingan DHT 22 dengan Hygrometer                     |
| Tabel 4.2 Pengujian Pengiriman IR Transmitter                       |
| Tabel 4.3 Suhu ruangan AC Server KWSG Selama 2 Hari Memakai SRC 118 |
| Tabel 4.4 Subu Ruang Server KWSG Sebelum Memakai SRC 119            |

#### BAB I

#### PENDAHULUAN

### 1.1 Latar Belakang Masalah

Koperasi Warga Semen Gresik (KWSG) Gresik, khususnya fungsi IT bertanggung jawab akan berjalanya kinerja komputer server dan perangkat jaringan yang ada demi menciptakan kinerja optimal dari server - server KWSG. Suhu ruang adalah faktor penujang yang berpengaruh besar pada kinerja server dan perangkat jaringan lainya karena jika suhu tidak mencapai rentangg 18°C - 23°C maka kinerja kipas server akan bekerja ekstra untuk menstabilkan suhu server bahkan bila suhu mencapai diatas 30°C server bisa mengalami kegagalan sistem dan Jika suhu terlalu dingin maka suhu ruang server akan menjadi terlalu lembab dan dapat mengakibatkan mudah rusaknya perangkat elektronik karema tidak tahan oleh kelembapan yang berlebih hal ini membahayakan kinerja dan perangkat yang ada di ruang server selain itu saat AC di setting pada suhu minimal terus menerus AC akan membutuhkan daya yang ekstra dan memperpendek masa pakai AC yang ada di ruang server tersebut sedangkan untuk mencapai rentang suhu yang optimal.

Sedangkan suhu ruang server yang optimal berada pada rentang suhu 18°C-23°C pada kenyataanya sulit untuk mendaptakan rentang suhu pada suhu tersebut. Karena jika *Air Conditioner* (AC) di setting pada suhu 20°C suhu yang didapatkan saat malam adalah dibawah suhu tersebut mencapai suhu 16°C dan saat siang diatas suhu 24°C dan cuaca iklim yang berubah-ubah membuat ketidakstabilan suhu ruang server dan membuat repot staff ruang server karena harus berulang kali mengecek kondisi suhu ruang kemudian menyesuaikan suhu yang tepat untuk ruang tersebut secara manual sehingga diperlukanya alat yang dapat menstabilkan suhu ruang secara otomatis dan dapat diakses dimana saja dan kapan saja

Sehubungan dengan hal tersebut maka penulis mengambil topik sistem kendali untuk dijadikan bahan penulisan tugas akhir dengan judul "SMART

# ROOM CONTROL (SRC) PADA RUANG SERVER BERBASIS ANDROID"

# 1.2 Rumusan Masalah

Berdasarkan latar belakang di atas, maka dapat dirumuskan permasalahan sebagai berikut:

- Bagaimana menciptakan suhu ruangan yang stabil pada rentangg
   18°C 23°C agar dapat menunjang kinerja server dan perangkat jaringan dapat bekerja secara optimal ?
- 2. Bagaimana Menciptakan sebuah sistem yang dapat memonitoring secara realtime dan dapat diakses dimana saja melalui jaringan lokal dan Internet ?

# 1.3 Batasan Masalah

Pada tugas akhir saya ini, terdapat beberapa batasan masalah, antara lain:

- Kontroller Suhu *Air Coditioner* (AC) hanya bisa digunakan untuk AC yang telah direkam data kontrolnya.
- 2. Dapat memberikan informasi kondisi suhu dan kelembapan ruang *server* yang tersambung satu jaringan dan melalui lcd 1602 pada kontroller.
- 3. Menggunakan Arduino Mega dan Uno.
- 4. Menggunakan EthernetShield w5100 atau sejenis.

- 5. Kode IR dari remote akan diterjemahkan oleh software AnalysIR.
- Monitoring via web megngunakan browser google chrome ,opera dan mozilla firefox.
- 7. Aplikasi smartphone hanya dibuatkan untuk Android APK
- 8. Akun VPN Hanya yang disediakan oleh pihak KWSG
- 9. Aplikasi android bersifat WebView
- 10. Menggunakan Database MySQL
- 11. Peringatan suhu dibawah standar menggunakan SMS Gateway Gammu
- 12. Pengujian dilakukan di ruang server milik KWSG Gresik

1.4 Tujuan

Tujuan dibuatnya Controller SRC ini adalah

- Untuk mendapatkan suhu server yang maksimal yaitu berada pada rentangg 18°C - 23°C sehingga dapat menunjang kinerja server dan perangkat jaringan lainya dapat bekerja dengan optimal.
- Untuk Memonitoring suhu di ruang server menjadi lebih mudah dan akurat karena dapat dilihat dimana saja melalui jaringan lokal dan Internet menggunakan koneksi VPN dengan mudah seperti menggunakan web based dan android.

#### 1.5 Sistematika Penulisan

### **BAB I PENDAHULUAN**

Dalam bab ini penulis menguraikan Latar Belakang permasalahan yang terjadi di ruang server terutama tentang kestabilan dari suhu ruang server dan memomonitaring dari jarak jauh menggunakan web based dan android dan penulis menjelaskan tujuan untuk dibuatnya kontroller untuk menyelesaikan permasalahan beserta Batasan masalah yang dibuat..

### **BAB II LANDASAN TEORI**

Dalam bab ini penulis menguraikan yang terdiri dari Landasan teori sistem, program yang digunakan dalam pembuatan tugas akhir ini, serta konsep-konsep baru dalam menyelesaikan masalah yang berkenaan dengan topik dan fokus.

# **BAB III METODE PENELITIAN DAN PERANCANGAN SISTEM**

Dalam bab ini penulis akan menguraikan rancangan sistem yang akan dibuat berupa rangkaian elektronik, hardware, software, dan pemrograman berbasis web.untuk menyelesaikan permasalahan pada tugas akhir ini

### BAB IV HASIL PENGUJIAN DAN PENGAMATAN

Dalam Bab ini penulis akan membahas mengenai hasil dari penelitian dan pengamatan sistem yang dibuat serta seberapa efisian penggunaan src pada ruang server dengan studi kasus pada ruang server KWSG..

### **BAB V PENUTUP**

Dalam bab ini penulis akan menyimpukan hasil analisan dan rancangan sistem dalam rangka menjawab tujuan penelitian yang dilakukan, serta saran-saran yang penulis berikan untuk lebih memaksimalkan alat ini.

#### BAB II

### LANDASAN TEORI

Teori-teori yang digunakan dalam perancangan perangkat keras dan perangkat lunak adalah studi dari keputusan berupa data-data literatur dari masingmasing komponen, informasi dari internet serta konsep-konsep teori buku penunjang, antara lain :

# **1.1 XAMPP**

XAMPP adalah *software* yang berfungsi menjalankan sebuah *website* berbasis PHP dan menggunakan pengolahan data MySQL[8]. Fungsi XAMPP adalah sebagai server yang berdiri sendiri ( localhost ), yang terdiri atas program Apache, http server, MySQL, database, dan penterjemah bahasa yang ditulis dengan bahasa pemrograman PHP dan Perl.

Nama XAMPP merupakan singkatan dari X (X=Cross Platform), Apache, MySQL, PHP dan Perl. Program ini tersedia dalam lisensi GNU (General PublicLicense) dan gratis. Dengan menginstal XAMPP, kita tidak perlu menginstal aplikasi server satu persatu karena di dalam XAMPP sudah terdapat :

- 1. Apache 2.2.14 ( Ipv6 Enabled) + open SSL 0.9.81
- 2. MySQL 5.1.41 + PBXT engine
- 3. PHP 5.3.1
- 4. PHPMyAdmin 3.2.4
- 5. Perl 5.10.1
- 6. Filezilla FTP Server 0.9.33.

#### 1.2 Database MySql

#### 2.2.1 Basis Data

Basis data adalah kumpulan terorganisasi dari data – data yang berhubungan sedemikian rupa sehingga mudah disimpan, dimanipulasi, serta dipanggil oleh pengguna[7]. Banyak program database yang tersedia, diantaranya adala Oracle, MySQL, MSSQL, PostgreSQL, Paradox, Foxpro dan lain – lain. Database terbentuk dari beberapa komponen, yaitu

#### Table

Table atau tabel adalah sekumpulan data dengan struktur yang sedemikian rupa, terbentuk dari record dan field. Istilah tabel disini berbeda dengan istilah tabel pada HTML, walaupun secara visual hampir sama.

#### Record

#### INSIIIUI BISNIS

Record adalah sekumpulan field yang membentuk suatu objek tertentu.

### Field

Field adalah atribut dari objek yang memiliki tipe data tertentu.

#### 2.2.2 MySQL

# SURABAYA

MySQL merupakan salah satu software database ( basis data ) yang terkenal dan termasuk jenis RDBMS (*Relational Database Management System*) yang bersifat open source dan dikembangkan sebuah komunitas bernama MySQL<sup>[1]</sup>. dengan tujuan membantu user untuk meyimpan data dalam tabel – tabel. Tabel terdiri atas field (kolom) yang mengelompokkan data – data berdasarkan kategori tertentu, misalnya nama, alamat, nomor telepon, dan sebagainya. Bagian lain dari tabel adalah record (baris) yang mencantumkan data yang sebenarnya. MySQL sebagaimana software database lainnya, dapat menampung banyak schemata, dimana masing – masing schemata ini dapat digunakan oleh aplikasi – aplikasi yang berbeda, baik dari sisi tujuan maupun dari sisi bahasa pemrograman yang digunakan oleh masing – masing aplikasi yang bersangkutan.

Terdapat empat instruksi dasar yang digunakan dalam sql ( structured query language ), yaitu:

1. select (menampilkan data)

2. insert ( menginput atau menambah data )

3. update ( mengubah data )

4. delete ( menghapus data ) dalam database.

#### 1.3 PHP

# **INSTITUT BISNIS**

PHP merupakan singkatan dari PHP *Hypertext Preprocessor*, yaitu suatu bahasa pemrograman berbasiskan kode – kode ( script ) yang digunakan untuk mengolah suatu data dan mengirimkannya kembali ke web browser menjadi kode HTML[8]. Kode PHP mempunyai ciri khusus yaitu :

- 1. Hanya dapat dijalankan menggunakan web server, misalnya Apache.
- 2. Kode PHP diletakkan dan dijalankan di web server.
- Kode PHP dapat digunakan untuk mengakses database, seperti : MySQL, PostgreSQL, Oracle, dan lain – lain.
- 4. Merupakan Software yang bersifat open source.
- 5. Gratis untuk di-download dan digunakan.
- Memiliki sifat multiplatform, artinya dapat dijalankan menggunakan system operasi apapun, seperti: Linux, Unix, Windows, dan lain – lain.

# 1.4 Code Igniter

Codeigniter adalah sebuah framework PHP yang dapat membantu mempercepat developer dalam pengembangan aplikasi website berbasis PHP dibandingkan jika menulis semua kode program dari awal[4]. Codeigniter menyediakan banyak library untuk mengerjakan tugas-tugas yang umumnya ada pada sebuah aplikasi berbasis web. Selain itu, struktur dan susunan logis dari Codeigniter membuat aplikasi yang dibuat menjadi semakin teratur dan rapi. Dengan demikian developer dapat fokus pada fitur-fitur apa yang dibutuhkan oleh aplikasi dengan membuat kode program seminimal mungkin. Codeigniter pertama kali dibuat oleh Rick Ellis, CEO Ellislab, Inc. (http://ellislab.com), sebuah perusahaan yang memproduksi sebuah CMS (Content Management System) yang cukup handal, yaitu ExpressionEngine (http://www.expressionengine.com). Saat dikembangkan ini, Codeigniter dan dimaintain oleh ExpressionEngine Development Team.

Beberapa keuntungan menggunakan Codeigniter, diantaranya:

- 1. Gratis
- 2. Berukuran kecil
- 3. Menggunakan konsep MVC
- 4. URL yang sederhana
- 5. Memiliki paket library yang lengkap
- 6. Extebsible
- 7. Tidak memerlukan template engine
- 8. Dokumentasi lengkap dan jelas

#### 9. Komunitas banyak tersebar di dunia forum forum

#### 1.5 Bootstrap

Bootsrap merupakan Framework ataupun Tools untuk membuat aplikasi web ataupun situs web responsive secara cepat, mudah dan gratis. Bootstrap terdiri dari CSS dan HTML untuk mengahasilkan Grid, Layout, Typography, Table, Form, Navigation, dan lain-lain[9]. Di dalam Bootstrap juga sudah terdapat jQuery plugins untuk menghasilkan komponen UI yang cantik seperti Transitions, Modal, Dropdown, Scrollspy, Tooltip, Tab, Popover, Alert, Button, Carousel dan lain-lain dengan bantuan Bootstrap, kita bisa membuat responsive website dengan cepat dan mudah dan dapat berjalan sempurna pada browser-browser populer seperti Chrome, Firefox, Opera dan Internet Explorer.

Bootstrap diciptakan oleh dua orang programmer di Twitter, yaitu Mark Otto dan Jacob Thornton pada tahun 2011. Pada saat itu para programmer. twitter menggunakan berbagai macam tool dan libary yang mereka kenal dan suka untuk melaksanakan pekerjaan mereka, sehingga tidak ada standarisasi dan akibatnya sulit untuk dikelola sehingga Mark Otto dan Jacob Thornton tergerak untuk menciptakan satu tool ataupun framework yang dapat digunakan bersama di lingkungan internal twitter oleh karena faktor historis tersebut, walaupun nama resminya hanyalah Bootstrap, namun terkenal di kalangan developer sebagai Twitter Bootstrap sejak diluncurkan pada bulan agustus 2011, Bootstrap telah berevolusi dari sebuah proyek yang hanya berbasis CSS menjadi sebuah tool ataupun framework yang lebih lengkap yang juga berisi Javascript Plugin, Icon, Forms dan Button.

#### 1.6 Arduino IDE

Integrated Development Environment (IDE) Arduino merupakan aplikasi yang mencakup editor, compiler, dan uploader dapat menggunakan semua seri modul keluarga Arduino, seperti Arduino Duemilanove, Uno, Bluetooth, Mega[3]. Kecuali ada beberapa tipe boardproduksi Arduino yang memakai microcontroller di luar seri AVR, seperti mikroprosesor ARM. Saat menulis kode program atau mengkompilasi modul hardware Arduino tidak harus ke PC atau Notebook, tersambung walaupun unggahan saat proses ke board diperlukan modul hardware.

IDE Arduino juga memiliki keterbatasan tidak mendukung fungsi debugging hardwaremaupun software. Proses kompliasi IDE Arduino diawali dengan proses pengecekan kesalahan sintaksis sketch, kemudian memanfaatkan pustaka Proscessing dan avr – gcc sketchdikompilasi menjadi berkas object, lalu berkas-berkas object digabungkan oleh pustaka Arduino menjadi berkas biner. Berkas biner ini diunggah ke chip microcontroller via kabel USB, serial port DB9, atau Serial Bluetooth.

Compiler IDE Ardunino juga memanfaatkan pustaka open source AVRLibc sebagai standar de-facto pustaka referensi dan fungsi register microcontroller AVR. Pustaka AVRLibc ini sudah disertakan dalam satu paket program IDE Arduino. Meskipun demikian, kita tidak perlu mendefinisikan directive#include dari pustaka AVRLibc pada sketch karena otomatis compilerme-link pustaka AVRLibc tersebut.

Ukuran berkas biner HEX hasil kompilasi akan semakin besar jika kode sketch semakin

data instruksi program yang biasa dipahami oleh microcontroller target. Selain itu, port pararel juga bias dipakai untuk mengunggah bootloader ke microcontroller. Meskipiun demikian, cara ini sudah jarang digunakan karena sekarang hampir tidak ada mainboard PC yang masih menyediakan portpararel, dan pada notebook juga sudah tidak menyertakan port pararel.

Pada Gambar Terlihat button (tombol) yang ada di IDE Arduino, button compileberfungsi untuk kompilasi sketch tanpa unggah ke board bisa dipakai untuk

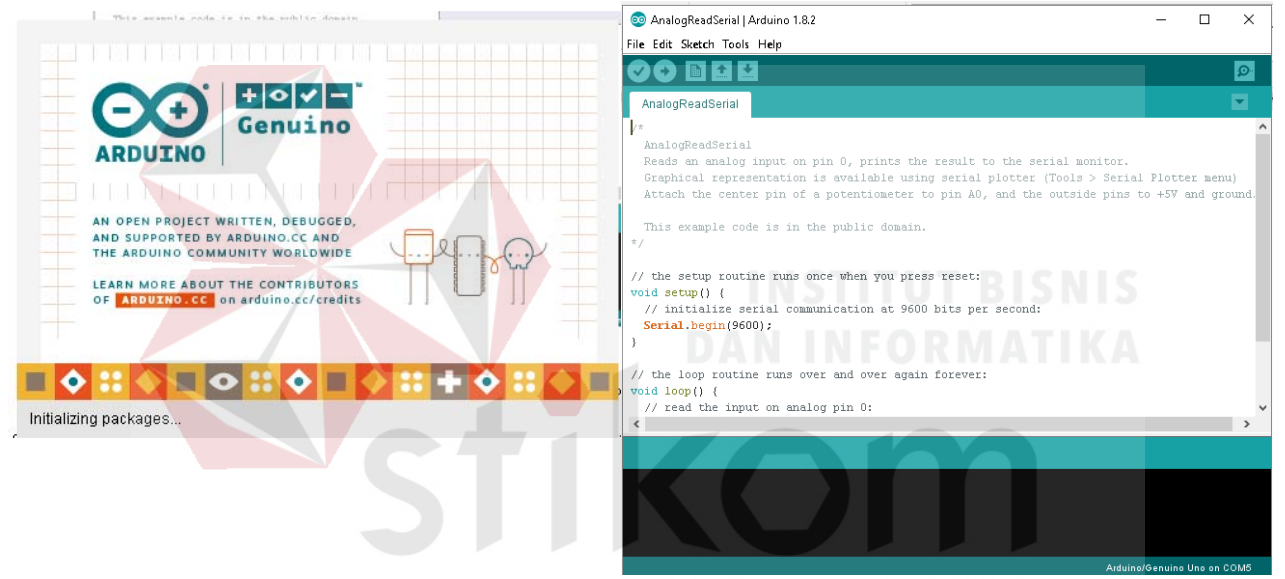

Gambar 2.1 Arduino IDE

pengecekan kesalahan kode sintaks sketch. Button upload untuk mengunggah hasil kompilasi sketch ke board target. Pesan error akan terlihat jika board belum terpasang atau alamat port COM belum terkonfigurasi dengan benar.

Berkas Pustaka yang tersimpan di dalam direktori yang sama sketchbook akan terlihat dalam Tab sketchbook. Berkas pustaka yang tersimpan di direktori /Arduino/libraries/ tidak ditampilkan pada tab sketch meskipun bias diakses oleh sketch lain.

Daripada menekan tombol reset sebelum upload, Arduino Mega 2560 didesain dengan cara yang memungkinkan Anda untuk me-reset melalui perangkat lunak yang berjalan pada komputer yang terhubung. Salah satu jalur kontrol hardware (DTR) mengalir dari ATmega 8U2 / 16U2 dan terhubung ke jalur reset dari ATmega 2560 melalui kapasitor 100 nanofarad. Bila jalur ini di-set rendah / low, jalur resetdrop cukup lama untuk me-reset chip. Perangkat lunak Arduino menggunakan kemampuan ini untuk memungkinkan Anda mengupload kode dengan hanya menekan tombol upload pada perangkat lunak Arduino. Ini berarti bahwa bootloader memiliki rentangg waktu yang lebih pendek, seperti dapat terkoordinasi (berjalan menurunkan DTR beriringan) dengan dimulainya upload.

Pengaturan ini juga memiliki implikasi lain. Ketika Mega 2560 terhubung dengan komputer yang menggunakan sistem operasi Mac OS X atau Linux, papan Arduino akan di-reset setiap kali dihubungkan dengan software komputer (melalui USB). Dan setengah detik kemudian atau lebih, bootloader berjalan pada papan Mega 2560. Proses reset melalui program ini digunakan untuk mengabaikan data yang cacat (yaitu apapun selain meng-upload kode baru), ia akan memotong dan membuang beberapa byte pertama dari data yang dikirim ke papan setelah sambungan dibuka. Jika sebuah sketsa dijalankan pada papan untuk menerima satu kali konfigurasi atau menerima data lain ketika pertama kali dijalankan, pastikan
bahwa perangkat lunak diberikan waktu untuk berkomunikasi dengan menunggu satu detik setelah terkoneksi dan sebelum mengirim data

## 1.7 Android

Android adalah sistem operasi berbasis Linux bagi telepon seluler seperti telepon pintar dan komputer tablet. Android juga menyediakan *platform* terbuka bagi para pengembang untuk menciptakan aplikasi mereka sendiri yang akan digunakan untuk berbagai macam piranti gerak. Awalnya, Google Inc. membeli Android Inc[6]., pendatang baru yang membuat piranti lunak untuk ponsel. kemudian dalam pengembangan Android, dibentuklah Open Handset Alliance, konsorsium dari 34 perusahaan piranti keras, piranti lunak, dan telekomunikasi, termasuk Google, HTC, Intel, Motorola, Qualcomm, T-Mobile, dan Nvidia.

# **1.8 UART**

#### INSTITUT BISNIS

An Introduction to Microcomputers Volume 1: Basic Concepts .Osborne-McGraw Hill Berkeley California USA[2], Komunikasi serial adalah suatu komunikasi pengiriman data per bit yang dilakukan secara bergantian dan berurutan.Komunikasi serial lebih lambat dibandingkan dengan komunikasi paralel namun komunikasi ini mengurangi jumlah keluaran maupun kabel yang dibutuhkan untuk komunikasinya. Komunikasi serial ada dua macam, serial sinkronus dan serial asinkronus, untuk perancangan alat ini penulis menggunakan komunikasi serial asinkronus. Serial Asinkronus adalah komunikasi dimana hanya ada satu pihak (pengirim atau penerima) yang menghasilkan clock dan mengirimkan clock tersebut bersama-sama dengan data.

Contoh pengunaannya terdapat pada transmisi data keyboard. Serial Asinkronus adalah komunikasi dimana kedua pihak (pengirim dan penerima) masing-masing menghasilkan clock namun hanya data yang ditransmisikan, tanpa clock, agar data yang dikirim sama dengan data yang diterima, maka kedua frekuensi clock harus sama dan harus terdapat 12 sinkronisasi, setelah adanya sinkronisasi, pengirim akan mengirimkan datanya sesuai dengan frekuensi clock pengirim dan penerima akan membaca data sesuai dengan frekuensi clock penerima. Serial asinkronus terdiri dari transmitter (TX) dan receiver (RX). Kelebihan komunikasi serial asinkronus dalam pengiriman data karena dengan hanya satu kabel transmisi maka data dapat dikirimkan, berbeda dengan model sinkronus yang terdapat pada protokol SPI (Serial Peripheral Interface) dan I2C(Inter-Integrated Circuit) karena protokolnya membutuhkan minimal dua kabel dalam transmisi data, yaitu transmisi data dan clock.

Kelemahan serial asinkronus adalah dalam hal kecepatan dan jarak transmisi, semakin cepat dan jauh jarak transmisi maka akan sering terjadi distorsi sehingga data yang dikirim atau diterima bisa mengalami error. Dalam perancangan sistem ini, penulis menggunakan komunikasi UART (*Universal Asynchronous Receiver Transmitter*). UART adalah protokol komunikasi yang sering digunakan dalam pengiriman data serial antara beberapa perangkat contohnya antara sesama microcontroller atau microcontroller dengan PC. UART merupakan bagian dari microcontroller yang biasanya digunakan untuk berkomunikasi dengan komputer melalui comport dengan protokol RS232.RS232 bekerja pada level tegangan yang berbeda dengan microcontroller. Microcontroller menggunakan level tegangan TTL, maka diperlukan komponen khusus untuk mengkonversikannya yaitu IC232.Dalam pengiriman data, clock antara pengirim dan penerima harus sama karena paket data dikirim tiap bit mengandalkan clock tersebut. TTL (Transistor -

Transistor Logical) adalah salah satu jenis sirkuit digital yang dibuat dari transistor dwi kutub(BJT) dan resistor, disebut logika transistor-transistor karena baik fungsi penggerbangan logika maupun fungsi penguatan dilakukan oleh transistor.

## 1.9 SMS Gateway

#### 2.9.1 Short Message Service (SMS)

Short Message Service yang lebih dikenal dengan sebutan SMS merupakan sebuah teknologi yang memungkinkan untuk menerima maupun mengirimkan pesan antar telepon bergerak (ponsel) [11]. Teknologi ini diperkenalkan pada tahun 1992 di Eropa oleh European Telecommunication Standards Institute (ETSI), dan pada awalnya menjadi suatu standar untuk telepon wireless yang berbasis Global System for Mobile Telecommunications (GSM). Namun teknologi lain seperti Code Division Multiple Acces (CDMA) juga memasukkan SMS sebagai fitur standart mereka.

Sebagaimana namanya, SMS yang berarti layanan pesan pendek, maka besar data yang dapat ditampung oleh SMS ini sangatlah terbatas. Untuk satu SMS yang dikirimkan, hanya dapat menampung paling banyak sebesar 140 *bytes* atau sekitar 1120 *bites*. Bila diubah kedalam bentuk karakter, maka untuk satu SMS hanya dapat berisi paling banyak 160 karakter untuk karakter latin, dan 70 karakter untuk karakter non-latin seperti Cina maupun Jepang.

Telepon seluler yang dapat mengirimkan SMS lebih dari 160 karakter pada dasarnya bukan berarti SMS mempunyai batasan menjadi lebih dari 160 karakter. Namun, ketika ponsel mengirimkan SMS yang memiliki karakter lebih dari 160 karakter, ponsel akan memecahnya menjadi beberapa SMS kecil yang tidak lebih dari 160 karakter, kemudian ponsel penerima akan menggabung SMS- SMS tersebut menjadi SMS utuh.

Beberapa alasan penggunaan SMS antara lain:

- 1. SMS dapat dibaca maupun dikirimkan kapanpun dan dimanapun kita berada.
- SMS dapat dikirimkan meskipun nomer tujuan yang kita tuju sedang tidak aktif. Hal ini disebabkan SMS mempunyai masa tunggu, selama masa tunggu belum habis, SMS akan tetap terkirim meskipun terlambat.
- 3. SMS adalah layanan yang sudah pasti ada pada setiap ponsel. Hal ini karena SMS adalah suatu standar untuk tiap ponsel, apalagi yang berbasis GSM, jadi apapun merk dan tipe ponsel yang digunakan pasti dapat menerima dan mengirim SMS.
- 4. SMS tidak dapat ditolak oleh penerima. Sampai saat ini belum ada suatu cara khusus dalam ponsel yang dapat menolak SMS dari nomer tertentu.

# 2.9.2 SMS Gateway

Istilah *gateway* bila dilihat pada kamus Inggris-Indonesia diartikan sebagai pintu gerbang. Namun pada dunia komputer, *gateway*<sup>[11]</sup> dapat berarti juga sebagai jembatan penghubung antara satu sistem dengan sistem lain yang berbeda, sehingga dapat terjadi pertukaran data antar sistem tersebut. Dengan demikian, SMS *gateway* dapat diartikan sebagai suatu penghubung untuk lalu lintas data-data SMS, baik yang dikirim maupun yang diterima.

Pada awalnya, SMS *gateway* dibutuhkan untuk menjembatani antar SMSC, hal ini dikarenakan SMSC yang dibangun oleh perusahaan yang berbeda memiliki protokol komunikasi sendiri, dan protokol-protokol itu sendiri bersifat pribadi. Sebagai contoh, Nokia memiliki SMSC yang disebut dengan CIMD, sedangkan CMG memiliki protokol yang disebut EMI. SMS *gateway* ini kemudian ditempatkan diantara kedua SMSC tersebut, yang berfungsi sebagai *relay* bagi keduanya, yang kemudian akan menterjemahkan data dari protokol SMSC satu ke protokol SMSC lainnya yang dituju. Gambaran umumnya seperti di bawah ini.

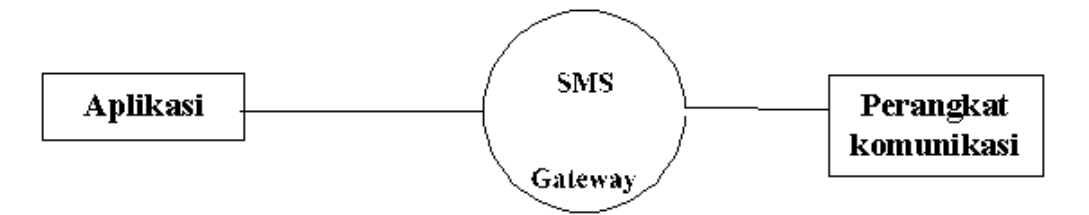

Gambar 2.2 Aplikasi SMS *Gateway* (Wahana Komputer, 2005) Sumber : ubaya.ac.id/smsgateway-menggunakan-gammu

# 2.9.3 Perangkat Komunikasi

Perangkat komunikasi disini adalah perangkat yang dapat digunakan untuk mengirim atau menerima SMS. Perangkat-perangkat tersebut dapat berupa:

1. Telepon seluler

#### INSTITUT BISNIS

Apapun merek dan tipe ponsel yang digunakan, bisa dipastikan memiliki fitur SMS, baik yang mengusung teknologi GSM maupun CDMA. Namun bukan berarti semua ponsel tersebut dapat digunakan sebagai piranti SMS *gateway*. Agar dapat terhubung ke komputer, ponsel harus memiliki dukungan konektifitas keperangkat lain, baik dengan kabel, *bluetooth*, maupun infra merah.

2. GSM modem

GSM *modem* adalah sebuah modem *wireless* yang bekerja dengan jaringan GSM. Fungsi GSM *modem* ini hampir sama dengan modem biasa, bedanya terletak pada media yang digunakan untuk transfer data. Bila modem biasa menggunakan kabel telepon untuk transfer data, GSM *modem* menggunakan gelombang radio sebagai medianya.

GSM *modem* yang digunakan dapat berupa PC *Card* / PCMCIA *Card*, maupun berupa eksternal *device* yang menggunakan kabel serial maupun *Universal Serial Bus* (USB) untuk koneksi ke komputer.

Sebagai mana namanya GSM *modem* memerlukan sebuah SIM *Card* untuk mengoperasikannya. GSM *modem* ini dapat digunakan untuk operasi standar SMS (baca, kirim, hapus), memonitor kekuatan sinyal, operasi-operasi *phone book*, dan melihat status *charging* baterai.

#### 3. GPRS modem

GPRS modem memiliki fungsi yang mirip dengan GSM modem, perbedaan paling mendasar pada GPRS modem adalah adanya tambahan dukungan untuk teknologi GPRS pada transmisi datanya. Kecepatan proses SMS pada GPRS modem lebih cepat dibandingkan dengan GSM modem, selain itu GPRS modem akan sangat bermanfaat untuk mengirimkan atau menerima MMS

#### 2.9.4 GAMMU

GNU All Mobile Management Utilities (GAMMU) merupakan software yang digunakan sebagai tool untuk mengembangkan aplikasi SMS gateway<sup>[11]</sup>, yang cukup mudah diimplementasikan, dan tidak berbayar. GAMMU adalah semacam service yang disediakan untuk membangun aplikasi yang berbasis sms gateway.

Kelebihan GAMMU dari tool SMS gateway lainnya adalah :

- 1. GAMMU dapat dijalankan di sistem operasi Linux maupun Windows.
- 2. Banyak device yang kompatibel di GAMMU.
- 3. GAMMU menggunakan *database* MySQL untuk menyimpan SMS yang ada pada kotak masuk (*inbox*) maupun untuk mengirim pesan, sehingga dapat dibuat

interface yang berbasis web maupun desktop.

4. Baik kabel data USB maupun serial, semuanya kompatibel di GAMMU.

Ada dua mekanisme kerja dari GAMMU, yaitu sebagai aplikasi dan sebagai *deamon*. GAMMU sebagai aplikasi akan bekerja ketika perintah GAMMU dijalankan pada lingkungan *shell* beserta perintahnya disertakan sesuai fungsi yang diinginkan. Sedangkan sebagai *deamon*, GAMMU ditandai dengan dijalankannya perintah SMSD pada *shell*. SMSD bukan perintah yang langsung ter*instal*, melainkan perintah yang dijalankan pada *shell* atau MS-Dos Prompt.

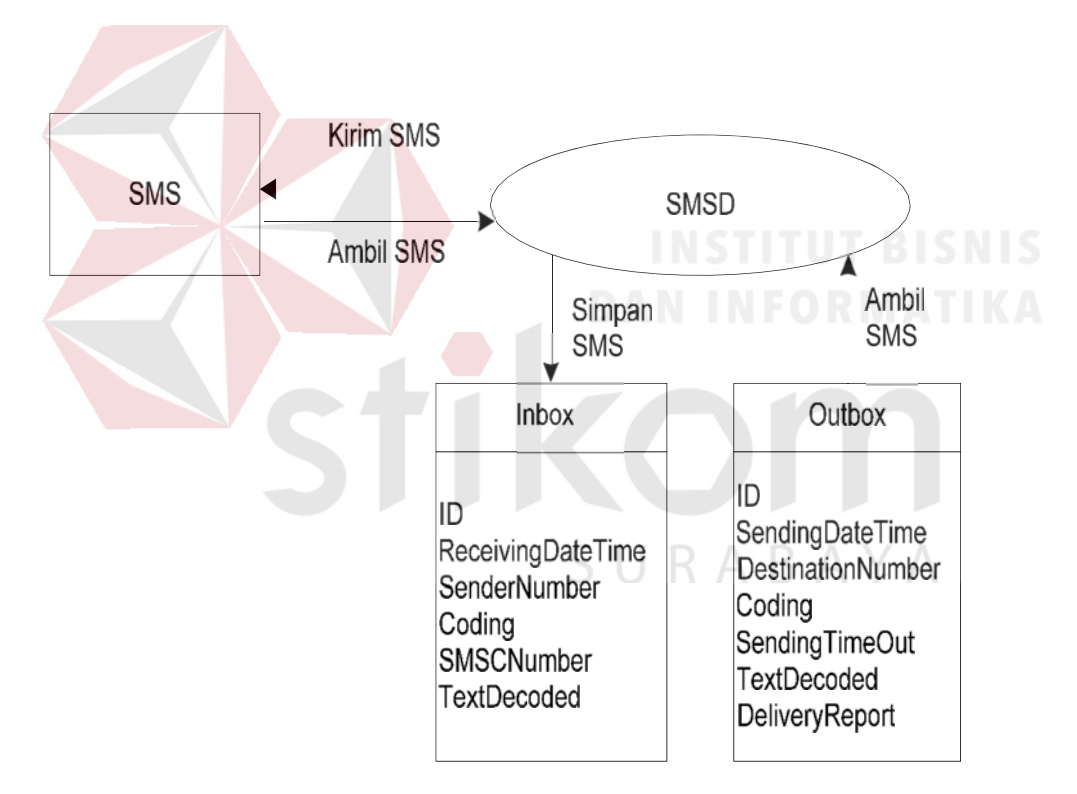

Gambar 2.3 Mekanisme kerja Gammu

Sumber :ubaya.ac.id/smsgateway-menggunakan-gammu

# 2.10 *Air Conditioner* (AC)

Secara garis besar prinsip kerja AC adalah penyerapan panas oleh evaporator, pemompaan panas oleh kompresor, pelepasan panas oleh kondensor serta proses ekspansi[5]. Proses-proses ini berkaitan erat dengan temperatur didih dan temperatur kondensasi refrigerant. Refrigerant adalah zat yang mudah berubah bentuk (menjadi uap atau cair) sehingga cocok jika digunakan sebagai media pemindah panas dalam mesin pendingin. Temperatur didih dan temperatur kondensasi berkaitan dengan tekanan. Titik didih dan titik embun dapat digeser naik atau main dengan mengatur besarnya tekanan yang diberikan. Hal ini berpengaruh besar terhadap proses perpindahan panas yang terjadi pada AC.

Pada mulanya terjadi perpindahan panas dari dalam ruangan ke luar ruangan. Kompresor (4) yang berfungsi mengalirkan zat pendingin (refrigerant) ke dalam pipa tembaga yang berbentuk kumparan (1). Udara dititipkan oleh kipas udara (blower atau fan) di sela-sela kumparan tadi, sehingga panas yang ada dalam udara diserap oleh pipa refrigerant dan kemudian mengembun. Udara yang melalui kumparan dan telah diserap panasnya, masuk ke dalam ruangan dalam keadaan sejuk/dingin (3). Selanjutnya udara dalam ruang dihisap dan selanjutnya proses penyerapan panas diulang kembali.

## 2.10.1 Remot Air Conditioner

Menurut (Kurniawan,2008). Remot ac adalah alat yang berguna untuk mengatur unit ac agar sesuai dengan kebutuhan, penggunaan remot ac yang salah akan mengakibatkan kerja ac kurang dingin. Berikut ini fungsi bagian-bagian remot ac biasanya baik merk Sharp, Sanyo, Panasonic dll :

Transmitter adalah bagian dari remot ac yang berfungsi untuk mengirimkan perintah kepada receiver yang berada pada indoor unit ac, posisi transmitter wajib lurus dengan receiver agar perintah yang dikirim dapat diterima dengan baik.

Display adalah layar kecil yang terdapat pada remot yang berfungsi untuk menunjukkan pengaturan yang sedang dijalankan oleh ac. Tombol on/off adalah tombol yang berfungsi untuk menghidupkan dan mematikan ac.

Tombol mode berfungsi untuk mengatur mode yang akan dijalankan oleh ac, tombol ini sangat penting sebab menentukan kinerja ac. Fungsi-fungsi mode seperti berikut ini:

- 1. Cool Mode adalah mode yang berfungsi untuk mengatur ac agar mendinginkan ruangan.
- Dry Mode adalah mode yang berfungsi untuk mengurangi kelembapan udara pada ruangan.
- 3. Fan Mode adalah mode yang berfungsi untuk menjalankan fan indoor tanpa menyalakan outdoor unit.
- 4. Auto Mode adalah mode yang berfungsi untuk mengatur ac bekerja secara otomatis, fan akan berubah kecepatan secara otomatis
- 5. Tombol air swing berfungsi untuk mengatur arah swing agar udara dapat terarah pada bagian yang diinginkan.
- 6. Tombol timer berfungsi untuk mengatur ac agar hidup dan mati secara otomatis sesuai waktu yang diinginkan.
- 7. Tombol temperatur berfungsi untuk mengatur suhu ruang yang dinginkan sesuai kebutuhan.

#### 2.11 Arduino UNO

*Board* ini memiliki 14 digital input / output pin (dimana 6 pin dapat digunakan sebagai *output PWM*), 6 input *analog*, 16 MHz *osilator* kristal, koneksi USB, jack listrik tombol reset[3]. Pin-pin ini berisi semua yang diperlukan untuk mendukung mikrokontroler.

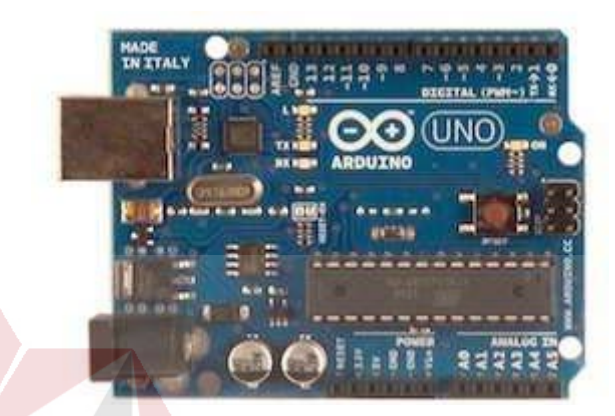

Gambar 2.4 Board Arduino Uno Sumber :Arduino.cc/Arduino-Uno

| Mikrokontroller      | Atmega328                |
|----------------------|--------------------------|
| Operasi Voltage      | 5V                       |
| Input Voltage        | 7-12 V (Rekomendasi)     |
| Input <i>Voltage</i> | 6-20 V (limits)          |
| I/O                  | 14 pin (6 pin untuk PWM) |
| Arus                 | 50 mA                    |
| Flash Memory         | 32KB                     |
| Bootloader           | SRAM 2 KB                |
| EEPROM               | 1 KB                     |
| Kecepatan            | hz                       |

Tabel 2.1 Spesifikasi Arduino Uno

# 2.12 Arduino Mega

Arduino Mega 2560 berbeda dari papan sebelumnya, karena versi terbaru sudah tidak menggunakan chip driver FTDI USB-to-serial[3]. Tapi, menggunakan chip Atmega 16U2 (Atmega 8U2 pada papan Revisi 1 dan Revisi 2 yang diprogram sebagai konverter USB-to-serial. Arduino Mega 2560 Revisi 2 memiliki resistor penarik jalur HWB 8U2 ke Ground, sehingga lebih mudah untuk dimasukkan ke dalam mode DFU.

# a. Pinout

| Microcontroller                | ATmega 2560                                      |  |  |
|--------------------------------|--------------------------------------------------|--|--|
| Tegangan Operasi               | 5V                                               |  |  |
| Inputvoltage (disarankan)      | 7-12V                                            |  |  |
| InputVoltage (limit)           | 6-20V                                            |  |  |
| Jumlah pin I/O digital         | 54 (15 pin digunakan sebagai <i>output</i> PWM)  |  |  |
| Jumlah pin <i>input</i> analog | INSTITUT BISNIS<br>16DAN INFORMATIKA             |  |  |
| Arus DC tiap pin I/O           | 40 mA                                            |  |  |
| Arus DC untuk pin 3.3V         | 50 mA                                            |  |  |
| Flash Memory                   | 256 KB (8 KB digunakan untuk <i>bootloader</i> ) |  |  |
| SRAM                           | 8 KB                                             |  |  |
| Clock Speed                    | 16 MHz                                           |  |  |

| Tabel 2.2 Pinout An | duino Mega 2560 |
|---------------------|-----------------|
|---------------------|-----------------|

Ditambahkan pin SDA dan pin SCL yang dekat dengan pin AREF dan dua pin baru lainnya ditempatkan dekat dengan pin RESET, IOREF memungkinkan shield untuk beradaptasi dengan tegangan yang tersedia pada papan. Di masa depan, shield akan kompatibel baik dengan papan yang menggunakan AVR yang beroperasi dengan 5 Volt dan dengan Arduino Due yang beroperasi dengan tegangan 3.3 Volt. Dan ada dua pin yang tidak terhubung, yang disediakan untuk tujuan masa depan.

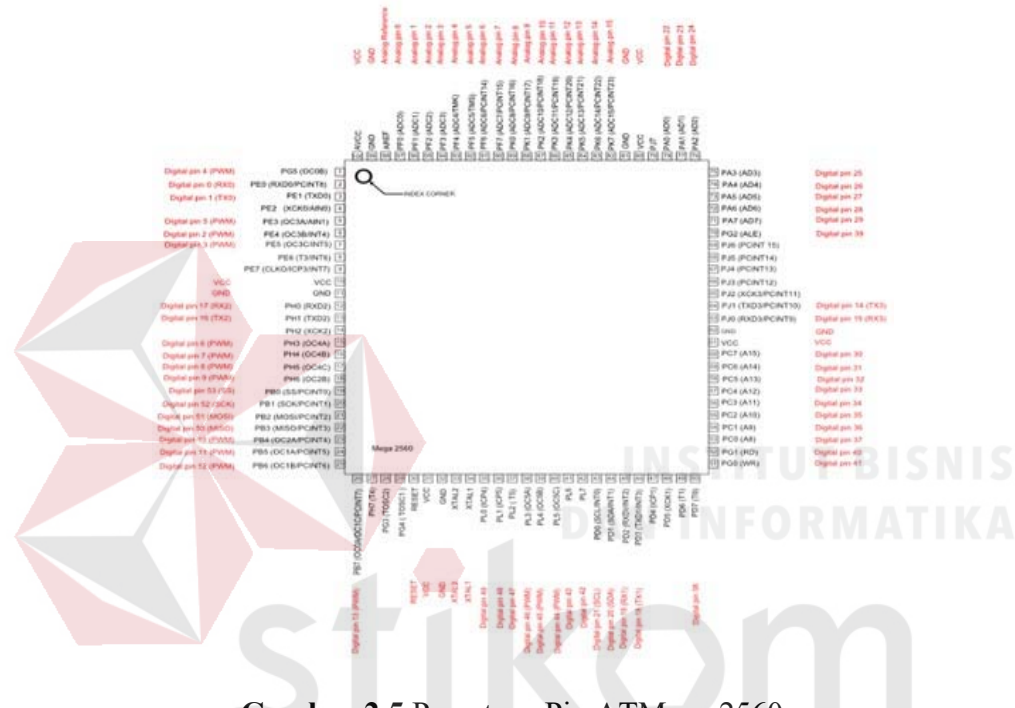

Gambar 2.5 Pemetaan Pin ATMega 2560 Sumber :Arduino.cc/ArduinoMega

Masing-masing dari 54 digital pin pada Arduino Mega dapat digunakan sebagai *input* atau *output*, menggunakan fungsi *pinMode()*, *digitalWrite()*, *dan digitalRead()*. Arduino Mega beroperasi pada tegangan 5 volt. Setiap pin dapat memberikan atau menerima arus maksimum 40 mA dan memiliki resistor *pull-up* internal (yang terputus secara *default*) sebesar 20 – 50 kilo ohms. Selain itu, beberapa pin memiliki fungsi khusus, antara lain:

b. Serial yang digunakan untuk menerima (RX) dan mengirimkan (TX) data serial TTL.

Nomor Pin Nama Pin Peta Nama Pin 2 PE0 (RXD0/PCINT8) Digital pin 0 (RX0) 3 PE1 (TXD0) Digital pin 1 (TX0) 12 PH0 (RXD2) Digital pin 17 (RX2) Digital pin 16 (TX2) 13 PH1 (TXD2) Digital pin 19 (RX1) 45 PD2 (RXDI/INT2) Digital pin 18 (TX1) 46 PD3 (TXD1/INT3) PJ0 (RXD3/PCINT9) Digital pin 15 (RX3) 63 RABAYA 64 PJ1 (TXD3/PCINT10) Digital pin 14 (TX3)

**Tabel 2.3** Tabel Pin Serial

# c. Eksternal Interupsi

Pin ini dapat dikonfigurasi untuk memicu sebuah *interupsi* pada nilai yang rendah, meningkat atau menurun, atau perubah nilai.

Nomor Pin Nama Pin Peta Nama Pin 6 PE4 (OC3B/INT4) Digital pin 2 (PWM) 7 PE5 (OC3C/INT5) Digital pin 3 (PWM) 43 PD0 (SCL/INT0) Digital pin 21 (SCL) 44 PD1 (SDA/INT1) Digital pin 20 (SDA) PD2 (RXDI/INT2) Digital pin 19 (RX1) 45 PD3 (TXD1/INT3) 46 Digital pin 18 (TX1) d. SPI

# Tabel 2.4 Pin Interupsi Arduino Mega

Pin ini mendukung komunikasi *SPI* menggunakan *SPI library*. Pin *SPI* juga terhubung dengan *header ICSP*, yang secara fisik kompatibel dengan Arduino Uno, Arduino Duemilanove dan Arduino Diecimila.

| Nomor Pin | Nama Pin          | Peta Nama Pin         |
|-----------|-------------------|-----------------------|
| 19        | PB0 (SS/PCINT0)   | Digital pin 53 (SS)   |
| 20        | PB1 (SCK/PCINT1)  | Digital pin 52 (SCK)  |
| 21        | PB2 (MOSI/PCINT2) | Digital pin 51 (MOSI) |
| 22        | PB3 (MISO/PCINT3) | Digital pin 50 (MISO) |

Tabel 2.5 Pin SPI Arduino Mega

# 2.13 Infra Red

# INSTITUT BISNIS

Life on The Screen: Identity in the Age of the Internet. New York: Touchstone, sinar Inframerah (infrared) [10] adalah sinar elektromagnet yang panjang gelombangnya melebihi cahaya yang dapat terlihat yaitu di antara 700 nm dan 1 mm. Sinar inframerah merupakan cahaya yang tidak tampak, jika dilihat dengan dengan spektroskop cahaya maka radiasi cahaya inframerah akan nampak pada spektrum elektromagnet dengan panjang gelombang di atas panjang gelombang cahaya merah, dengan panjang gelombang ini maka cahaya infra merah ini akan tidak tampak oleh mata namun radiasi panas yang ditimbulkannya masih terasa/dideteksi. Inframerah dapat dibedakan menjadi tiga daerah yakni:

*Inframerah dekat*.....0.75 - 1.5 μm *Inframerah menengah*.....1.50 - 10 μm *Inframerah jauh*.....10 - 100 μm Contoh aplikasi sederhana untuk inframerah dekat biasanya terdapat pada alat – alat kesehatan, sedangkan untuk inframerah menengah ada pada sensor alarm biasa, sedangkan inframerah jauh digunakan untuk pencitraan pandangan malam seperti pada nightscoop. Penggunaan inframerah sebagai media transmisi data mulai diaplikasikan pada berbagai perlatan seperti televisi, telepon genggam, hingga proses transfer data pada PC. Media inframerah ini dapat digunakan baik untuk control aplikasi lain maupun transmisi data. Sifat-sifat cahaya inframerah:

- 1. Tidak tampak manusia
- 2. Tidak dapat menembus materi yang tidak tembus pandang
- 3. Dapat ditimbulkan oleh komponen yang menghasilkan panas

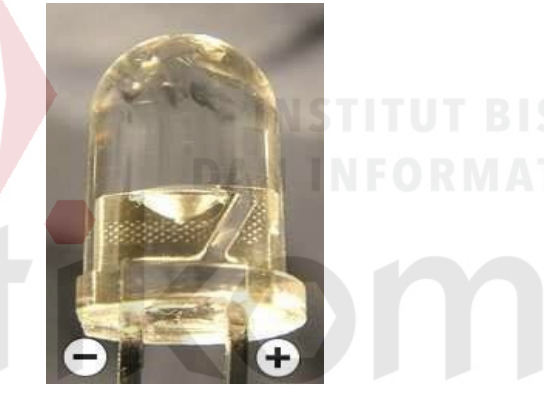

Gambar 2.6 InfraRed LED Sumber :AnalysIR Blog

The life and times of the LED: a 100year history.UK:Nature Photonics, LED (Light Emitting Diode) adalah sebuah semikonduktor (dioda) yang dapat memancarkan cahaya ketika diberi tegangan[10].

Dalam perancangan sistem ini penulis menggunakan IR LED untuk transmit., IR LED (LED Inframerah) biasa juga disebut sebagai IR Transmitter, adalah sebuah LED yang dapat mentransmit sinar/cahaya inframerah dalam jarak 760 nm panjang gelombang. Biasanya IR LED terbuat dari *Galium Arsenide* atau Aluminium Galium Arsenide. IR LED dan IR receiver sangat umum digunakan sebagai sensor. Bentuk IR LED sama seperti LED pada umumnya.

Mata manusia tidak dapat melihat radiasi inframerah, akan sulit bagi seseorang untuk mengindentifikasi apakah LED IR tersebut bekerja atau tidak. Untuk mengatasi masalah tersebut, kita dapat menggunakan kamera pada telepon genggam. Kamera dapat memperlihatkan cahaya IR yang terpancar.

Panjang gelombang dan warna dari cahaya yang dihasilkan tergantung dari material yang digunakan pada dioda. LED Inframerah menggunakan material yang dapat menghasilkan sebagian dari spektrum inframerah, tetapi masih dibawah standar mata manusia untuk dapat melihatnya. LED Inframerah yang berbeda dapat menghasilkan cahaya inframerah yang mempunyai panjang gelombang yang berbeda – beda pula. Sama seperti halnya LED yang berbeda menghasilkan cahaya yang warnanya berbeda.

Pada perangkat sehari – hari LED Inframerah yang sering kita temui adalah *remote control* untuk televisi, AC, atau *remote* untuk perangkat lainnya. LED didalam remote akan mentransmit pulsa cahaya inframerah secara cepat ke *receiver* TV, setelah itu *receiver* akan *mendecode* dan menerjemahkan pulsa tersebut sebagai perintah dan melakukan operasi yang diinginkan

## 2.14 Liquid Crystall Display

Liquid Crystal Display (LCD) atau Penampil Kristal Cair adalah sebuah alat yang berfungsi untuk menampilkan output dari sebuah sistem[14]. LCD ini akan menampilkan karakter - karakter ASCII(American Standard Code for Information Interchange). LCD terdiri dari 2 bagian utama yaitu kristal cair dan backlight. Backlight sendiri adalah sumber cahaya yang biasanya terdiri dari 1 sampai 4 buah lampu. Lampu Backlight ini biasanya berwarna putih.. Cahaya putih merupakan susunan dari beberapa ratus spektrum cahaya dengan warna yang berbeda. Beberapa ratus spektrum cahaya tersebut akan terlihat jika cahaya putih mengalami refleksi atau perubahan arah sinar.

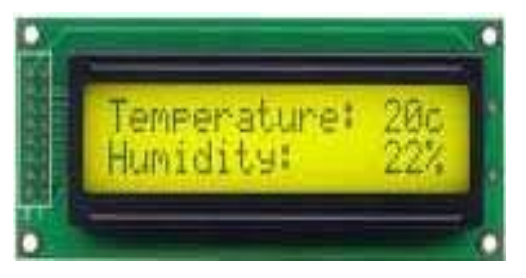

**Gambar 2.7** Liquid Crystal Display 16x2 Sumber : Absolute Native Electronics.com

# 2.15 Sensor Suhu Dan Kelembapan DHT 22

Menurut Buku panduan berjudul Aosong Temperature and humidity DHT22 (AM2302) Digital Capacitive Relative Humidity & Temperature Sensor Module[13] adalah sensor suhu dan kelembapan seperti DHT-11, namun memiliki kelebihan sebagai berikut:

- Keluaran sudah berupa sinyal digital dengan konversi dan perhitungan dilakukan oleh MCU 8-bit terpadu
- Sensor terkalibrasi secara akurat dengan kompensasi suhu di ruang penyesuaian dengan nilai koefisien kalibrasi tersimpan dalam memori OTP terpadu (DHT-22 lebih akurat dan presisi dibanding DHT-11)
- 3. Rentangg pengukuran suhu dan kelembapan yang lebih lebar

Mampu mentransmisikan sinyal keluaran melewati kabel yang panjang (hingga 20 meter) sehingga cocok untuk ditempatkan di mana saja.

Gambar 2.8 Sensor Kelembaban dan suhu DHT22

Sumber :Anodas.IT

Spesifikasi Sensor Kelembaban dan suhu DHT22

- 1. Rentangg catu daya: 3,3 6 Volt DC (tipikal 5 VDC)
- 2. Konsumsi arus pada saat pengukuran antara 1 hingga 1,5 mA
- 3. Konsumsi arus pada moda siaga antara 40-50  $\mu$ A B A Y A
- Sinyal keluaran: digital lewat *bus* tunggal dengan kecepatan 5 ms / operasi (*MSB*first)
- 5. Elemen pendeteksi: kapasitor polimer (polymer capacitor)
- 6. Jenis sensor: kapasitif (capacitive sensing)
- Rentangg deteksi kelembapan / humidity sensing rentangg: 0-100% RH (akurasi ±2% RH)
- Rentangg deteksi suhu / temperature sensing rentangg: -40° ~ +80° Celcius (akurasi ±0,5°C)

- 9. Resolusi sensitivitas / sensitivity resolution: 0,1%RH; 0,1°C
- 10. Pengulangan / repeatibility: ±1% RH; ±0,2°C
- 11. Histeresis kelembapan: ±0,3% RH
- 12. Stabilitas jangka panjang: ±0,5% RH / tahun
- 13. Periode pemindaian rata-rata: 2 detik
- 14. Ukuran: 25,1 x 15,1 x 7,7 mm

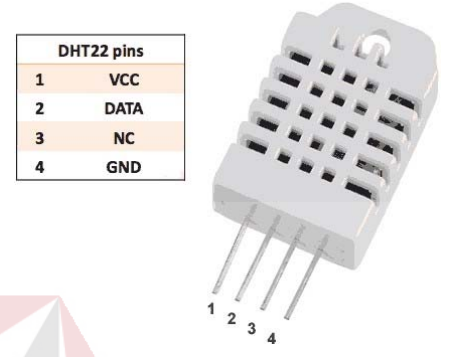

Gambar 2.9 Konfigurasi pin Sensor Kelembaban dan suhu DHT22 Sumber :Anodas.IT

# 2.16 Ethernet Shield

Ethernet Shield menambah kemampuan arduino board agar terhubung ke jaringan komputer. Ethernet shield berbasiskan cip ethernet Wiznet W5100. Ethernet library digunakan dalam menulis program agar arduino board dapat terhubung ke jaringan dengan menggunakan arduino ethernet shield.

Pada ethernet shield terdapat sebuah slot micro-SD, yang dapat digunakan untuk menyimpan file yang dapat diakses melalui jaringan. Onboard micro-SD card reader diakses dengan menggunakan SD library.

Arduino board berkominikasi dengan W5100 dan SD card mengunakan bus SPI (Serial Peripheral Interface). Komunikasi ini diatur oleh library SPI.h dan Ethernet.h. Bus SPI menggunakan pin digital 11, 12 dan 13 pada Arduino Uno. Pin digital 10 digunakan untuk memilih W5100 dan pin digital 4 digunakan untuk memilih SD card. Pin-pin yang sudah disebutkan sebelumnya tidak dapat digunakan untuk input/output umum ketika kita menggunakan ethernet shield.

Karena W5100 dan SD card berbagi bus SPI, hanya salah satu yang dapat aktif pada satu waktu. Jika kita menggunakan kedua perangkat dalam program kita, hal ini akan diatasi oleh library yang sesuai. Jika kita tidak menggunakan salah satu perangkat dalam program kita, kiranya kita perlu secara eksplisit mendeselect-nya. Untuk melakukan hal ini pada SD card, set pin 4 sebagai output.

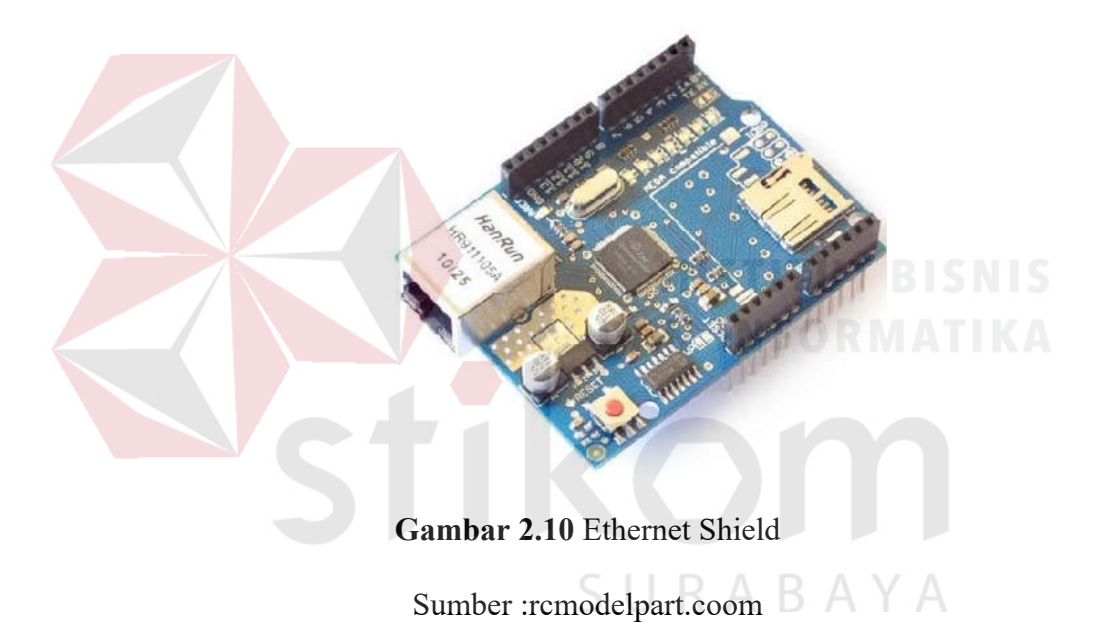

#### **BAB III**

# METODE PENELITIAN DAN PERANCANGAN SISTEM

# 3.1 Metode Penelitian

Metode penelitian digunakan pada pembuatan alat baik perangkat keras maupun perangkat lunak yaitu dengan studi pustaka. Penulis berusaha mendapatkan dan mengumpulkan data-data, informasi, dan konsep-konsep yang bersifat teori dan jurnal, buku, internet, dan bahan-bahan materi kuliah yang berkaitan dengan penelitian ini.

Dari data-data yang diperoleh maka dapat disusun perancangan perangkat keras dilakukan pengujian yang didukung dengan program yang telah dibuat. Selanjutnya tahapan pembuatan perangkat lunak dan terakhir penggabungan perangkat keras dnegan perangkat lunak menjadi sebuah alat Diagram alur untuk menyelesaikan masalah yang terdapat pada rumusan masalah berikut adalah diagram alur untuk rancangan penelitian.

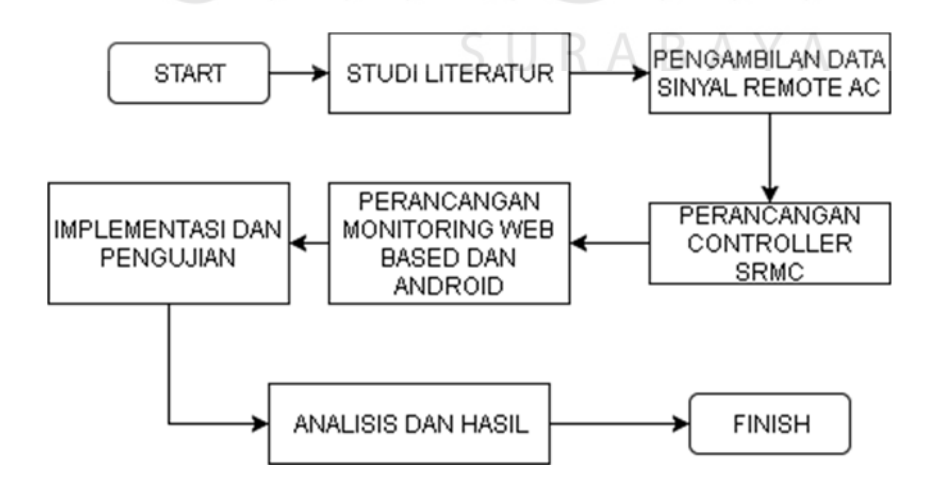

Gambar 3.1 Diagram Alur

## 3.2 Studi Literatur

# 3.2.1 Tahap Perekaman Data Remote Air Conditioner

Dalam tahap ini penulis menggunakan IR Receiver dan Arduino untuk menangkap sinyal Infra Red [13]yang kemudian datanya diolah oleh program AnalysIR

AC yang akan kita kontrol terlebih dahulu merekam data output dari remote ac tersebut. Data yang akan diambil adalah suhu dengan mode cool dari rentangg

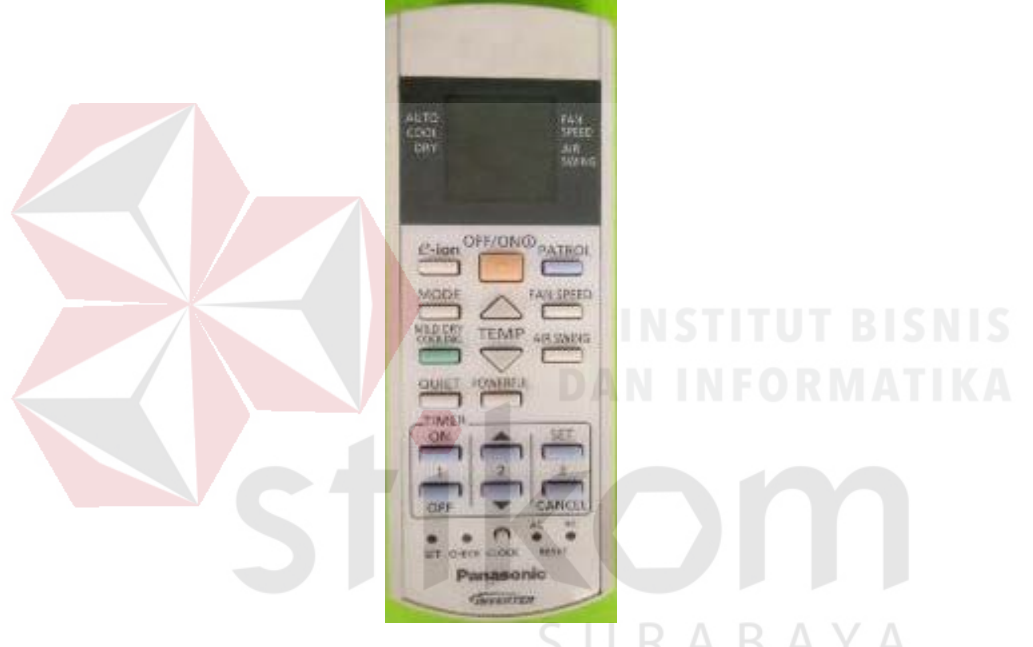

Gambar 3.2 Remote AC Panasonic Inverter

 $16^{\circ}c - 30^{\circ}c$  dan data dari off. Jenis ac yang penulis rekam datanya adalah remote

a75c3225 milik AC Panasonic Inverter

#### 3.2.2 Struktur Sinyal Kiriman Dari Remote AC Panasonic

Berdasarkan studi pada AnalysIR Blog send long Infrared [12], penulis merekam data dengan IR Receiver Modul dan Arduino Mega sebagai penyimpana datanya dan menggunakan software *AnalysIR* untuk mendecodekan sinyal yang terekam berdasarkan urutan *MSB* (Most Significant Bit) diperoleh lah hasil jadi berupa kode Hexa 27 Byte[5].

## 0x40040720000006040040720001C3C0125000070070000810000B0

Yang nantinya akan dibagi menjadi 2 frame , frame yang pertama panjangnya 8 byte (64Bit) yaitu **400407200000060** dan frame yang ke 2 panjang datanya ialah 19 bytes (152 bits) **40040720001C3C0125000070070000810000B0** 

| File Channel I Channel 2 Sourc                                                                                                    | e PowerTools Protocols Help                                                                                                    |                                                                                                    |                                                                                                    |                                                                                                |
|----------------------------------------------------------------------------------------------------|----------------------------------------------------------------------------------------------------|----------------------------------------------------------------------------------------------------|----------------------------------------------------------------------------------------------------|------------------------------------------------------------------------------------------------|
|                                                                                                    |                                                                                                    |                                                                                                    |                                                                                                    |                                                                                                |
|                                                                                                    |                                                                                                    |                                                                                                    | INFORMAT                                                                                                    |                                                                                                |
| Channel 2 Rules   See Time µS Duraton 3 Sate ^   1 0 1000 0   2 1000 3680 1   3 4583 1643 0   4 6156 516 1   5 6672 376 0   6 7048 488 1   7 7356 1216 0   8 8752 512 1   9 9224 352 0   10 9516 512 1   11 10284 488 1   12 10504 492 1   13 10996 348 0   14 11344 516 1   15 11800 348 0   16 12208 516 1   17 1274 376 0   18 13100 482 1   19 13522 344 0   19 | Channel 1<br>Overlay Scale 10<br>Decky Scale 10<br>Deck Meanue 0 45<br>Deck Carpor 0 45<br>Deck Carpor 0 45<br>Deck Carpor 0 45<br>Deck Carpor 0 45<br>Deck Carpor 0 45<br>Deck Carpor 0 45<br>Deck Measure 0 45<br>Deck Measure 0 45<br>Deck Carpor 0 45<br>Deck Measure 0 45<br>Deck Carpor 0 45<br>Deck Measure 0 45<br>Deck Carpor 0 45<br>Deck Measure 0 45<br>Deck Measure 0 45<br>Deck Measure 1 10<br>Deck Measure 1 10<br>Deck Measure 1 1 | 200000066400407200010F61250000700700081000<br>000100 000000111 00100000<br>010000 1110000000<br>010000 1110000<br>000000 0000000 1000000<br>000000 0000000 1000000<br>100000 111000<br>000000 0000001<br>let to paste via clipboard - [CTRL+v]<br>44.43 9 PANASONIC128_216_280AC 190 0220<br>44.370 PANASONIC128_216_280AC 190 0220<br>44.320 PANASONIC128_216_280AC 190 0220<br>44.320 PANASONIC128_216_280AC 100 0220<br>44.320 PANASONIC128_216_280AC 100 0220<br>44.320 PANASONIC128_216_280AC 100 0220<br>45.327 PANASONIC128_216_280AC 100 0220<br>45.327 PANASONIC128_216_280AC 100 0220<br>45.329 PANASONIC128_216_280AC 100 0220<br>45.329 PANASONIC128_216_280AC 100 0200<br>45.329 PANASONIC128_216_280AC 100 0200<br>45.329 PANASONIC128_216_280AC 100 0200<br>45.329 PANASONIC128_216_280AC 100 0200<br>45.329 PANASONIC128_216_280AC 100 0200<br>45.339 PANASONIC128_216_280AC 100 0200<br>45.339 PANASONIC128_216_280AC 100 0200<br>45.339 PANASONIC128_216_280AC 100 0200<br>45.339 PANASONIC128_216_280AC 100 020000000000000000000000000 | X 34 Signals   Value Value   Value Value   0003 X052266704000560840000   X05220670400056084000000000000000000000000000000 | About Log Details<br>Provide Signal and protocol<br>Decoder & Analysian<br>www. Analysian Coom |

Gambar 3.3 Hasil Proses Inframerah dengan AnalysIR Frame pertama adalah header tipe sebuah perangkat yang akan diremote jadi nilainya selalu sama atau *fix* dan frame kedua berisi informasi tentang seluruh konfigurasi dari AC dan setting seperti *Temperature*, *Swing and Fan*, *Profile ,Mode*, *On/Off*, *Timer On / Off, dan Checksum* 

Contoh :

Temperatur berada di Byte ke 7 kode hexa di frame ke dua:

#### 40040720001C 3C 0125000070070000810000B0

Dari data sinyal yang mana nilai temperatur dimulai dari 16 sampai 30 dan yang digunakan adalah 4 bit dimana 16 adalah 1(0001) sampai 30 adalah 15 (1111) 3C = (0011 1100)

#### 3.2.3 Hasil Rekaman Data Remote AC Ruang Server KWSG

Data dibawah ini adalah hasil rekam remote AC Di ruang server kwsg dengan mode cool dan fan pada setting max

# **30 C:** 40040720000006040040720009C3C012500007007000081000070 **29 C :** 40040720000006040040720001C5C0125000070070000810000D0 **28 C**: 40040720000006040040720001C1C012500007007000081000090 **27 C**: 400407200000006040040720009C6C012500007007000081000010 **26 C : 400407200000060400**40720009C2C012500007007000081000060 **25** C : 40040720000006040040720009C4C012500007007000081000020 24 C: 40040720000006040040720009C0C012500007007000081000040 **23** C : 40040720000006040040720009C74012500007007000081000000 22 C: 40040720000006040040720009C3401250000700700008100007F **21 C :** 40040720000006040040720009C5401250000700700008100003F 20 C: 40040720000006040040720009C1401250000700700008100005F **19 C :** 40040720000006040040720009C6401250000700700008100001F 18 C: 40040720000006040040720001C440125000070070000810000CF 17 off C: 40040720000006040040720009C4401250000700700008100002F 17 C: 40040720000006040040720001C0401250000700700008100008F **16 off C**: 40040720000006040040720009C0401250000700700008100004F **16 C**: 40040720000006040040720001C0401250000700700008100008F

## **3.3 Rancang Controller SRC**

#### 3.3.1 Blok Diagram

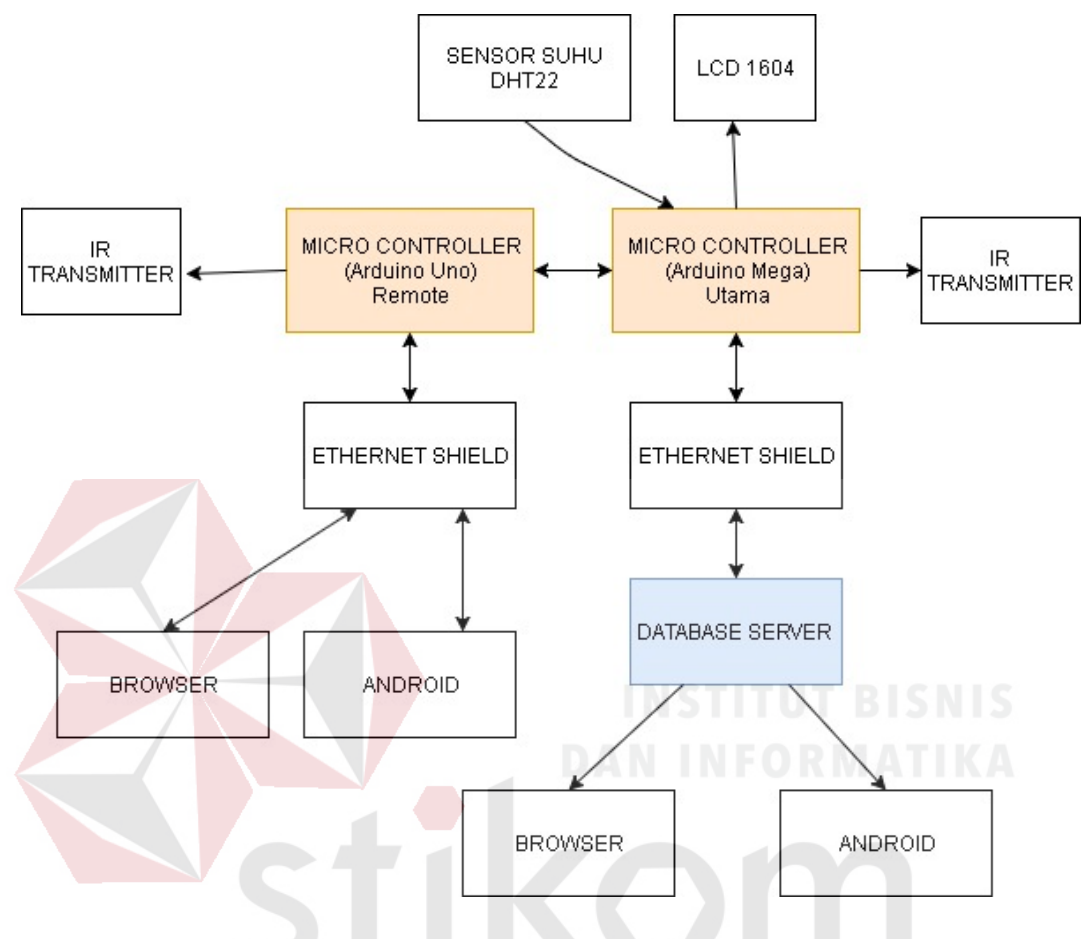

Gambar 3.4 Blok Diagram Kontroller

Dari gambar 3.4 menggambarkan blok diagram sistem yang terdiri dari Arduino Uno, Arduino Mega,Sensor DHT 22, LCD 1602,Ethernet shield dan *database* server.

Dalam rangkaian ini penulis menggunakan Arduino Main sebagai pengambil data suhu dari dht 22 kemudian mengkomparasi suhu ruangan yang telah diambil untuk dijadikan acuan dari Arduino untuk mengeluarkan sinyal remote ac pada suhu berapa juga mengirim nilai high pada port analog 0 - 5 untuk membuat triger kepada Arduino remote untuk mengirim juga sinyal remote yang sama kemudian ditampilkan ke LCD 1602 dan menstabilkan ruangan kemudian menyimpan data dari dht 22 nya kedalam database yang sudah disediakan oleh server lokal database yang digunakan menggunakan aplikasi MySQL yang dimana komunikasi antara server dan Arduino Main menggunakan Ethernet shield yang sudah diberi alamat sebelumnya, konfigurasi Main Kontroller yang digunakan [3]:

| Nomor Pin | Konfigurasi                                      |  |  |  |  |  |
|-----------|--------------------------------------------------|--|--|--|--|--|
| 3         |                                                  |  |  |  |  |  |
| 4         |                                                  |  |  |  |  |  |
| 18        | Attach Interupt                                  |  |  |  |  |  |
| 19        |                                                  |  |  |  |  |  |
| 20        |                                                  |  |  |  |  |  |
| 21        |                                                  |  |  |  |  |  |
| 3         |                                                  |  |  |  |  |  |
| 9         | IK ITalishilttei                                 |  |  |  |  |  |
| A1        |                                                  |  |  |  |  |  |
| A2        |                                                  |  |  |  |  |  |
| A4        | LCD Creation                                     |  |  |  |  |  |
| A5        | LCD Graphics                                     |  |  |  |  |  |
| A6        | DAN INFORMATIKA                                  |  |  |  |  |  |
| A7        |                                                  |  |  |  |  |  |
| 2         | DHT 22                                           |  |  |  |  |  |
| 13        |                                                  |  |  |  |  |  |
| 12        |                                                  |  |  |  |  |  |
| 11        | Ethernet Shield                                  |  |  |  |  |  |
| 10        | SURARAYA                                         |  |  |  |  |  |
| 22        | Digital Write (Attach Interupt 0 Arduino Remote) |  |  |  |  |  |
| 23        | Digital Write (Attach Interupt 1 Arduino Remote) |  |  |  |  |  |

Tabel 3.1 Konfigurasi Pin Arduino Main

Penggunaan *attach interrupt* pada kedua arduini SRC ini berfungsi sebagai trigger untuk melakukan eksekusi program pengiriman sinyal ac secara langsung dengan menghentikan sejenak program utama pada Arduino main menggunakan 5 attach interrupt dan pada Arduino remote menggunakan 2 attach interrupt, ir transmitter pada Arduino main berada pada pin 3 dan 9 karena timer 0 dan timer 2 berada pada pin tersebut ir hanya bisa dikirim melalui pin clock, karenna ethernet

shield adalah modul shield dari Arduino dan tidak mengurangi port yang ia gunakan tetapi kenyataanya ethernet shield menggunakan pin 10 - 13 dari Arduino itu maka penggunaan pin pada Arduino yang menggunakan ethernet shield sebaiknya dihindari menggunakan pin 10 - 13.

Pada input dari sensor dht 22 penulis menggunakn pin 2 dari Arduino tidak ada alasan khusus untuk ini mengingat dht 22 dapat digunakan di pin pwm manapun dan untuk lcd penulis menggunakan port analog yang tidak terpakai tidak ada alasan khusus untuk ini karena lcd dapat menggunakan port manapun pada Arduino kecuali power dan ground.

Selanjutnya untuk Remote menggunakan Arduino Uno yang nantinya berfungsi sebagai kendali remote ac jarak jauh Arduino ini terintegerasi dengan Ethernet shield yang dimana sudah diber alamat dan pengendalian perintahnya ada di Aplkasi dan web based dari SRC. Saat src mengirimkan perintah remote dengan disertai nilai suhunya maka Arduino remote akan mengirim sinyal data remote ac sesuai dengan suhu yang kita pilih dari aplikasi remote kemudian remote juga bekerja ketika mendapat tegangan high dari attach interuptnya sesuai dengan port interrupt mana yang bernilai high[3].

| Nomor Pin | Konfigurasi     |
|-----------|-----------------|
| 2         | Attach Interupt |
| 3         |                 |
| 3         | IR Transmitter  |
| 9         |                 |
| 10        | Ethernet Shield |
| 11        |                 |
| 12        |                 |
| 13        |                 |

Tabel 3.2 Konfigurasi Pin Arduino Main

Untuk kebutuhan AC yang diperlukan harus lebih rendah dari rentangg suhu yang ditentukan dalam kasus suhu ruang server kwsg suhu rentangg yang dibutuhkan ialah antara 18°C - 23°C dengan kondisi ruang server memiliki 4 buah air conditioner 1 PK dengan merk Panasonic tipe inverter dan ukuran ruang server 4m x 4m.

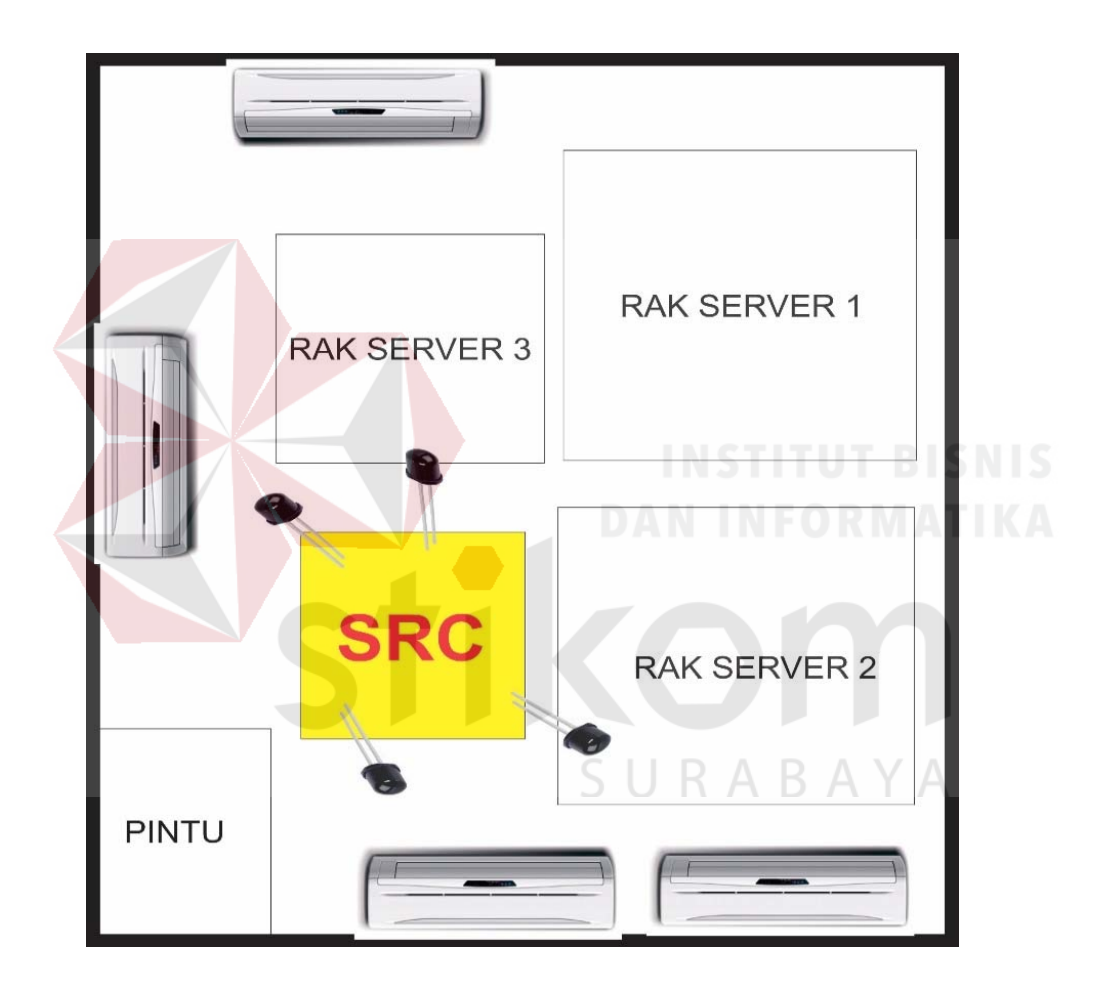

Gambar 3.5 Penempatan SRC Pada Ruang Server

Pada gambar 3.5 dapat dilihat tempat penempatan di ruang server point terpenting adalah penempatan infrared yang harus dihadapkan langsung secara lurus ke AC yang dituju.

#### 3.3.2 Algoritma Kontroller

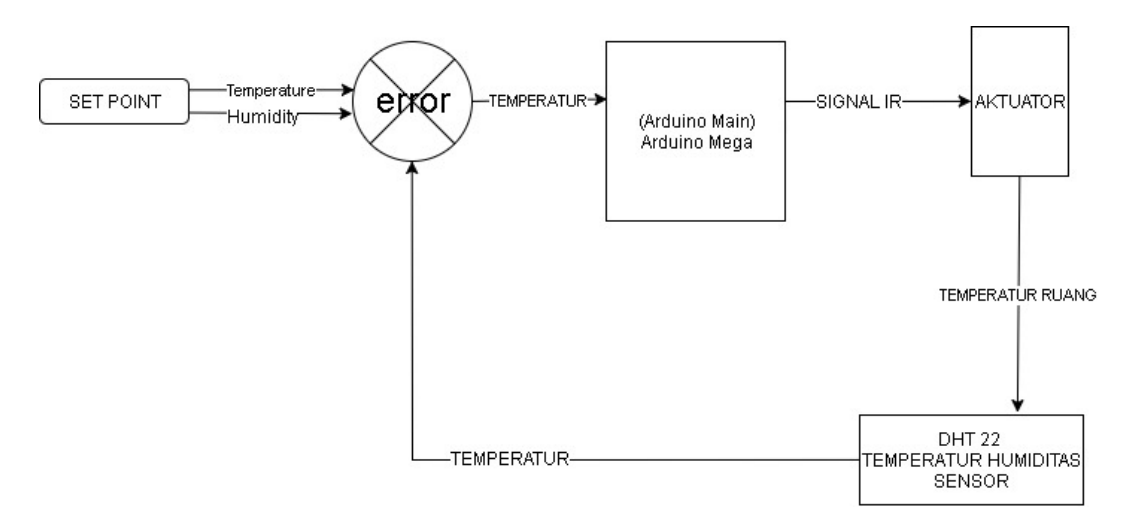

Gambar 3.6 Algoritma Kontroller utama

Gambar diatas adalah gambar algoritma controller Arduino main yang digunakan yaitu Arduino mega dimana nilai yang ditangkap oleh dht 22 akan dimasukan kedalam database server.

Data suhu nantinya akan dibandingkan antara set point dan actuator yang suhu ruangan yang sebenarnya apakah sama jika masih terjadi perbedaan suhu yang ada maka controller akan terus mengirim nilai suhu yang sudah ditentukan di set point. Error berada dalam mikrokontroller yang menjadi komparasi apakah suhu sudah tercapai dengan baik atau tidak.

# 3.3.3 Algoritma Program

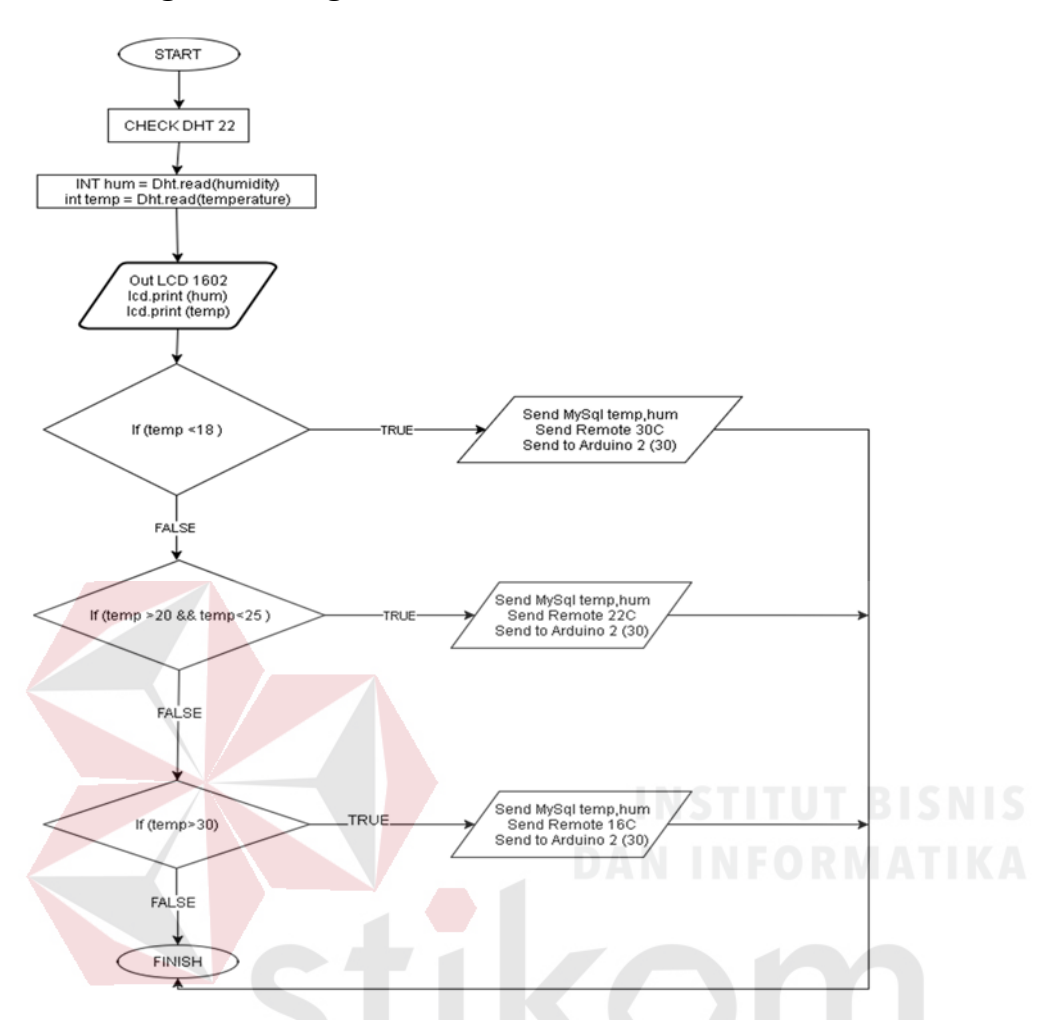

Gambar 3.7 Algoritma Program Arduino Main Pada gambar 3.7 diatas adalah alur dari jalanya program yang dipasang di Arduino utama yang dimana tugas utamanya adalam menyimpan data ke database Mysql kemudia menampilkan nilai dari suhu dan kelembapan yang telah diambil dari sensor DHT 22 ke LCD 1602[14].

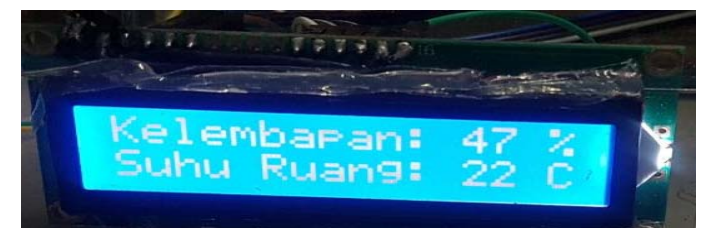

Gambar 3.8 Liquid Crystal Display

jika suhu tidak tercapai.dengan ketentuan tiga rentangg suhu rentangg yang pertama adalah dibawah 18°C yang kedua berada diantara 20°C dan 25°C dan yang ketiga ialah diatas 30°C tiga set point ini yang dijadikan acuan untuk pengiriman sinyala remote AC, ketika suhu berada dibawah 18°C maka Controller akan langsung mengeksekusi perintah sendRawData yang dimana isi sendRawData adalah perintah untuk mengirimkan sinyal AC yang sudah direkam dan di input menggunakan progmem Arduino dalam tugas akhir penulis ini menyimpan nilai dari suhu 16°C sampai dengan 30°C dan nilai dari signal <sup>O</sup>ff.

|  | IRsend | lirse | nd;  |      |                               |            |   |                                                                   |
|--|--------|-------|------|------|-------------------------------|------------|---|-------------------------------------------------------------------|
|  | #defin | e DHT | 22_P | IN 4 | 4                             |            |   |                                                                   |
|  | //Pana | sonic | :    |      |                               |            |   |                                                                   |
|  | const  | unsig | med  | int  | AC_irSignal30[                | ] PROGMEM  | = | <pre>= {3604,1616,536,332,568,1180,536,332,536,336,564,308,</pre> |
|  | const  | unsig | med  | int  | AC_irSignal29[                | ] PROGMEM  | - | <pre>= {3604,1616,536,332,568,1180,536,332,536,336,564,308,</pre> |
|  | const  | unsig | med  | int  | AC_irSignal28[                | ] PROGMEM  | = | <pre>= {3604,1616,536,332,568,1180,536,332,536,336,564,308,</pre> |
|  | const  | unsig | med  | int  | AC_irSignal27[                | ] PROGMEM  | = | {3604,1616,536,332,528,1220,536,332,544,328,536,336,5             |
|  | const  | unsig | med  | int  | AC_irSignal26[                | ] PROGMEM  | = | <pre>= {3604,1616,536,332,568,1180,536,332,536,336,564,308,</pre> |
|  | const  | unsig | med  | int  | AC_irSigmal25[                | ] PROGMEM  | = | {3592,1628,524,344,532,1216,520,348,532,340,532,340,5             |
|  | const  | unsig | med  | int  | AC_irSignal24[                | ] PROGMEM  | = | <pre>= {3604,1616,536,332,568,1180,536,332,536,336,564,308,</pre> |
|  | const  | unsig | med  | int  | AC_irSigmal23[                | ] PROGMEM  | - | <pre>= {3604,1616,536,332,568,1180,536,332,536,336,564,308,</pre> |
|  | const  | unsig | med  | int  | AC_irSignal22[                | ] PROGMEM  | = | <pre>= {3604,1616,536,332,568,1180,536,332,536,336,564,308,</pre> |
|  | const  | unsig | med  | int  | AC_irSignal21[                | ] PROGMEM  | - | = {3604,1616,536,332,568,1180,536,332,536,336,564,308,            |
|  | const  | unsig | med  | int  | AC_irSig <mark>mal</mark> 20[ | ] PROGMEM  | = | {3600,1620,552,316,536,1212,532,336,536,336,540,332,5             |
|  | const  | unsig | med  | int  | AC_irSigmal19[                | ] PROGMEM  |   | {3524,1620,528,332,536,1200,528,332,532,332,532,332,5             |
|  | const  | unsig | med  | int  | AC_irSignal18[                | ] PROGMEM  | = | {3524,1620,528,332,536,1200,528,332,532,332,532,332,5             |
|  | const  | unsig | med  | int  | AC_irSignal17[                | ] PROGMEM  | - | {3524,1620,528,332,536,1200,528,332,532,332,532,332,5             |
|  | const  | unsig | med  | int  | AC_irSignall6[                | ] PROGMEM  | = | {3604,1620,528,340,560,1188,532,336,544,328,532,340,5             |
|  | const  | unsig | med  | int  | AC_irSignaloff                | [] PROGMEM | = | {3608,1616,560,308,568,1180,560,308,568,304,568,304,5             |
|  |        |       |      |      |                               |            |   |                                                                   |

Gambar 3.9 Array Progmem yang diisi data AC Panasonic

Ketika perintah sendRaw dijalankan maka sendraw akan melihat data pada array berapa yang akan dikirimkan kemudian setelah menyelesaikan perintah sendRaw data Arduino akan mempost nilai hasil dari DHT 22 yang disimpan kedalam database berupa suhu dan kelembapan beserta dew\_point yang telah dihitung oleh Arduino.selanjutnya mengirimkan perintah ke Arduino remote untuk mengirim suhu yang sama.

#### 3.3.4 Algoritma Arduino 2 Remote

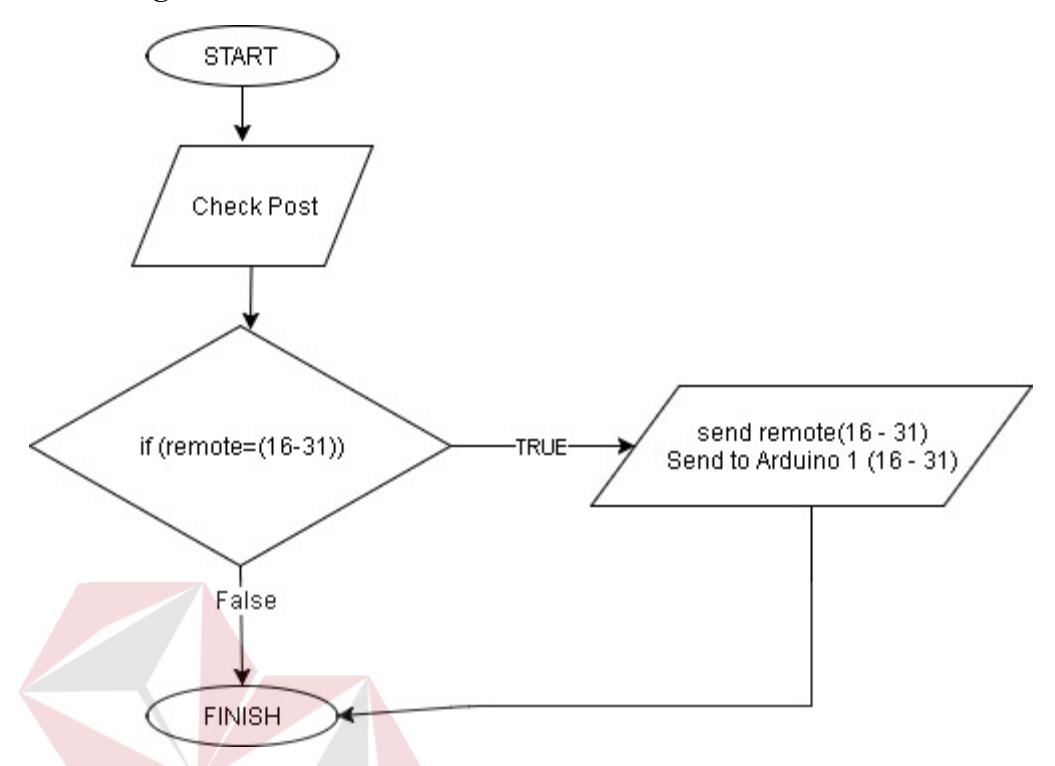

Gambar 3.10 Algoritma Program Arduino Remote

Pada logika Arduino remote ini jauh lebih sederhana daripada algoritma main control. Pada algoritma remote ini Arduino menunggu nilai dari POST dari php yang dikirimkan oleh SRC WebBased maupun android nilai ini berasal dari tombol remote suhu berapa yang user pilih selanjutnya jika nilai remote telah diperoleh maka Arduino akan mengirim sendRaw kepada IR Transmitter sesuai dengan suhu yang dipilih oleh user dan mengirim sinyal kepada Arduino main untuk mengirimkan nilai suhu berpa yang dikirin kepada Arduino main dengan cara menyalakan port analoh 0 - 5 tergantung pada nilai yang user inputkan.

#### 3.4 Rancang Hardware Controller

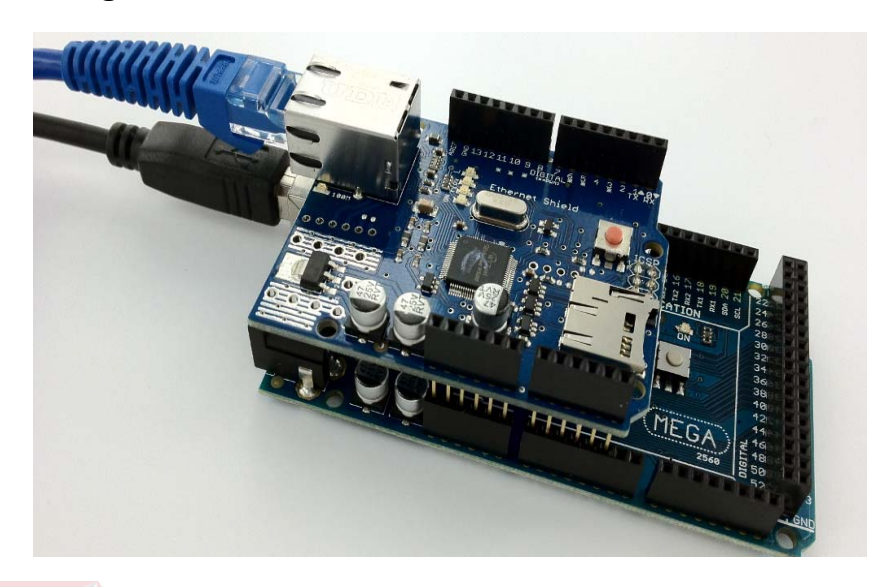

Gambar 3.11 Rangkaian Arduino Mega dengan Ethernet Shield

Pada gambar 3.11 adalah gambar Arduino dengan ethernet shield yang digunakan sebagai rangkaian dasar dari Arduino main dan Arduino Remote dan nantinya diberikan komponen sensor utama yaitu DHT22, LCD 1602, dan IR Transmitter

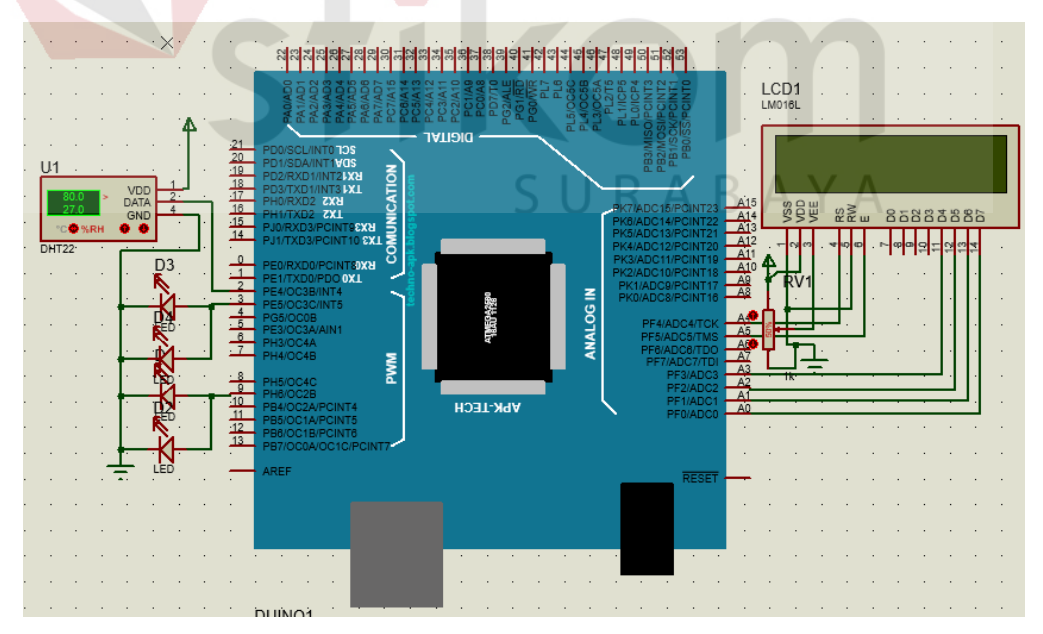

Gambar 3.12 Rangkaian SRC

Pada gambar 3.12 adalah rangkaian dari SRC yang dimana pin – pinnya telah dikonfigurasikan dengan sensor dht 22, ir transmitter dan lcd 1602 yang dimana pada rangkaian ini telah menggunakan ethernet shield disi ethernet shield tidak Nampak karena tidak mengurangi penggunaan pin dari Arduino mikrokontroller

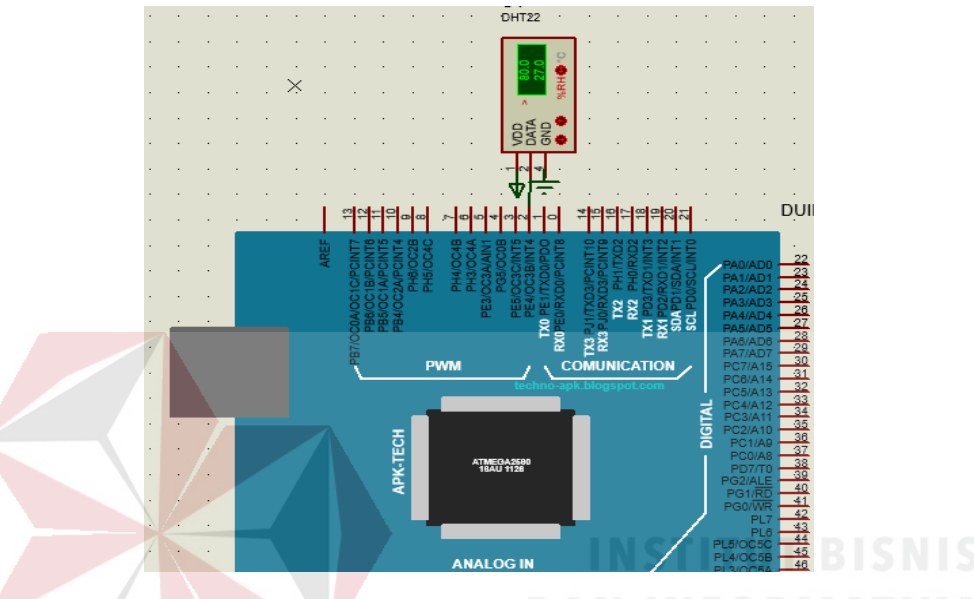

Gambar 3.13 Rangkaian dasar Arduino Mega dengan DHT 22

Pada gambar 3.13 adalah pemasangan pin DHT-22 adalah pin 2 pwm yang dimana inputan yang diberikan DHT-22 yang berupa nilai suhu dan kelembapan dari suhu ruangan.

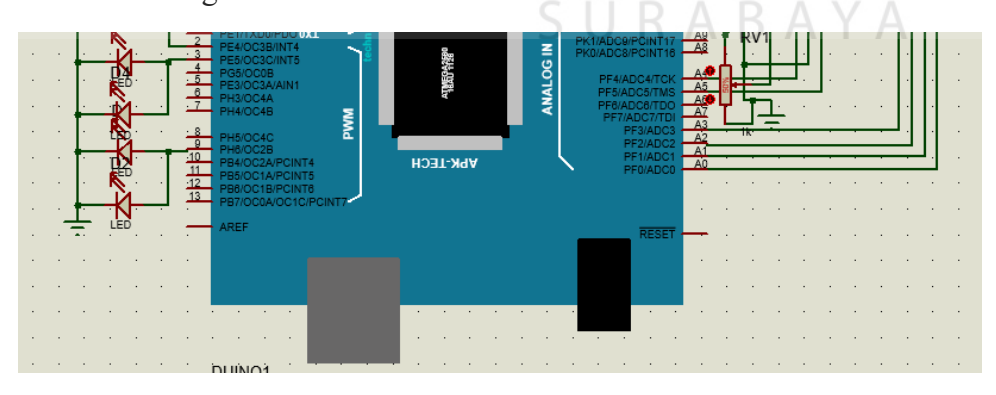

Gambar 3.14 Rangkaian dasar Arduino Mega dengan IR Transmitter

Gambar 3.14 adalah IR Transmitter dengan Arduino mega 2560 yang dimana penggunakan pin 3 dan pin 9 dari pwm Arduino yang didalamnya terdapat port clock 0 dan clock 2 yang digunakan untuk pengiriman Infrared AC.

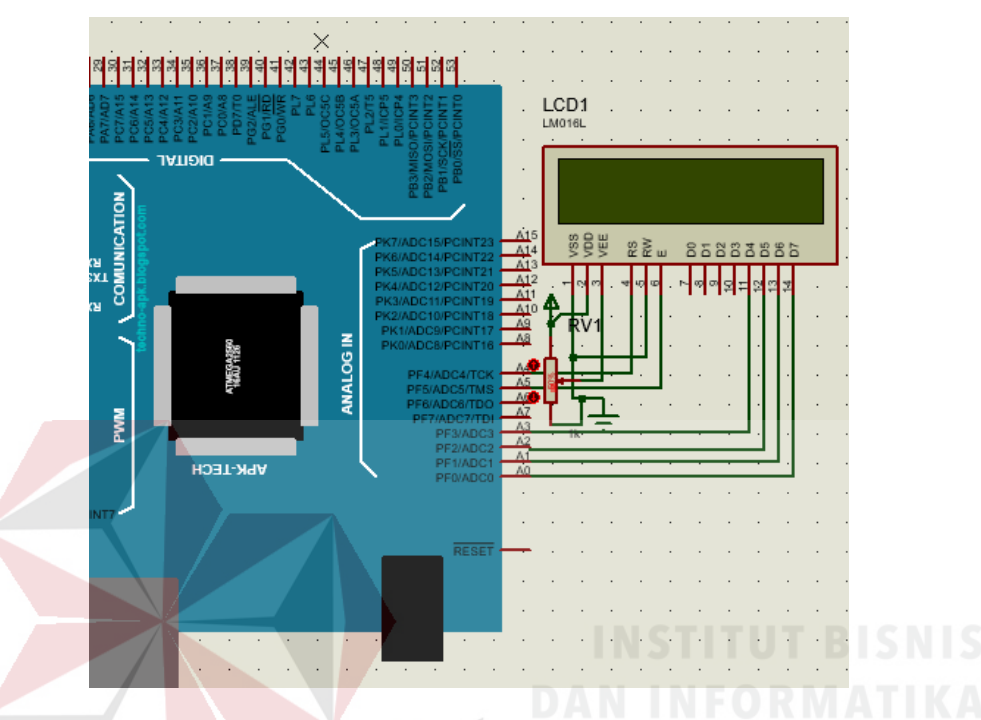

Gambar 3.15 Rangkaian dasar Arduino Mega dengan LCD

Pada gambar 3.15 terdapat pemasangan antara Arduino mega dengan ethernet shield disini port yang penulis gunakan adalah port analog dari Arduino tidak ada alasan khusus dalam mengapa penulis menggunakan pin tersebut.

## 3.5 Rancangan Software Controller

Pada tahap ini adalah perancangan pembuatan dari software untuk monitoring dan remote menggunakan android dan web browser baik melalui jaringan lokal maupun internet dan yang pastinya user friendly dan aman dalam pengiriman datanya
#### 3.5.1 Persiapan Web Server

Web server yang digunakan menggunakan aplikasi bundle gratis yauitu XAMPP (Xross Platform Apache Mysql PHP)[4].

| ខ                                                                                                    | XAN                                                                                    | IPP Contr                                                                                                    | ol Panel v3                                                                                                    | .2.2                               |       |        |      | 🥜 Config   |
|----------------------------------------------------------------------------------------------------|----------------------------------------------------------------------------------------|----------------------------------------------------------------------------------------------------|----------------------------------------------------------------------------------------------------|------------------------------------|-------|--------|------|------------|
| - Modules -<br>Service                                                                                            | Module                                                                                 | PID(s)                                                                                                    | Port(s)                                                                                                    | Actions                            |       |        |      | 🍥 Netstat  |
|                                                                                                    | Apache                                                                                 | 11548<br>9476                                                                                                    | 80, 443                                                                                                    | Stop                               | Admin | Config | Logs | 🗾 Shell    |
|                                                                                                    | MySQL                                                                                  | 2372                                                                                                    | 3306                                                                                                    | Stop                               | Admin | Config | Logs | Explorer   |
|                                                                                                    | FileZilla                                                                              |                                                                                                    |                                                                                                    | Start                              | Admin | Config | Logs | 🦻 Services |
|                                                                                                    | Mercury                                                                                |                                                                                                    |                                                                                                    | Start                              | Admin | Config | Logs | 🚱 Help     |
|                                                                                                    | Torncat                                                                                |                                                                                                    |                                                                                                    | Start                              | Admin | Config | Logs | 📃 Quit     |
| 2:18:33 P<br>2:18:33 P<br>2:18:33 P<br>2:18:33 P<br>2:18:33 P<br>2:18:47 P<br>2:18:48 P<br>2:18:48 P<br>2:18:50 P | M [main]<br>M [main]<br>M [main]<br>M [Apache]<br>M [Apache]<br>M [mysql]<br>M [mysql] | All prerequ<br>Initializing<br>Starting Cl<br>Control Pa<br>Attempting<br>Status cha<br>Attempting<br>Status cha | iisites found<br>Modules<br>heck-Timer<br>inel Ready<br>g to start Apach<br>ange detected: r<br>g to start MySQ<br>ange detected: r | e app<br>unning<br>L app<br>unning |       |        |      | ^          |

## AAMFF (Aloss Flationii Apache Mysqi FHF)[4].

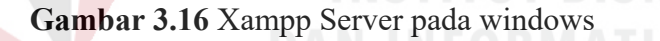

Pada gambar 3.16 adalah Control Panel Xampp Server Dimana sudah disediakan aplikasi dan service untuk membuat sebuah computer lokal menjadi web server dengan port yang telah disiapkan secara default yaitu port 80 untuk apache dan port 3306 untuk database MySql.

### 3.5.2 Pembuatan Database

Database yang akan dibuat didalamnya berisi informasi user berupa username password status dan nama lengkap yang dimasukan kedalam database user\_data dan menyimpan tanggal dan suhu dan kelembapan ruang serta set point kedalam database suhu\_ruang. Database yang digunkana menggunakan MySQL[8] sebagai berikut.

| - |                                          | _    |       |         |      |         |       |          |          | _   |           |         |       |     |         |         |             |        |        |
|---|------------------------------------------|------|-------|---------|------|---------|-------|----------|----------|-----|-----------|---------|-------|-----|---------|---------|-------------|--------|--------|
| E | 🗊 Server: 127 U.U. 1 > 👩 Basis data: src |      |       |         |      |         |       |          |          |     |           |         |       |     |         |         |             |        |        |
| 1 | Struktur                                 |      | SQL   | ٩,      | Cari |         | Kueri |          | Ekspor   | -   | Impor     | 🥜 Oper  | asi   | 1   | Hak Aks | es 🤞    | 8 Routine   | 🕑 Ex   | vent 3 |
|   | Filters                                  |      |       |         |      |         |       |          |          |     |           |         |       |     |         |         |             |        |        |
| M | engandung ka                             | ata: |       |         |      |         |       |          |          |     |           |         |       |     |         |         |             |        |        |
|   | Tabel 🔺                                  | Tin  | dakar | n       |      |         |       |          |          |     |           |         | Baris | 0   | Jenis   | Penyo   | ortiran     | Ukuran | Beban  |
| ] | suhu_ruang                               | 1 🚖  | 🔲 Je  | elajahi | M St | truktur | 👒 Car | i 🛃 i Ta | ambahkan | 💂 k | Kosongkan | 🤤 Hapus | 3     | 315 | InnoDB  | latin1_ | swedish_ci  | 16 KB  | -      |
| ) | user_data                                |      | je Je | elajahi | V S  | truktur | 👒 Car | i 🛃 Ta   | ambahkan | 🗮 k | Kosongkan | 😂 Hapus |       | 6   | InnoDB  | latin1_ | swedish_ci  | 16 KB  | -      |
|   | 2 tabel                                  | Jur  | nlah  |         |      |         |       |          |          |     |           |         | 3     | 321 | InnoDB  | latin1  | _swedish_ci | 32 KB  | 0 B    |

Konfigurasi Database yang Digunakan :

Gambar 3.17 Daftar Tabel Database SRC

Pada gambar 3.17 adalah daftar tabel dari database src yang dimana berisi user\_data dan suhu\_ruang dan dimana kedua tabel ini yang akan menjadi tavel

|   | # | Name         | Туре                       | Collation         | Attributes | Null | Default |  |
|---|---|--------------|----------------------------|-------------------|------------|------|---------|--|
| 0 | 1 | username 🔑   | varchar(50)                | latin1_swedish_ci |            | No   | None    |  |
| 0 | 2 | password     | varchar(50)                | latin1_swedish_ci |            | No   | None    |  |
|   | 3 | status       | var <mark>cha</mark> r(10) | latin1_swedish_ci |            | No   | None    |  |
| Ø | 4 | nama_lengkap | varchar(50)                | latin1_swedish_ci | NFOR       | No   | None    |  |

# Gambar 3.18 Struktur Database User

utama pada SRC.

kemudian pada gambar 3.18 adalah isi dari tabel user\_ data yang meliputi username,password,status,nama\_lengkap yang dimana *primary key*nya adalah username

kemudian pada Gambar 3.19 isi dari tabel suhu\_ruang adalah no, suhu, kelembapan, waktu, dan dew\_point yang dinmana no sebagai *primary keyn*ya.

| 1 | # | Name       | Туре      | Collation a | Attributes | Null | Default           |
|---|---|------------|-----------|-------------|------------|------|-------------------|
|   | 1 | no 🔑       | int(11)   |             |            | No   | None              |
|   | 2 | suhu       | float     |             |            | No   | None              |
|   | 3 | kelembapan | float     |             |            | No   | None              |
|   | 4 | waktu      | timestamp |             |            | No   | CURRENT_TIMESTAMP |

Gambar 3.19 Struktur Database Suhu Ruang

#### 3.5.3 Pembuatan Web Aplikasi

Web aplikasi yang dibuat dirancang menggunakan framework Code Igniter yang berbasis MVC dan Bootstrap yang dikhususkan untuk tampilan web[8] yang dinamis dan dapat dengan mudah menyesuaikan ukuran dari tampilan device layar user.

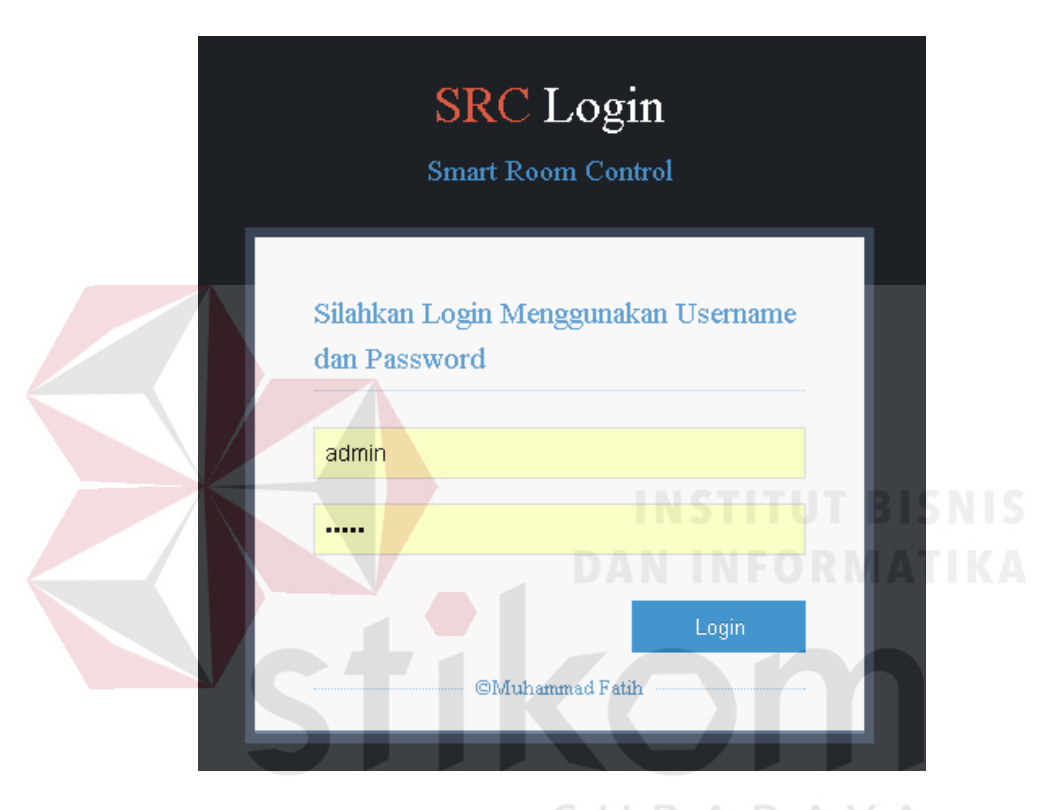

Gambar 3.20 Login SRC BAY A

Pada gambar 3.20 adalah halaman login dari web src yang dimana dapat mengetahui hak akses dari masing – masing user yang dimana di dalam aplikasi ini terdapat 3 buah hak akses untuk user yaitu Admin,Non Admin, User yang dimana: Admin : Dapat menggunakan fitur monitoring, remote dan tambah User Non Admin : Dapat menggunakan fitur monitoring, remote tetapi tidak bisa menambahkan user User : hak akses terendah yang dimana hanya diberikan akses untuk memonitoring suhu.

| SMART ROOM CO       | DNTROL (SRC) - ADMIN                                                                                                    | elcome;<br>nuhammad |
|---------------------|----------------------------------------------------------------------------------------------------|---------------------|
|                     | Selamat Datang, muhammad , Anda Login Sebagai admin Q. Sear                                                                                         | ch                  |
| KWSG                | Monitoring Suhu Ruang : Tuesday, 23-01-2018<br>Suhu Sekarang : 20°C                                                                                 | 0                   |
| Dashboard           |                                                                                                    |                     |
| Monitoring Suhu     | 40                                                                                                    | - Celcius           |
| T Remote Control AC | 20<br>73<br>20                                                                                                    |                     |
| 🔳 Tambahkan User    | 7293                                                                                                    |                     |
| 🕜 Pengaturan Akun 🛩 | 0 - 22:38 12:16 12:30 12:50 13:07 13:24 13:41 13:57 14:14 20:02 20:19 20:36 20:50 00:09 00:26 00:40 01:00 01:17                                     |                     |
| E Logout            | Monitoring Kelembapan Ruang : Wednesday, 24-01-2018                                                                                                 |                     |
| ۲                   | Kelembapan Sekarang : 40%                                                                                                    |                     |
|                     | 50                                                                                                    |                     |
|                     | 5 45 V                                                                                                    | Humi                |
|                     | 42                                                                                                    |                     |
|                     | F 18                                                                                                    |                     |
|                     | <sup>34</sup> 22:38 12:16 12:33 12:50 13:07 13:24 13:41 13:57 14:14 23:02 23:19 23:36 23:53 00:09 00:26 00:43 01:00 01:17<br><i>18 DATA TERBARU</i> |                     |

Gambar 3.21 Halaman Dashboard SRC

Pada halaman dashboard ini dibagian header user akan diberitahu nama user yang login dan dia login sebagai apa yang nantinya mempunyai hak akses yang berbeda beda tiap hak aksesnya.

| SMART ROOM CC                         | ONTROL (SRC) - ADMIN                         | <b>DAN INFOR</b>     | Welcome,<br>muhammad |
|---------------------------------------|----------------------------------------------|----------------------|----------------------|
| KWSG                                  | Selamat Datang, <b>muhammad</b> , Anda Login | Sebagai <b>admin</b> | Q Search             |
|                                       | ⊞ Monitoring Table                           | 1AA                  |                      |
| A Dashboard                           | TIME                                         | ТЕМР                 | HUMIDITY             |
|                                       | 2017-12-13 05:48:45                          | 20                   | 41                   |
| History                               | 2017-12-13 05:48:35                          | 20                   | 41                   |
| T Remote Control                      | 2017-12-13 05:48:32                          | SURABA               | 41                   |
| Tambahkan User                        | 2017-12-13 05:48:28                          | 20                   | 41                   |
| 🕜 Pengaturan Akun 🗸                   | 2017-12-13 05:48:25                          | 20                   | 41                   |
| 🖃 Logout                              | 2017-12-13 05:48:22                          | 20                   | 41                   |
| · · · · · · · · · · · · · · · · · · · | 2017-12-13 05:48:18                          | 20                   | 41                   |

Gambar 3.22 Halaman History SRC

Pada gambar 3.22 adalah history yang dimana setiap hak akses mempunyai fitur dasar ini yang berfungsi untuk membaca data suhu ruang yang sudah disimpan oleh database oleh Arduino.

| SMART ROOM CO       | ONTROL                     | (SRC) -                 | ADMIN               |                               |
|---------------------|----------------------------|-------------------------|---------------------|-------------------------------|
|                     | Selamat Da                 | atang, <b>muha</b>      | <b>immad</b> , An   | da Login Sebagai <b>admin</b> |
| KWSG                | 🏛 Remot                    | e Control               | AC                  |                               |
| Dashboard           | Rem                        | ote A                   | C Ri                | lang Server                   |
| 🖵 History           | Suhu Ruanga                | ın Saat Ini : :         | 20°C                |                               |
| T Remote Control    | Kelembapan<br>SetPoint: 21 | <b>Ruangan Sa</b><br>°C | <b>at Ini :</b> 41% |                               |
| 📰 Tambahkan User    | 16C                        | 17C                     | 18C                 |                               |
| 🕜 Pengaturan Akun 🗸 | 19C                        | 20C                     | 21C                 |                               |
| 📰 Logout            | 22C                        | 23C                     | 24C                 |                               |
| «                   | 25C                        | 27C                     | 28C                 |                               |
|                     | 29C                        | 30C                     | 31C                 |                               |
|                     | E                          | mergency Sto            |                     | TUT BISNIS                    |
|                     |                            |                         |                     | FORMATIKA                     |

Gambar 3.23 Halaman Remote AC Server KWSG

Pada gambar 3.23 adalah remote yang dimana hanya dimiliki oleh hak akses dari admin dan non admin disini kita dapat meremote manual AC di ruang server lewat jaringan lokal maupun internet yang dimana ketika src tidak berjalan dengan semestinya dan kita mendapat pesan alarm bahwa suhu yang berada pada ruang melebihi atau kurang dari rentangg yang ditentukan.

| SMART ROOM CONTROL (SRC) - ADMIN |                                                     |   |                           |  |  |  |  |  |  |
|----------------------------------|-----------------------------------------------------|---|---------------------------|--|--|--|--|--|--|
|                                  | Selamat Datang, muhammad , Anda Login Sebagai admin |   |                           |  |  |  |  |  |  |
| KWSG                             | Tambah User                                         |   |                           |  |  |  |  |  |  |
| 🚯 Dashboard                      | Inputkan User :                                     |   |                           |  |  |  |  |  |  |
| 📮 History                        | Ucorpamo                                            |   |                           |  |  |  |  |  |  |
| ${f T}$ Remote Control           | Username                                            |   |                           |  |  |  |  |  |  |
| Tambahkan User                   | Nama Lengkan                                        |   |                           |  |  |  |  |  |  |
| 🕜 Pengaturan Akun 🗸              | ·····                                               |   |                           |  |  |  |  |  |  |
| 🚍 Logout                         | Password                                            | : |                           |  |  |  |  |  |  |
| (                                |                                                     |   |                           |  |  |  |  |  |  |
|                                  | Status                                              | : | Non Admin 🔹               |  |  |  |  |  |  |
|                                  |                                                     |   | 🛓 Simpan Data 🛛 🖉 Kembali |  |  |  |  |  |  |

Gambar 3.24 Halaman Tambah User SRC

Pada gambar 3.24 adalah fitur tambah user yang hanya ada pada hak akses dari admin disini kita dapat menambahkan user dengan hak akses lebih rendah dibawahnya seperti non admin dan user

| SMART ROOM CO       | ONTROL (SRC) - ADMIN          |                                | 🔺 🛽 Welcome,<br>muhammad 👻 |
|---------------------|-------------------------------|--------------------------------|----------------------------|
|                     | Selamat Datang, muhammad , Ar | nda Login Sebagai <b>admin</b> | Q Search                   |
| KWSG                | 🌐 Tabel User                  | S U R A                        | BAYA 🤇                     |
| 🕰 Dashboard         | USERNAME                      | NAMA LENGKAP                   | STATUS                     |
|                     | admin                         | muhammad                       | admin                      |
| T Romata Cantral    | fatih                         | fatih                          | nonadmin                   |
|                     | nonadmin                      | fatih                          | nonadmin                   |
| Tambahkan User      | tester                        | test                           | nonadmin                   |
| 📝 Pengaturan Akun 🛩 | user                          | hizbul                         | user                       |
| 🔲 Logout            | user1                         | lilin                          | user                       |
|                     |                               |                                |                            |
|                     |                               |                                |                            |

Gambar 3.25 Halaman Informasi User SRC

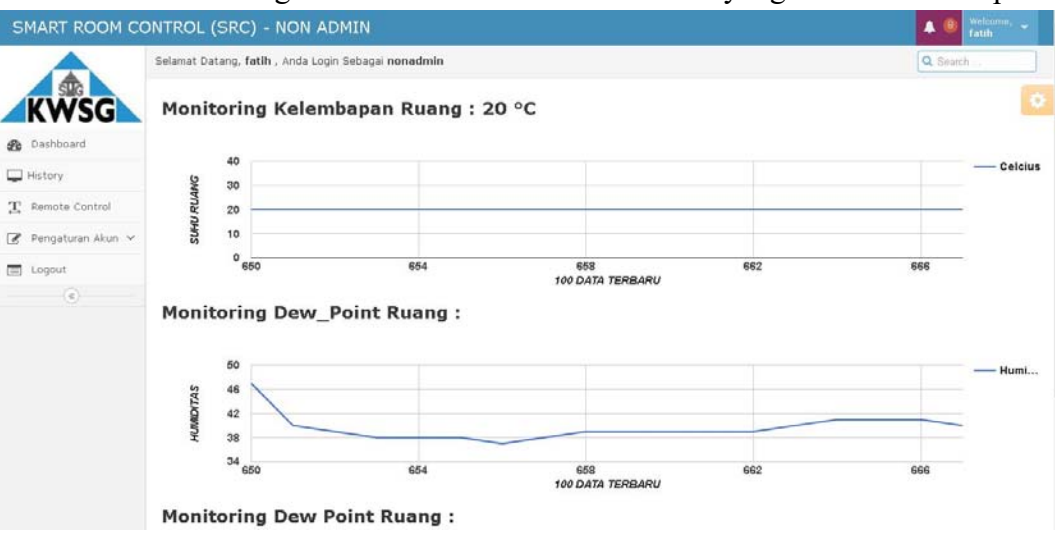

Pada fitur ini gambar 3.25 kita bisa melihat user yang sudah terdaftar pada

Gambar 3.26 Halaman Dasboard Non Admin SRC

src dan hak akses apa yang mereka miliki.

Pada gambar 3.36 Terdapat perbedaan pada user login admin src dengan non admin yaitu pada hilangnya fitur tambah user yang ada hak akses ini non admin tidak dapat menambah user baru.

gambar 3.27 dapat dilihat perbedaan hak akses yang ada pada masing – masing hak akses pada aplikasi SRC yauitu pada hak akses ini user hanya

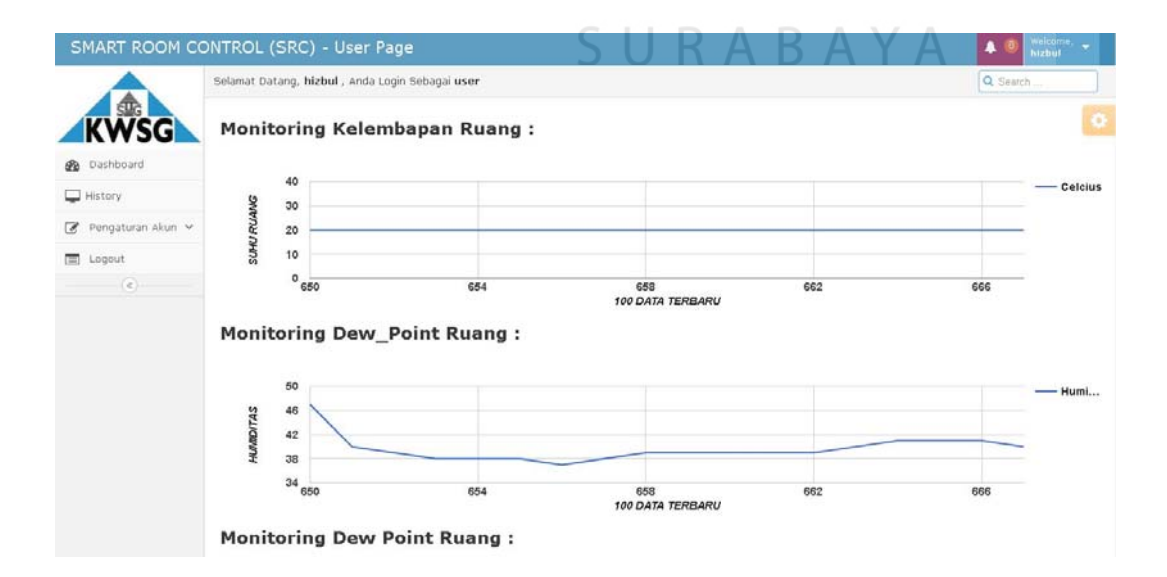

Gambar 3.27 Halaman Dashboard User SRC

diperbolehkan untuk memonitoring suhu saja tidak dapat meremote dan menambah user baru hal ini baik web based maupun aplikasi android.

### 3.5.4 Pembuatan Aplikasi Android

Pembuatan aplikasi android menggunakan program aplikasi android studi dengan memanfaatkan fitur dari web view yang telah disediakan oleh library android studio dan penulis memanfaatkan splash screen sebagai halamn utama dari apliaksi android SRC.

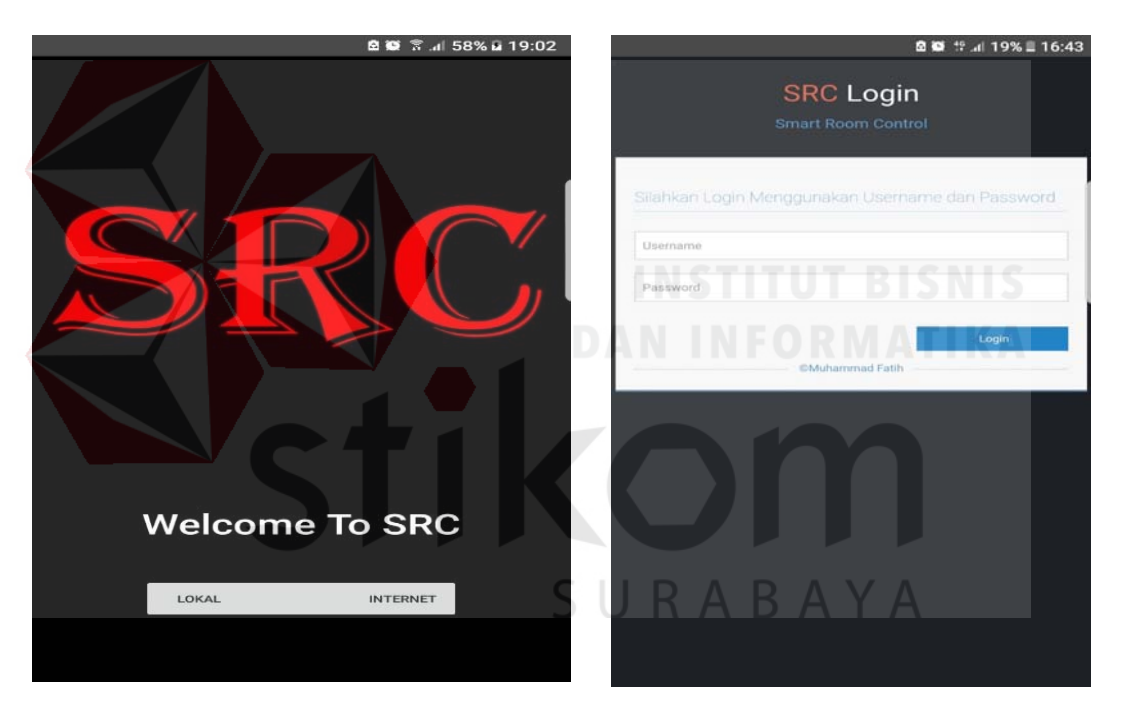

Gambar 3.28 Halaman Utama Aplikasi SRC dan login page

Pada gamba 3.28 adalah tampilan utama dari src yang mempunyai 2 pilihan yaitu akses secara lokal atau lewat internet setelah itu kita akan diarahkan ke login page masing – masing dari akses tersebut seperti yang terlihat pada pada gambar 3.28 (kanan).

| MENU Selamat Datang, muhammad , Anda Login Sebagai |                      |                       |                   | 5000 0 |
|----------------------------------------------------|----------------------|-----------------------|-------------------|--------|
| admin                                              | SMART ROOM CON       |                       | liokal) - ADMi    | 59% M  |
| onitoring Suhu Ruang : Rabu , 24-01-2018           |                      | A (8) Welcom<br>muham | ne, 🕳             |        |
|                                                    | MENU Selamat Da      | tang, muhammad .      | Anda Login Sebaga | admin  |
|                                                    | III Monitoring Table |                       |                   |        |
| 20 19 19 19 19 19 19 19 19 19 19 19 19 19          | TIME                 | TEMP                  | HUMIDITY          | DE     |
| 18                                                 | 2017-12-07 06:41:18  | 20                    | 85                | 21     |
| 02 02 02 02 02 02 03 03 03 03 03 10 DATA TERBARU   | 2017-12-07 06:11:03  | 20                    | 82                | 21     |
| onitoring Kelembapan Ruang : Rabu , 24-01-<br>18   | 2017-12-07 00:19:06  | 20                    | 80                | 21     |
| lembapan Sekarang : 92%                            | 2017-12-06 23:48:51  | 20                    | 82                | 21     |
|                                                    | 2017-12-06 23:09:04  | 20                    | 82                | 21     |
| 100 — %                                            | 2017-12-06 22:38:49  | 20                    | 82                | 21     |
| 80 80                                              | 2017-12-06 22:08:34  | 20                    | 81                | 21     |
| 70                                                 | 2017-12-06 21:38:19  | 20                    | 80                | 21     |
| 60 02 02 02 02 02 02 03 03 03 03                   | 2017-12-06 21:08:04  | 20                    | 81                | 21     |

Gambar 3.30 Gambar Dashboard SRC Android dan History

| SMART ROOM CONTROL (SRC Lokal) - ADMIN |         |                                                                  |                         | SMART ROOM CONTROL (SRC Lokal) - ADMIN                            |             |                      |                         |                          |      |  |
|----------------------------------------|---------|------------------------------------------------------------------|-------------------------|-------------------------------------------------------------------|-------------|----------------------|-------------------------|--------------------------|------|--|
| MENU Selama                            | t Datan | Welcome.<br>muhammad -<br>g, muhammad , Anda Login Sebagai edmin | ۹                       | MENU                                                              | Selamat     | Datang, <b>muh</b> a | <b>ımmad</b> , Anda Loş | gin Sebagai <b>adm</b> i | in 🙆 |  |
| Tambah Us<br>Inputkan User :           | er      |                                                                  | Re                      | Remot                                                             | control A   | Ruan                 | a Serv                  | Pr                       |      |  |
| Username                               |         |                                                                  | Suhu<br>Kelerr<br>SetPo | Suhu Ruangan Saat Ini : 20°C<br>Kelembapan Ruangan Saat Ini : 85% |             |                      |                         |                          |      |  |
| Nama Lengkap                           | :       |                                                                  |                         | I6C                                                               | 170         | 18C                  |                         |                          |      |  |
| Password                               | :       |                                                                  |                         | 220                                                               | 23C         | 24C                  |                         |                          |      |  |
| Status                                 |         | Non Admin                                                        |                         | 25C                                                               | 27C<br>30C  | 28C<br>31C           | ΑY                      | A                        |      |  |
|                                        |         | 🕹 Simpan Data 📝 Kembali                                          |                         | Em                                                                | ergency Sto | p                    |                         |                          |      |  |

Gambar 3.29 Gambar Fitur Tambah User dan Remote AC

Pada dasranya ridak ada perbedaan fitur dari SRC Web Based dan Android aplikasi karena Aplikasi android ini menggunakan fitur web view pada android untuk menampilkan web based dari SRC.seperti yang terlihat pada gambar 3.29 dan an Pada gambar 3.10 dapat dilihat fitur SRC Android dan Web based tidak banyak yang berubah hal ini karean penulis menggunakan bootstrap pada web aplikasinya sehingga web aplikasi menjadi dinamis.

### 3.6 Perancangan Pengujian

Untuk mengetahui dari system maka dilakukan pengujian terdapat 3 pengujian yaitu pengujian hardware, software, pengujian keseluruhan :

#### 3.6.1 Hardware

Dalam pengujian hardware , akan diuji tiap komponennya seperti Mikrokontroller,Infrared LEd,Ethernet Shiled,Sensor suhu dan kelembapan DHT -22 apakah dapat berfungsi dengan baik selama batas waktu pengujian yang ditentukan

## 3.6.2 Software

Dalam tahap pengujian software akan diuji adalah apakah koneksi antara Arduino dan database MySql dapat berjalan dengan baik dan apakah webserver SRC atau Aplikasi SRC dapat diakses melalui web browser apa saja dan apakah apk dapat digunakan dengan koneksi lokal maupun internet, pengujian remote jarak jauh menggunakan web aplikasi, pengujian apakah SRC dapat menampilkan data yang sudah disimpan kedalam database oleh mikrokontroller main.

#### 3.6.3 Pengujian Keselurahan

Dalam tahap pengujian kesuluruhan akan diuji apakah hardware dan software dapat berjalan dengan baikdalam menstabilkan suhu ruangan pada rentangg 18°C – 23°C dan apakah monitoring dapat berjalan dengan baik bisa diakses lewat jaringan lokal dan internet mmelalui web browser apa saja dan apakah alarm notifikasi melalui sms gateway dapat berjalan dengan baik.

### **BAB IV**

### HASIL PENGUJIAN DAN PENGAMATAN

Pengujian system yang telah dilakukan penulis ini merupakan pengujian terhadap perangkat keras serta perangkat lunak dari sistem secara keseluruhan yang telah selesai dibuat untuk mengetahui kerja dari sistem berjalan dengan baik atau tidak.

## 4.1 Pengujian Mikrokontroller Arduino Uno

### 4.1.1 Tujuan

Pengujian dari proses ini untuk mengetahui kemampuan mikrokontroller Arduino uno untuk menjalan program dari Arduino IDE.

# 4.1.2 Alat yang digunakan

Peralatan yang dibutuhkan untuk pengujian ini adalah sebagai berikut :

1. Mikrokontroller Arduino UNO Rev 3

- 2. Laptop / PC
- 3. Program Arduino IDE
- 4. Kabel USB Type-B

#### 4.1.3 Prosedur Pengujian

- 1. Menyambungkan Kabel USB Type-B ke Arduino Uno
- 2. Membuka Arduino IDE dan Load Program dasar Arduino
- 3. Mengatur Board dan Port yang digunakan.
- 4. Mengupload program Arduino IDE ke Mikrokontroller Arduino
- 5. Amati apakah program dapat diload dengan sukses.

## 4.1.4 Hasil Pengujian

Dari hasil pengujian diatas, apabila terdapat tulisan *Done Uploading* dan tidak terdapat tulisan error maka dapat dipastikan program dapat terload dengan benar.

|                                                                                                    | _          |
|----------------------------------------------------------------------------------------------------|------------|
| Fix_Remote_Control                                                                                                    |            |
| finitial ditherath                                                                                                    | ^          |
| Finclase Cartano                                                                                                    |            |
| int led1 = 3;                                                                                                    |            |
| int led3 = 4;                                                                                                    |            |
| int led4 = 6;                                                                                                    |            |
|                                                                                                    |            |
| Const unique into w_[trisignal] [PROMERT = (3604,1616,556,332,566,1100,556,332,536,546,305,540,325,536,536,540,335,556,336,544,302,536,335,550,312,540,325,550,332,540,325,550,332,550,325,550,332,550,325,550,332,550,332,550 | 40,        |
| const unsigned int AC_irSignal28[] PROGREM = (3604,1616,536,332,566,316,356,332,536,336,546,300,540,332,556,336,546,336,556,336,556,356,556,356,556,366,556,55                                                                                                    | 10,        |
| const unsigned int At_itsignalizi[] FMORER = (3004,1616,536,332,560,1220,536,332,544,320,536,336,540,340,524,320,544,320,544,332,540,332,540,332,560,332,550,35,560,35,560,332,560,332,560,350,560,332,560,360,560,332,560,360,560,332,560,360,560,332,560,360,560,332,560,360,560,332,560,360,560,332,560,360,560,332,560,560,560,560,560,560,560,560,560,560                                                                                                    | 40,        |
| const unsigned int AC_irSignal25[] PROFER = (3592,1628,524,344,532,1216,520,348,532,340,532,340,532,340,528,344,520,352,532,340,528,344,532,340,522,340,528,344,522,352,540,528,344,532,340,528,344,528,344,528,348,528,348,528,348,528,348,528,348,528,348,528,348,528,348,528,348,528,348,528,348,528,348,528,348,528,348,528,348,528,348,528,348,528,348,528,348,528,348,528,348,528,348,528,348,528,348,528,348,528,348,528,348,588,588,588,588,588,588,588,588,588,5                                                                                                    | ц.:        |
| const unsigned int AC_itSignal24(] FROMER = (3604,1616,556,332,566,1180,556,332,556,336,556,306,546,300,540,332,556,336,536,335,536,536,536,536,536,536                                                                                                    | 10,<br>10. |
| const unsigned int AC_irSignal22[] PROMEM = (3604,1616,536,332,566,3180,536,332,536,336,544,328,536,336,544,328,546,336,540,336,540,336,540,336,540,336,540,328,540,328,560,328,560,328,560,328,560,328,560,328,560,328,560,328,560,328,560,30 | 10,        |
| const unsigned int AC_itEXpanLil[ PHOREM = (3604,1616,556,302,560,1100,556,302,556,306,564,300,540,302,556,356,556,356,556,356,556,356,556,356,556,356,556,356,550,312,540,325,556,335,556,335,556,356,556,356,556,5                                                                                           | 10,<br>1.5 |
| const unsigned int & irSignal19[] FROMEM = (3524,1620,528,332,556,1200,528,332,532,332,533,332,532,332,532,5                                                   | 1,1        |
| const unsigned int AC_itSignal10[] F000EE = (3524,1620,528,302,535,1200,528,302,532,302,552,302,552,502,502,502,502,502,502,502,502,5                                                          | 42         |
| Come unsigned int AC_itSignalic[] [ProvEM = (3604,1620,523,330,560,11252,336,544,328,532,340,554,306,528,344,556,316,566,304,560,312,556,312,556,312,560,312,560,3100,560,310,560,310,560,3100,560,310 | 1,1        |
| const unsigned int AC_itSignaloff[] FROGER = (3608,1616,560,308,568,1180,560,308,568,304,568,304,564,308,564,308,560,312,532,340,556,316,556,308,564,308,564,308,566,508,508,508,508,508,508,508,508,508,508                                                                                                    | ц÷         |
| String POST - "";                                                                                                    |            |
| String SET = "";                                                                                                    |            |
| byte mac[] = (0xFF, 0xAD, 0xFE, 0xFF, 0xFE) 0xFE, 0xFE );                                                                                                    | ~          |
|                                                                                                    | ,          |
| Dene un foading.                                                                                                    |            |
| Sketch uses 27408 bytes (853) of program störskye space. Maximum is 32256 bytes.<br>Global variables use 1999 bytes (854) of dynamic sanory. jestyino 648 bytes for local variables. Maximum is 2048 bytes.                                                                                                    |            |
|                                                                                                    |            |
| Arduinpi0realine Una an COM                                                                                                    | 45         |
|                                                                                                    | _          |
| Cambar 4.1 Program Dagar Plink Lad                                                                                                    |            |
| Gambar 4.1 Program Dasar Blink Led                                                                                                    |            |
|                                                                                                    |            |
|                                                                                                    |            |
|                                                                                                    |            |
|                                                                                                    |            |
|                                                                                                    |            |
|                                                                                                    |            |
|                                                                                                    |            |
|                                                                                                    |            |
|                                                                                                    |            |
|                                                                                                    |            |
|                                                                                                    |            |
|                                                                                                    |            |
|                                                                                                    |            |
|                                                                                                    |            |
|                                                                                                    |            |
| PL4 AT INR 7 O                                                                                                    |            |
|                                                                                                    |            |
|                                                                                                    |            |
|                                                                                                    |            |
|                                                                                                    |            |
|                                                                                                    |            |
|                                                                                                    |            |
|                                                                                                    |            |
| SCL SDA 50 GND                                                                                                    |            |
| 3. 30 3. 30 GND GND GND GND GND GND GND GND GND GND                                                                                                    |            |
| ANALOG IN                                                                                                    |            |
|                                                                                                    |            |
|                                                                                                    |            |
| 000000 00000                                                                                                    |            |
|                                                                                                    |            |
|                                                                                                    |            |
|                                                                                                    |            |

Gambar 4.2 Rangkaian Dasar Arduino Uno

pada gambar 4.2 led Arduino menyala menandakan program Arduino sudah berjalan.

## 4.2 Pengujian Mikrokontroller Arduino Mega

## 4.2.1 Tujuan

Pengujian dari proses ini untuk mengetahui kemampuan mikrokontroller Arduino Mega 256 untuk menjalan program dari Arduino IDE.

## 4.2.2 Alat yang digunakan

Peralatan yang dibutuhkan untuk pengujian ini adalah sebagai berikut :

- 1. Mikrokontroller Arduino Mega 256
- 2. Laptop / PC
- 3. Program Arduino IDE
- 4. Kabel USB Type-B

# 4.2.3 Prosedur Pengujian

Langkah – langkah yang dilakukan untuk melakukan pengujian sistem adalah seperti berikut :

- 1. Menyambungkan Kabel USB Type-B ke Arduino Mega
- 2. Membuka Arduino IDE dan Load Program dasar Arduino
- 3. Mengatur Board ,Processor dan Port yang digunakan.
- 4. Mengupload program Arduino IDE ke Mikrokontroller Arduino

Amati apakah program dapat diload dengan sukses

### 4.2.4 Hasil Pengujian

Dari hasil pengujian diatas, apabila terdapat tulisan *Done Uploading* dan tidak terdapat tulisan error maka dapat dipastikan program dapat terload dengan benar.

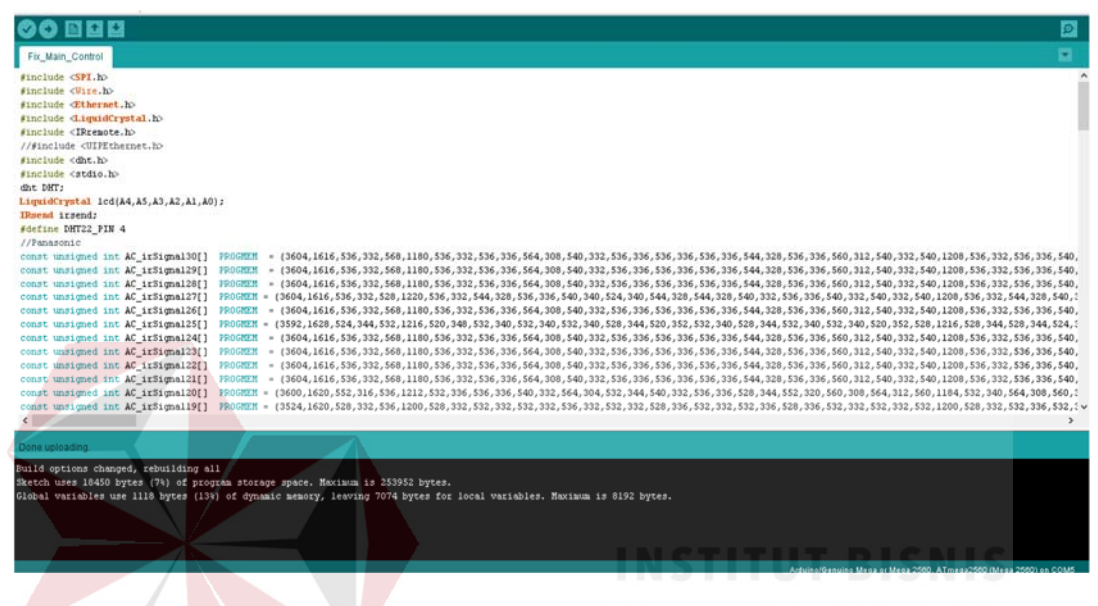

Gambar 4.3 Program Dasar Arduino Blink Led

Dari gambar 4.3 dapat disimpulkan bahwa program dapat terload ke Arduino dengna baik karena tidak ada error yang terjadi saat program di download

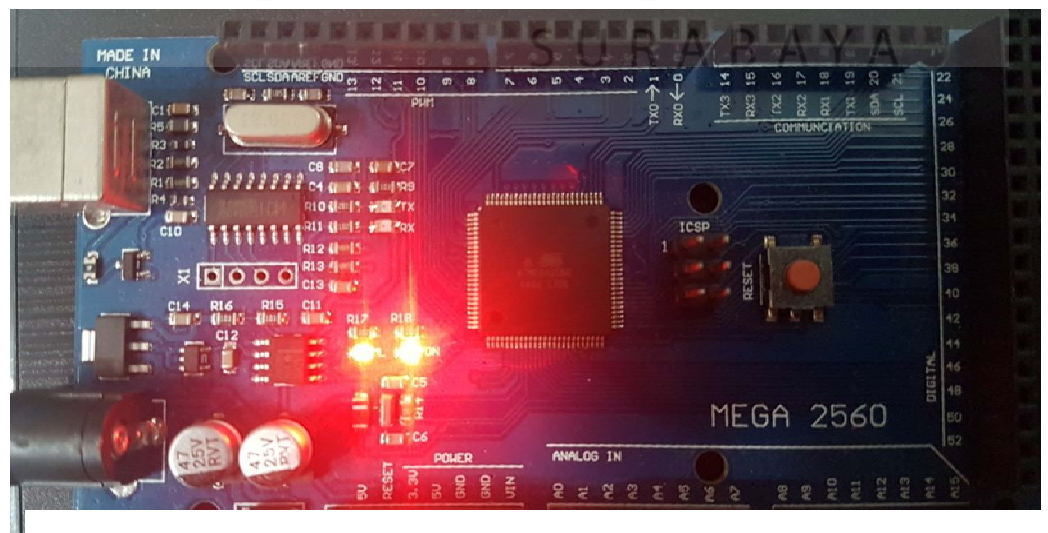

Gambar 4.4 Rangkaian dasar Arduino Mega

pada gambar 4.4 gambar led Arduino menyala menandakan bahwa Arduino sudah berjalan..

## 4.3 Pengujian LCD 1602

## 4.3.1 Tujuan

Pengujian dari proses ini untuk mengetahui apakah mikrokontroller Arduino Mega daapt menampilkan data dari mikrokontroller ke LCD 1602.

## 4.3.2 Alat yang digunakan

Peralatan yang dibutuhkan untuk pengujian ini adalah sebagai berikut :

- 1. Mikrokontroller Arduino
- 2. Laptop / PC
- 3. Program Arduino IDE
- 4. Kabel USB Type-B
- 5. LCD Graphic 1602
- 6. Kabel Jumper Male to Female

## 4.3.3 Prosedur Pengujian

- 1. Menyambungkan Kabel USB Type-B ke Arduino.
- 2. Menyambungkan Kabel Jumper ke board Arduino dan LCD.
- Membuka Arduino IDE dan Load Program dasar LCDArduino dan mengganti nilai lcd puts menjadi +++test lcd+++..
- 4. Mengatur Board dan Port yang digunakan.
- 5. Mengupload program Arduino IDE ke Mikrokontroller Arduino.
- 6. Amati apakah program dapat diload dengan sukses.

7. Amati apakah data yang dikirim dari mikrokontroller Arduino sesuai dengan yang ditampilkan pada LCD.

## 4.3.4 Hasil Pengujian

Dari hasil pengujian diatas, apabila terdapat tulisan *Done Uploading* dan tidak terdapat tulisan error maka dapat dipastikan program dapat terload dengan benar, kemudian apabila lcd menampilkan tulisan +++Test LCD+++ maka dapat dipastikan lcd 1602 dapat berfungsi dengan benar.

Al

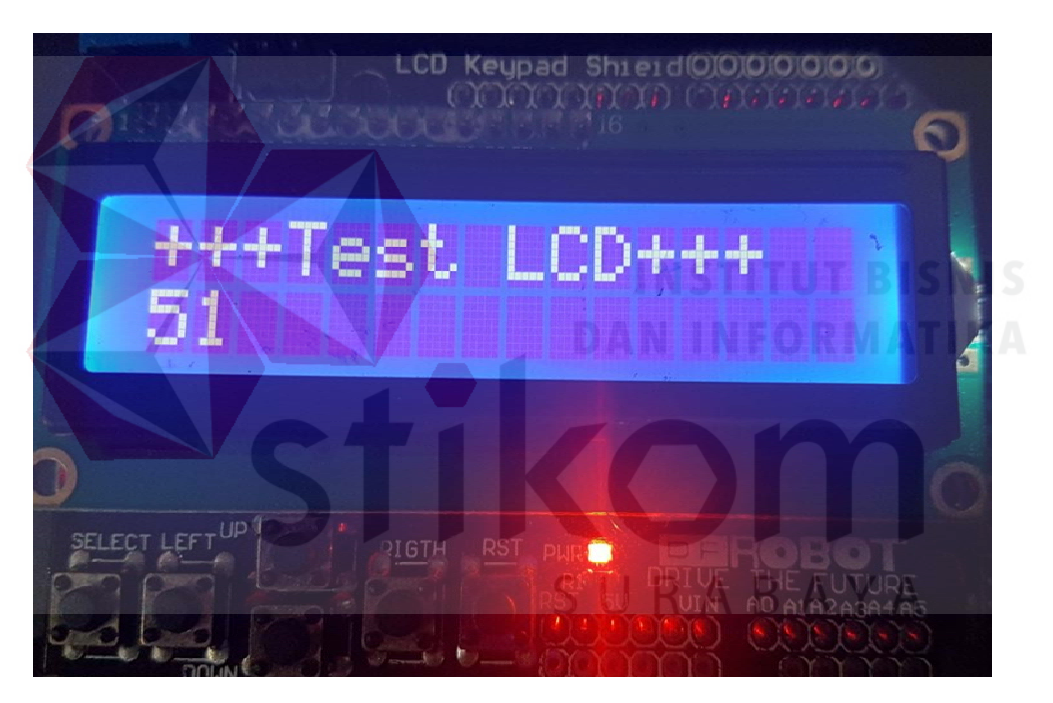

Gambar 4.5 Tampilan +++Test LCD+++ pada LCD 1602

Dari gambar diatas dapat disimpulkan bahwa led dapat berjalan dengan baik dan data yang dikirim sesuai dengan data yang ada pada arduino.

### 4.4 Pengujian Sensor DHT 22

### 4.4.1 Tujuan

Pengujian dari proses ini untuk mengetahui tingkat keakuratan sensor DHT 22 dengan menampilkan pada LCD dan membandingkanya dengan perangkat Hygrometer yang berada di pasaran.

## 4.4.2 Alat yang Digunakan

Peralatan yang dibutuhkan untuk pengujian ini adalah sebagai berikut :

- 1. Mikrokontroller Arduino
- 2. Laptop / PC
- 3. Program Arduino IDE
- 4. Kabel USB Type-B
- 5. LCD Graphic 1602
- 6. Sensor suhu dan kelembapan DHT-22
- 7. Kabel Jumper Male to Female

## 4.4.3 Prosedur Pengujian

- 1. Menyambungkan Kabel USB Type-B ke Arduino.
- 2. Menyambungkan pin dengan kabel pada port DHT-22.
- 3. Menyambungkan Kabel Jumper ke board Arduino dan LCD.
- 4. Membuka Arduino IDE dan Load Program dasar LCDArduino.
- Menambahkan Code untuk membaca dan menampilkan data dari DHT 22 ke LCD.
- 6. Mengatur Board dan Port yang digunakan.

- 7. Mengupload program Arduino IDE ke Mikrokontroller Arduino.
- 8. Amati apakah program dapat diload dengan sukses.
- 9. Amati apakah data yang dikirim dari mikrokontroller Arduino sesuai dengan yang ditampilkan pada LCD.

## 4.4.4 Hasil Pengujian

Dari hasil pengujian diatas, apabila terdapat tulisan *Done Uploading* dan tidak terdapat tulisan error maka dapat dipastikan program dapat terload dengan benar, kemudian apabila lcd menampilkan tingkat suhu dan kelembapan berarti program terload dengan benar kemudian kita bandingkan tingkat keakuratan pembacaan nilai dari sensor DHT – 22 dengan alat hygrometer yang sudah ada.

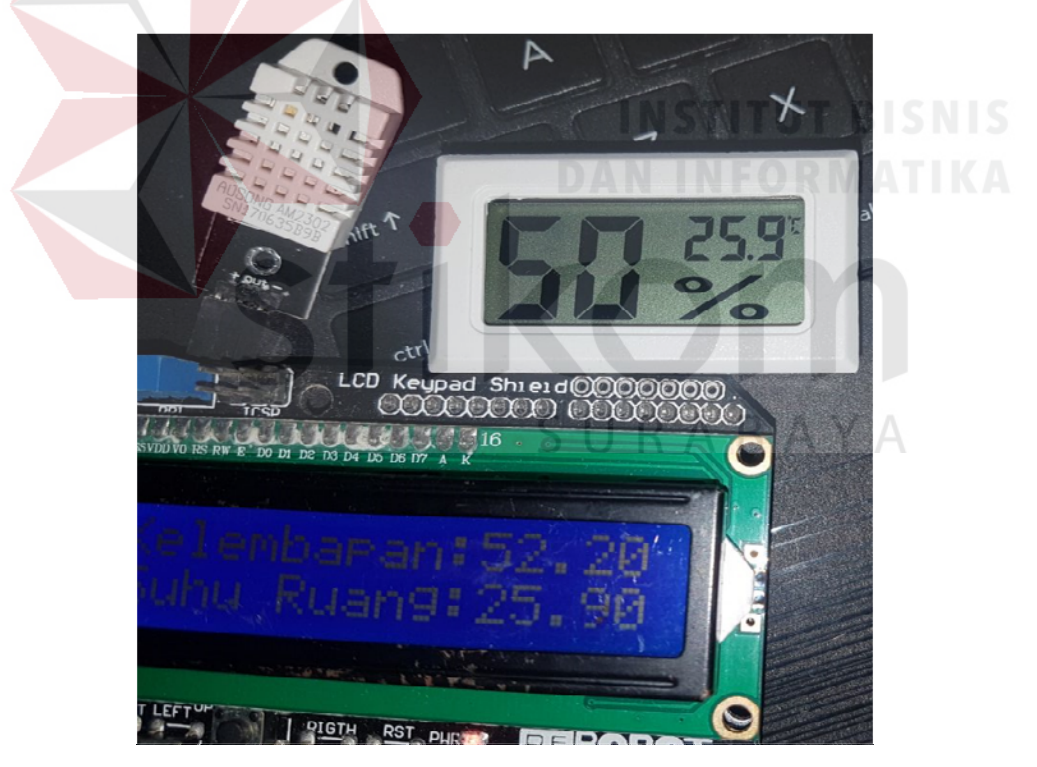

Gambar 4.6 Perbandingan Suhu Ruangan Dengan Hygrometer

Dari gambar 4.6 dapat dilihat bahwa sensor DHT 22 dapat menangkap suhu dan humiditas ruangan dengan keakuratan yang cukup presisi sebagai perbandinganya lihat tabel perbandingan suhu dari DHT 22 dengan Pengukur suhu dan ruangan Hygrometer yang ada di pasaran.

| NO Tanggal / Jam |                      | SUHU   |            | HUMIDITAS |        |                  |       |
|------------------|----------------------|--------|------------|-----------|--------|------------------|-------|
| 110              | Tunggur / Sum        | DHT-22 | Hygrometer | Error     | DHT-22 | Hygrometer       | Error |
| 1                | 13 - 12 - 2017 07:20 | 20     | 20         | 0         | 45     | 48               | 6 %   |
| 2                | 13 – 12 – 2017 08:10 | 20     | 20         | 0         | 46     | 48               | 4 %   |
| 3                | 13 – 12 – 2017 09:15 | 20     | 21         | 5%        | 48     | 51               | 5 %   |
| 4                | 13 – 12 – 2017 10:20 | 20     | 20         | 0         | 45     | 48               | 6 %   |
| 5                | 13 – 12 – 2017 11:20 | 21     | 21         | 0         | 51     | 53               | 3 %   |
| 6                | 13 – 12 – 2017 12:20 | 21     | 21         | 0         | 48     | 51<br>IS         | 5 %   |
| 7                | 13 - 12 - 2017 13:20 | 20     |            | FOR       | 47     | 50 <sup>50</sup> | 6 %   |
| 8                | 13 – 12 – 2017 14:20 | 21     | 20         | 5%        | 50     | 52               | 3 %   |
| 9                | 13 - 12 - 2017 15:20 | 20     | 20         | 0         | 48     | 51               | 5 %   |
| 10               | 13 - 12 - 2017 16:20 | 20     | 20         | 0         | 47     | 50               | 6 %   |

**Tabel 4.1** Perbandingan DHT 22 dengan Hygrometer pada Ruang Server KWSG

Dalam tabel 4.1 dapat ditunjukan tingak akurasi dari sensor DHT 22 dengan Hygrometer yang sudah ada pada pasaran dengan perhitungan error suhu **abs (suhu aktual - suhu input)** / **suhu input x 100%**, dan perhitungan error untuk humiditas **abs (humiditas aktual - humiditas input)** / **humiditas input 100%** dengan 10 kali percobaan maka dapat dihitung tingkat ke erroran dari suhu adalah 1% dan 4.9 % untuk humiditas.

### 4.5 Pengujian Infrared Transmitter

### 4.5.1 Tujuan

Pengujian dari proses ini untuk mengetahui apakah data dari arduino dapat mengirim sinya IR dengan IR transmitter yang digunakan apakah data yang dikirim sesuai dengan data yang ada pada array atau program.

### 4.5.2 Alat yang dibutuhkan

Peralatan yang dibutuhkan untuk pengujian ini adalah sebagai berikut :

- 1. 2x Mikrogkontroller Arduino
- 2. Laptop / PC
- 3. Program Arduino IDE
- 4. Kabel USB Type-B
- 5. IR Transmitter
- 6. IR Receiver
- 7. Kabel Jumper Male to Female

## 4.5.3 Prosedur Pengujian

- 1. Menyambungkan Kabel USB Type-B ke Arduino.
- 2. Menyambungkan pin dengan kabel pada port IR Transmit pada Arduino 1
- 3. Menyambungkan pin dengan kabel pada port IR Receiver pada Arduino 2
- 4. Membuka Arduino IDE dan Load Program dasar IR Transmit Arduino 1.
- 5. Membuka Arduino IDE dan Load Program dasar IR Transmit Arduino 2
- 6. Mengupload program Arduino IDE ke Mikrokontroller Arduino.
- 7. Amati apakah program dapat diload dengan sukses.

- 8. Arahkan IR Transmit ke Ir Receive.
- 9. Lihat pada serial monitor IR Receive apakah data yang didapat sudah sama dengan data yang dikirim oleh user.

## 4.5.4 Hasil Pengujian

Dari hasil pengujian diatas, apabila terdapat tulisan *Done Uploading* dan tidak terdapat tulisan error maka dapat dipastikan program dapat terload dengan benar, jika terjadi perubahan nilai yang ditampilkan pada serial monitor maka dapat dipastikan IR Transmitter dan IR Receiver berjalan dengan baik.

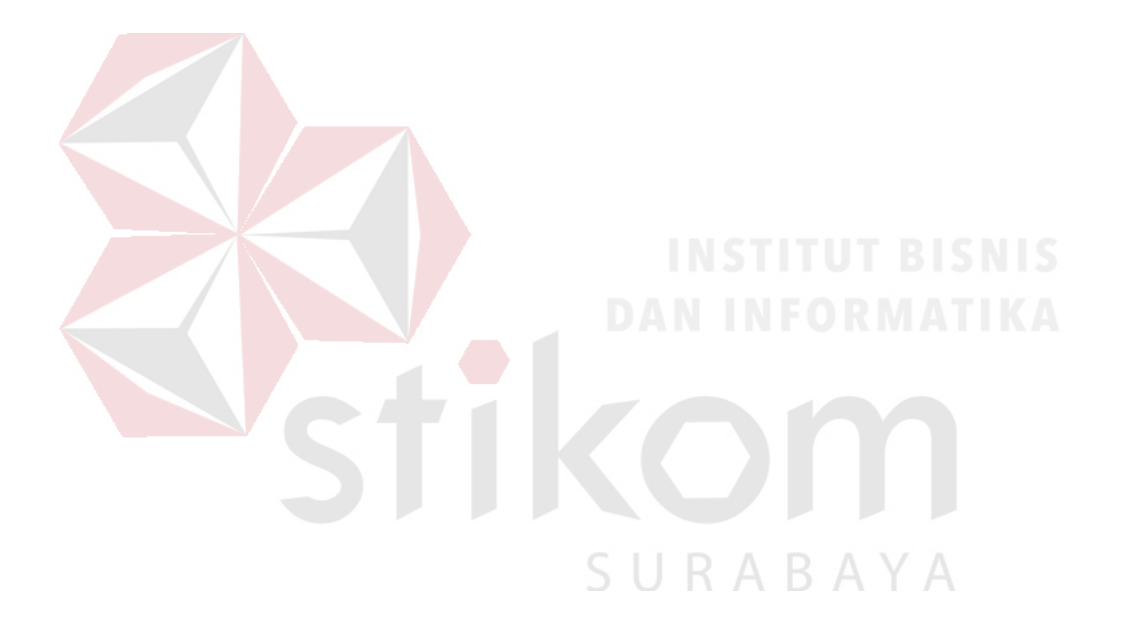

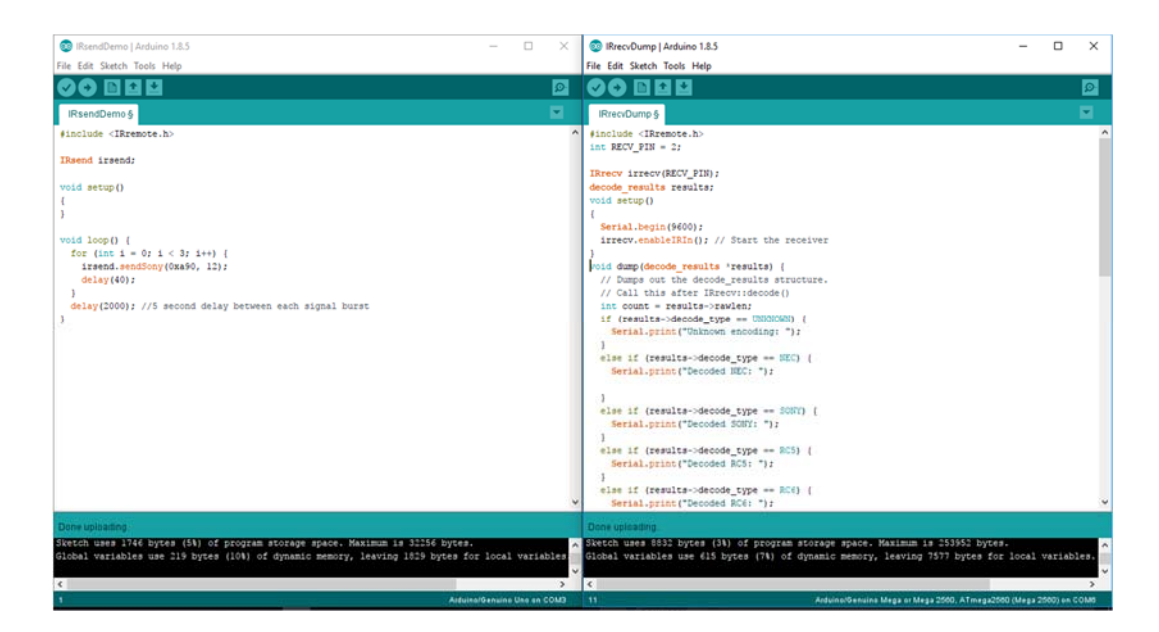

Gambar 4.7 Program IR Transmitter (Kanan) IR Receiver (Kiri)

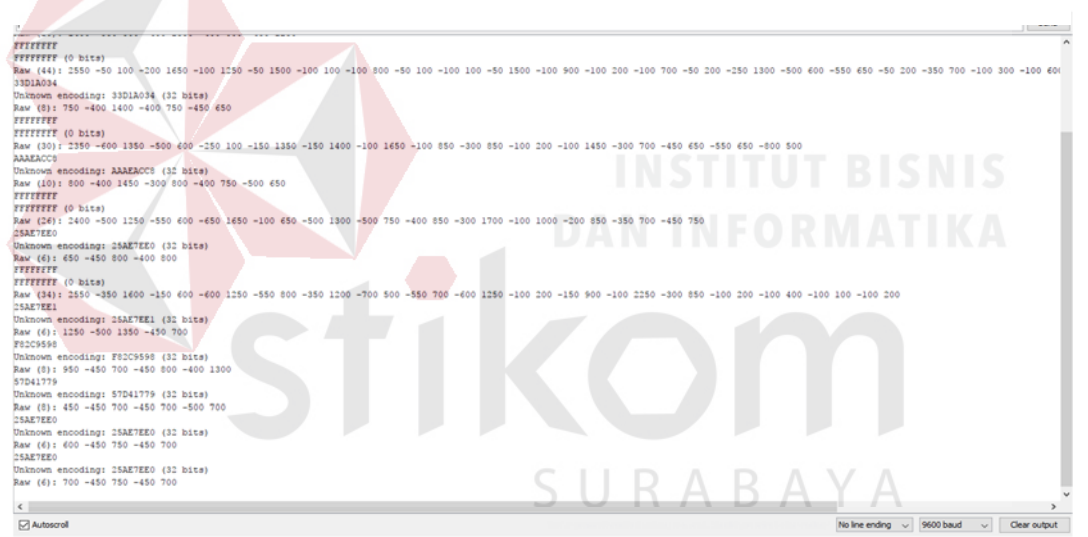

Gambar 4.8 Data tangkapan IR Receiver yang ditangkap oleh IR Transmitter

|  |          | т 1  | SUHU              |                    |              |  |  |
|--|----------|------|-------------------|--------------------|--------------|--|--|
|  | NO Jarak |      | Data yang Dikirim | Data yang Diterima | Error        |  |  |
|  | 1        | 1 M  | 0xffffffff        | ffffffff           | 0            |  |  |
|  | 2        | 2 M  | 0xffffffff        | ffffffff           | 0            |  |  |
|  | 3        | 3 M  | 0xffffffff        | ffffffff           | 0            |  |  |
|  | 4        | 4 M  | 0xffffffff        | fffffff            | 0            |  |  |
|  | 5        | 5 M  | 0xffffffff        | fffffff            | 0            |  |  |
|  | 6        | 6 M  | 0xffffffff        | fffffff            | 1/8 = 12.5 % |  |  |
|  | 7        | 7 M  | 0xffffffff        | fffffff            | 1/8 = 12.5 % |  |  |
|  | 8        | 8 M  | 0xffffffff        | S fffffff          | 1/8 = 12.5 % |  |  |
|  | 9        | 9 M  | Oxffffffff        | ffffff             | 2/8 = 25%    |  |  |
|  | 10       | 10 M | 0xffffffff        | ffffff             | 2/8 = 25%    |  |  |

Tabel 4.2 Pengujian Pengiriman IR Transmitter

Pada gambar 4.7 adalah gamabar program dari Arduino Transmit dan Arduino Receive dan pada gambar 4.8 dapat dilihat data dapat diterima dengan baik tabel 4.2 dapat disimpulkan bahwa data yang dikirimkan oleh ir transmitter dapat diterima dengan norma pada jarak maksimal 5 meter dikarenakan saat mencapai jarak 6 meter terdapat data yang hilang sehingga data tidak dapat terkirim dengan sempurna.

## 4.6 Pengujian Ethernet Shield Pada Arduino Uno

## 4.6.1 Tujuam

Pengujian dari proses ini untuk mengetahui apakah ethernet shield dapat berkerja dengan baik pada Arduino Uno untuk menampilkan data yang ada pada Arduino.

## 4.6.2 Alat yang digunakan

Peralatan yang dibutuhkan untuk pengujian ini adalah sebagai berikut :

- 1. Mikrokontroller Arduino Uno.
- 2. Ethernet Shield.
- 3. Laptop / PC.
- 4. Browser google Chrome, Mozilla, Safari, Internet Explorer.
- 5. Program Arduino IDE.
- 6. Kabel USB Type-B.
- 7. Kabel Jumper Male to Female.

## 4.6.3 Prosedur Pengujian

- 1. Menyambungkan Kabel USB Type-B ke Arduino.
- 2. Menyambungkan Ethernet Shield Dengan Arduino.
- 3. Membuka Arduino IDE dan Me Load Program dasar Ethernet Arduino.
- 4. Mengupload program Arduino IDE ke Mikrokontroller Arduino.
- 5. Amati apakah program dapat diload dengan sukses.
- 6. Buka URL yang digunakan pada program Ethernet shield pada browser.
- 7. Lihat apakah situs bisa dibuka atau tidak.

#### 4.6.4 Hasil Pengujian

Dari hasil pengujian diatas, apabila terdapat tulisan *Done Uploading* dan tidak terdapat tulisan error maka dapat dipastikan program dapat terload dengan benar, kemudian apabila alamat yang kita masukan kedalam Ethernet shield dapat

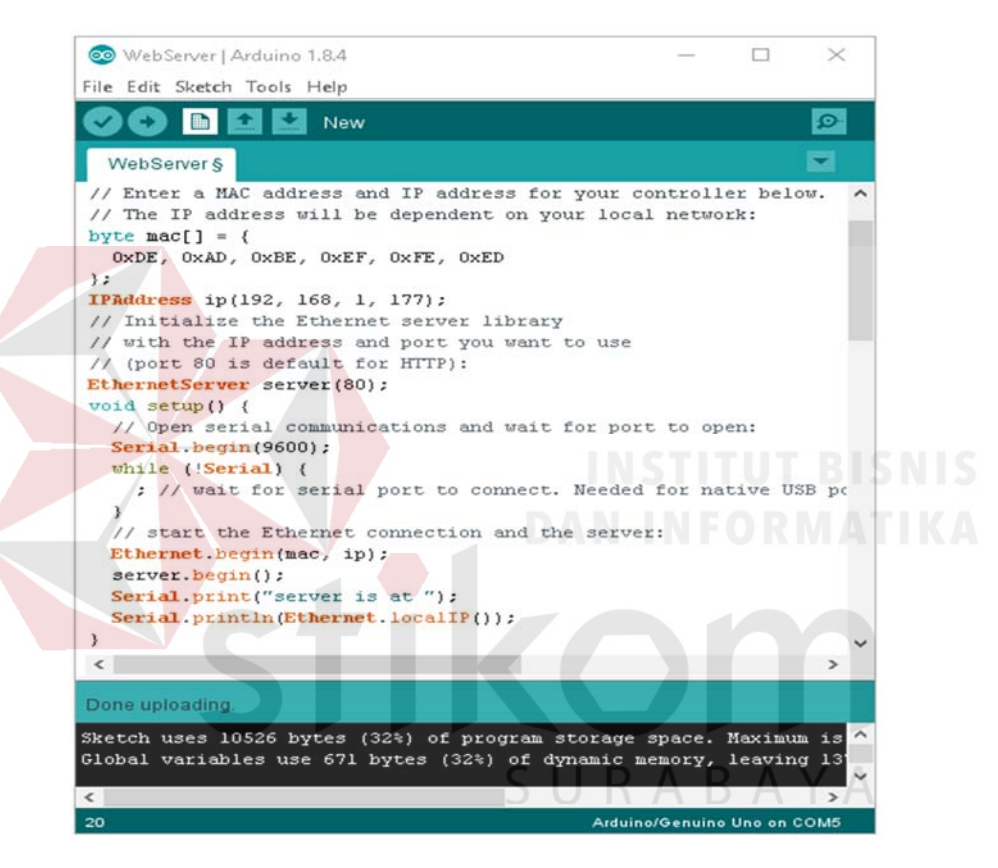

Gambar 4.9 Program dasar Ethermet Shield

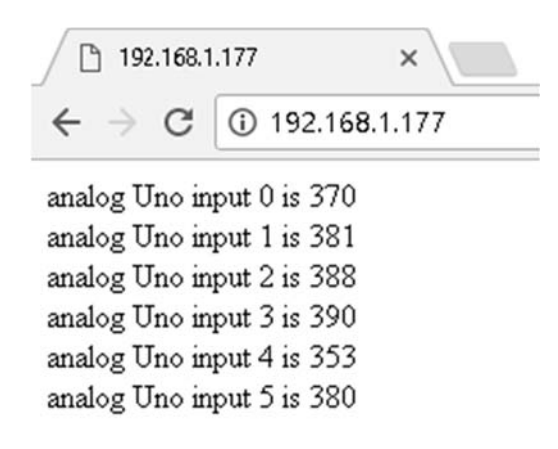

Gambar 4.10 Hasil dari Output Ethernet Shield

diakses lewat browser dapat dipastikan tidak ada masalah yang ada pada perangkat Ethernet shield.

Pada gambar 4.10 adalah program dasar Arduino yang berfungsi menampilkan nilai dari input analah Arduino dan dapat dipastikan bahwa program dapat didownload dengan baik oleh Arduino Remote dan pada gambar 4.10 Ethernet shield bekerja dengan baik menampilkan data yang ada pada Arduino untuk digunakan oleh user melalui web service.

#### 4.7 Pengujian Ethernet Shield Pada Arduino Mega 2560

## 4.7.1 Tujuan

Pengujian dari proses ini untuk mengetahui apakah ethernet shield dapat berkerja dengan baik pada Arduino Mega 2560 untuk menampilkan data yang ada pada Arduino.

#### 4.7.2 Alat yang digunakan

Peralatan yang dibutuhkan untuk pengujian ini adalah sebagai berikut :

- 1. Mikrokontroller Arduino Mega 2560.
- 2. Ethernet Shield.
- 3. Laptop / PC.
- 4. Program Arduino IDE.
- 5. Kabel USB Type-B.
- 6. LCD Graphic 1602.
- 7. Kabel Jumper Male to Female.

## 4.7.3 Prosedur Pengujian

- 1. Menyambungkan Kabel USB Type-B ke Arduino Mega.
- 2. Menyambungkan Ethernet Shield Dengan Arduino Mega.
- 3. Membuka Arduino IDE dan Me Load Program dasar Ethernet Arduino.
- 4. Mengupload program Arduino IDE ke Mikrokontroller Arduino Mega.
- 5. Amati apakah program dapat diload dengan sukses.
- 6. Buka URL yang digunakan pada program Ethernet shield pada browser.
- 7. Lihat apakah situs bisa dibuka atau tidak.

## 4.7.4 Hasil Pengujian

Dari hasil pengujian diatas, apabila terdapat tulisan *Done Uploading* dan tidak terdapat tulisan error maka dapat dipastikan program dapat terload dengan benar, kemudian apabila alamat yang kita masukan kedalam Ethernet shield dapat diakses lewat browser dapat dipastikan tidak ada masalah yang ada pada perangkat Ethernet

shield.

```
byte
       macfl
   OxDE, OxAD, OxBE, OxEF, OxFE,
                                                 OXED
3.2
};
IPAddress ip(192, 168, 1, 188);
// Initialize the Ethernet server library
// with the IP address and port you want
// (port 80 is default for HTTP);
EthernetServer server(80);
                                                               to
                                                                    use
  oid setup() {
   // Open serial communications and wait for
Serial.begin(9600);
                                                                     port
                                                                             to
                                                                                 open:
   // start the Ethernet connection and the server:
   Ethernet.begin(mac, ip);
   server.begin();
Serial.print("server is at ");
Serial.println(Ethernet.localIP());
}
 <
                                                                                                  -
Done uploading
Sketch uses 10830 bytes (4%) of program storage space.
Global variables use 677 bytes (8%) of dynamic memory,
                                                                                   Maximum
                       duino/Genuino Mega or Mega 2560.
```

Gambar 4.11 Program dasar Ethernet shield Arduino Mega

Pada Gambar 4.11 adalah program dasar Arduino yang berfungsi menampilkan nilai dari input analah Arduino dan dapat didownload dengan baik oleh Arduino Remote

pada gambar 4.12 dapat disimpulkan Ethernet shield bekerja dengan baik menampilkan data yang ada pada Arduino untuk digunakan oleh user melalui web service.

## 4.8 Pengujian Service XAMPP

## 4.8.1 Tujuan

Pengujian dari proses ini untuk mengetahui apakah servis Xampp pada server PC berjalan dengan baik dan dapat diakses secara lokal maupun lewat koneksi internet.

# 4.8.2 Alat yang digunakan

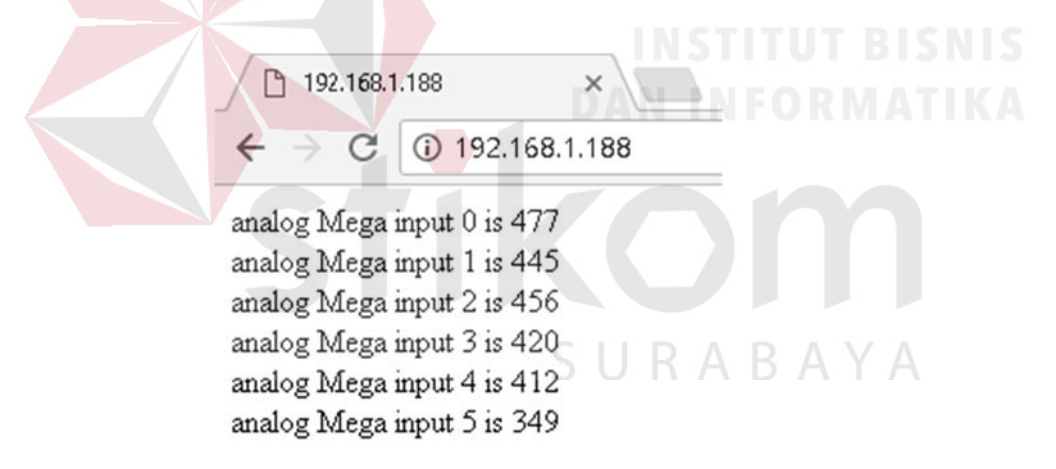

## Gambar 4.12 Hasil Output Ethernet Shield Arduino Mega 2560

Peralatan yang dibutuhkan untuk pengujian ini adalah sebagai berikut :

- 1. Xampp Service.
- 2. PC Server.
- 3. Ethernet Kabel ke Modem Internet.

### 4.8.3 Prosedur Pengujian

Langkah – langkah yang dilakukan untuk melakukan pengujian sistem adalah seperti berikut :

- 1. Menyalakan Service Apache dan MySql pada Xampp.
- Konfigurasi Port Forwarding pada modem agar server dapat diakses lewat ip publik modem.
- 3. Buka browser akses xampp service lewat ip lokal.

Buka browser akses xampp service lewat ip public.

## 4.8.4 Hasil Pengujian

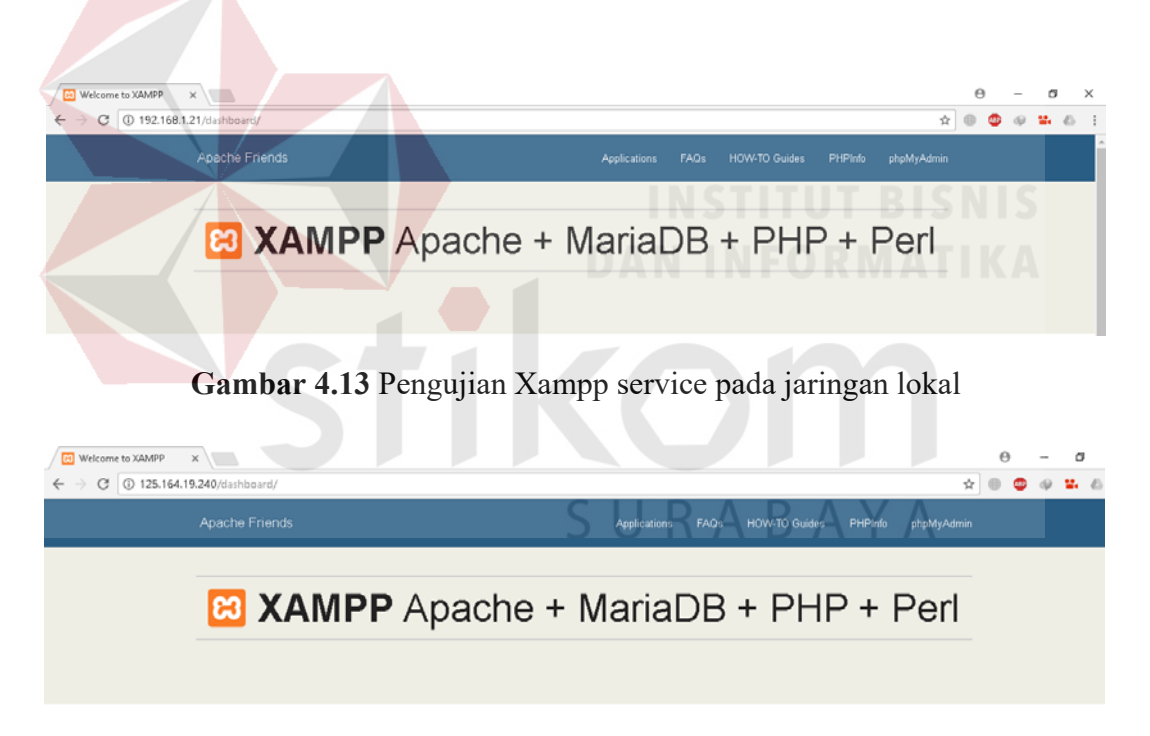

Welcome to XAMPP for Windows 5.6.31

## Gambar 4.14 Pengujian Xampp service pada jaringan internet

Berdasarkan gambar 4.13 dan gambar 4.14 web browser dapat menampilkan halaman dashboard dari Xampp yang mengindikasikan bahwa service xampp dapat berjalan dan diakses dengan benar melalui jaringan lokal dengna alamat IP Private dan dapat juga diakses lewat internet melalui IP Public.

## 4.9 Pengujian Modem WaveComm dan Gammu

### 4.9.1 Tujuan

Pengujian dari proses ini untuk mengetahui apakah servis gammu dan modem wavecomm fastrack m1306b dapat bekerja dengan baik pada komputer server untuk dapat memberikan notifikasi pada saat suhu tidak mencapai rentangg suhu yang sudah ditentukan

## 4.9.2 Alat yang digunakan

Peralatan yang dibutuhkan untuk pengujian ini adalah sebagai berikut :

- 1. Modem Wavecomm m1306b.
- 2. PC Server.
- 3. Kabel Usb Male to Female.

## 4.9.3 Prosedur Pengjuan

- 1. Menyambungkan Modem Wavecomm m1306b ke PC Server.
- 2. Menyalakan Service Apache dan MySql Pada Xampp.
- 3. Buka Directory Gammu pada folder Bin.
- 4. Edit file konfigurasi Gammusmsd sesuai dengan port modem dan baudrate nya
- Edit file SMSDRC ses sesuai dengan port modem dan baudrate nya kemudian konfigurasi database xampp nya.
- 6. Buka Command Prompt dengan Run As Administrator.

7. Kemudian ketik gammu-smsd-inject -c c:xamphtdocsalarmbinsmsdrc

TEXT +6282230611025 -text "Test Gammu".

8. Cek Apakah ada pesan masuk dari Gammu SMSD.

## 4.9.4 Hasil Pengujian

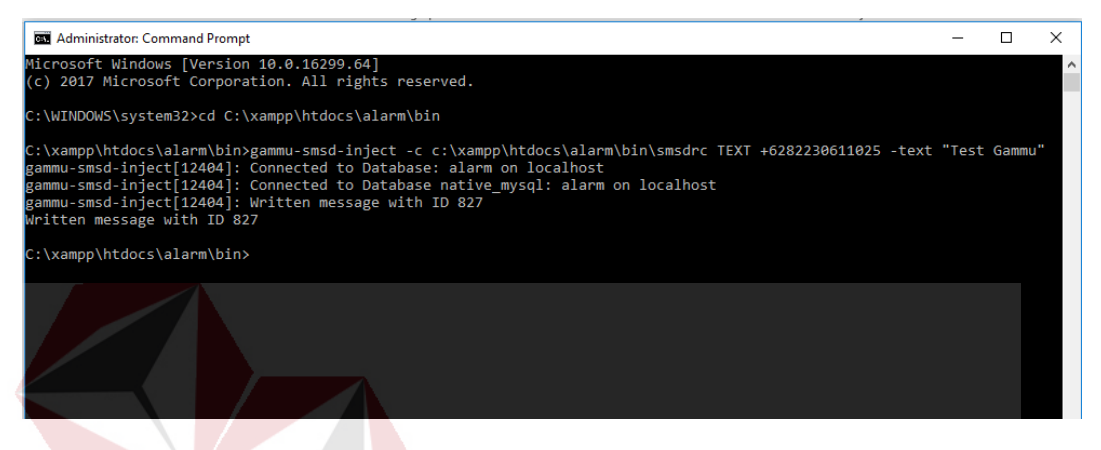

Gambar 4.15 mengirim pesan dengan command promt windows

Pada pengujian diatas modem menggunakan profider indosat dengan nomor

085757304546 dan pesan yang dikirim ialah "test gammu" seperti yang bisa dilihat

| -                                                                               |            | 1 47% | 06:09 |     |
|---------------------------------------------------------------------------------|------------|-------|-------|-----|
| < ALARM SMS<br>+6285757304546                                                   |            | C     |       |     |
| Senin, 11 Des                                                                   | ember 2017 |       |       |     |
| A         Test Gammu         06:03           A         Test Gammu         06:04 | SU         | R     | A B   | AYA |
|                                                                                 |            |       |       |     |
|                                                                                 |            |       |       |     |
|                                                                                 |            |       |       |     |
|                                                                                 |            |       |       |     |
|                                                                                 |            |       |       |     |
|                                                                                 |            |       |       |     |
|                                                                                 |            |       |       |     |
|                                                                                 |            |       |       |     |
| 0 h                                                                             |            | ~     | D     |     |
| V Prasukkan pesan                                                               |            |       |       |     |

Gambar 4.16 pesan sms sukses dikirim oleh modem wavecomm lewat gammu

pada gambar 4.15.

pada gambar 4.16 dapat disimpulkan bahwa service gammu pada server windows dapat berjalan dengan baik karena pesan yang diterima sesuai dengan pesan yang dikirimkan

## 4.10 Pengujian Koneksi Arduino dan Database MySql

## 4.10.1 **Tujuan**

Pengujian dari proses ini untuk mengetahui apakah data dari Arduino Main dapat di inputkan kedalam database MySql pada komputer server dengan baik.

## 4.10.2 Alat yang digunakan

Peralatan yang dibutuhkan untuk pengujian ini adalah sebagai berikut :

- 1. Arduino Mega 2560.
- 2. Ethernet Shield.
- 3. Sensor DHT 22.
- 4. Kabel RJ 45.
- 5. PC Server.
- 6. Router / Swith.

Kabel Usb Male to Female.

## 4.10.3 Prosedur Pengujian

- 1. Menyalakan service dari Xampp Apache dan MySql
- 2. Menyambungkan Usb ke Arduino.
- 3. Meload Program Arduin Main yang sudah dibuat.
- 4. Mengecek Serial monitor apakah program sudah berjalan.
- 5. Cek database di mysql apakah ada data yang terupdate.

### 4.10.4 Hasil Pengujian

Dari hasil pengujian diatas, apabila terdapat tulisan *Done Uploading* dan tidak terdapat tulisan error maka dapat dipastikan program dapat terload dengan benar, kemudian apabila ada penulisan sukses di serial monitor dan ada perubahaan pada table database maka dapat dipastikan pengujian ini berhasil.

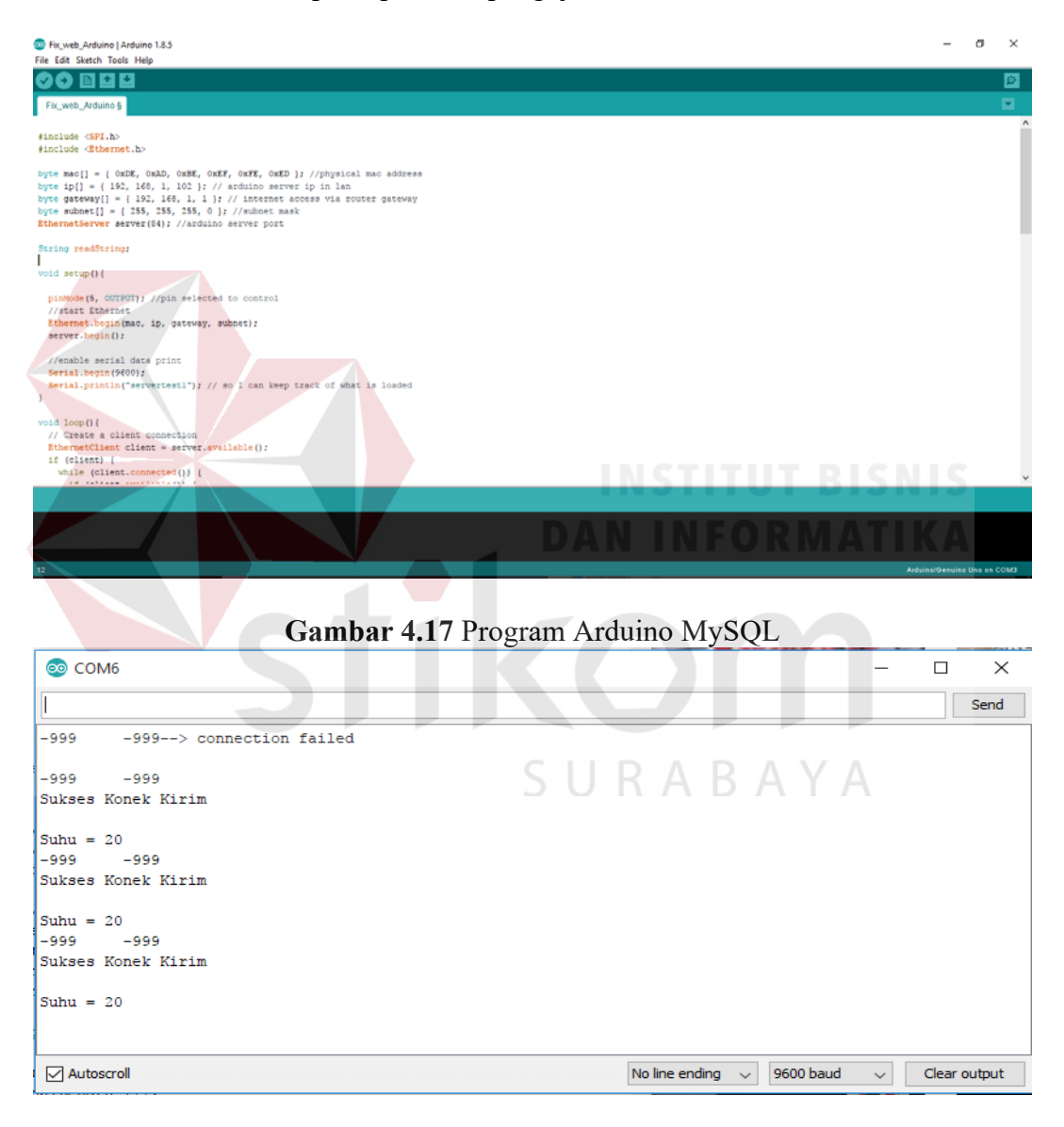

Gambar 4.18 Pemberitahauan dari serial monitor bahwa data berhasil terkirim

| -1 | 「→ ▼                   | NO = 1 | suhu | kelembapan | waktu               | dew_point |
|----|------------------------|--------|------|------------|---------------------|-----------|
| D  | 🥜 Ubah 👫 Salin 🤤 Hapus | 188    | 20   | 85         | 2017-12-07 06:41:18 | 21        |
|    | 🥜 Ubah 👫 Salin 🥥 Hapus | 187    | 20   | 82         | 2017-12-07 06:11:03 | 21        |
|    | 🥜 Ubah 👫 Salin 🤤 Hapus | 186    | 20   | 80         | 2017-12-07 00:19:06 | 21        |
|    | 🥜 Ubah 👫 Salin 🥥 Hapus | 185    | 20   | 82         | 2017-12-06 23:48:51 | 21        |
|    | 🥜 Ubah 👫 Salin 🥥 Hapus | 184    | 20   | 82         | 2017-12-06 23:09:04 | 21        |
|    | 🥜 Ubah 👫 Salin 🤤 Hapus | 183    | 20   | 82         | 2017-12-06 22:38:49 | 21        |
| ۵  | 🥜 Ubah 👫 Salin 🤤 Hapus | 182    | 20   | 81         | 2017-12-06 22:08:34 | 21        |
|    | 🥜 Ubah 👫 Salin 🥥 Hapus | 181    | 20   | 80         | 2017-12-06 21:38:19 | 21        |
|    | 🥜 Ubah 👫 Salin 🤤 Hapus | 180    | 20   | 81         | 2017-12-06 21:08:04 | 21        |
|    | 🥜 Ubah 👫 Salin 🥥 Hapus | 179    | 20   | 80         | 2017-12-06 20:37:49 | 21        |
| D  | 🥜 Ubah 👫 Salin 🥥 Hapus | 178    | 20   | 80         | 2017-12-06 20:07:34 | 21        |
|    |                        |        |      |            |                     |           |

### Gambar 4.19 Database Suhu\_Ruang

Pada gambar 4.17 adalah program dasar Arduino untuk mengunakan ethernet shield dan pada gambar 4.18 yaitu indikatir daris serial rs242 dari bambar tersebut kita bisa melihat bahwa program sudah terload dengan baik pada gambar 4.19 dapat dilihat prubahan yang terjadi pada database MySQL.

## 4.11 Pengujian Aplikasi SRC Web Based Lewat IP Lokal dan IP Publik

### 4.11.1 Tujuan

Pengujian dari proses ini untuk mengetahui apakah aplikasi SRC Web based dapat diakses lewat alamat ip lokal maupun lewat ip publik.

### 4.11.2 Alat yang digunakan

Peralatan yang dibutuhkan untuk pengujian ini adalah sebagai berikut :

- 1. Kabel RJ 45.
- 2. PC Server.
- 3. Kabel Usb Male to Female.
- 4. Client PC / Smartphone
- 5. Browser

### 4.11.3 Prosedur Pengujian

Langkah – langkah yang dilakukan untuk melakukan pengujian sistem adalah seperti berikut :

- 1. Menyalakan service dari Xampp Apache dan MySql.
- 2. Membuka SRC Web based melalui klien.
- 3. Membuka alamat 192.168.1.21/srcl untuk pengujian akses lewat ip lokal.
- 4. Membuka alamat src.ip-dynamic.com untuk pengujian akses lewat ip publik.
- 5. Amati apakah dapat diakses dengan benar.

## 4.11.4 Hasil Pengujian

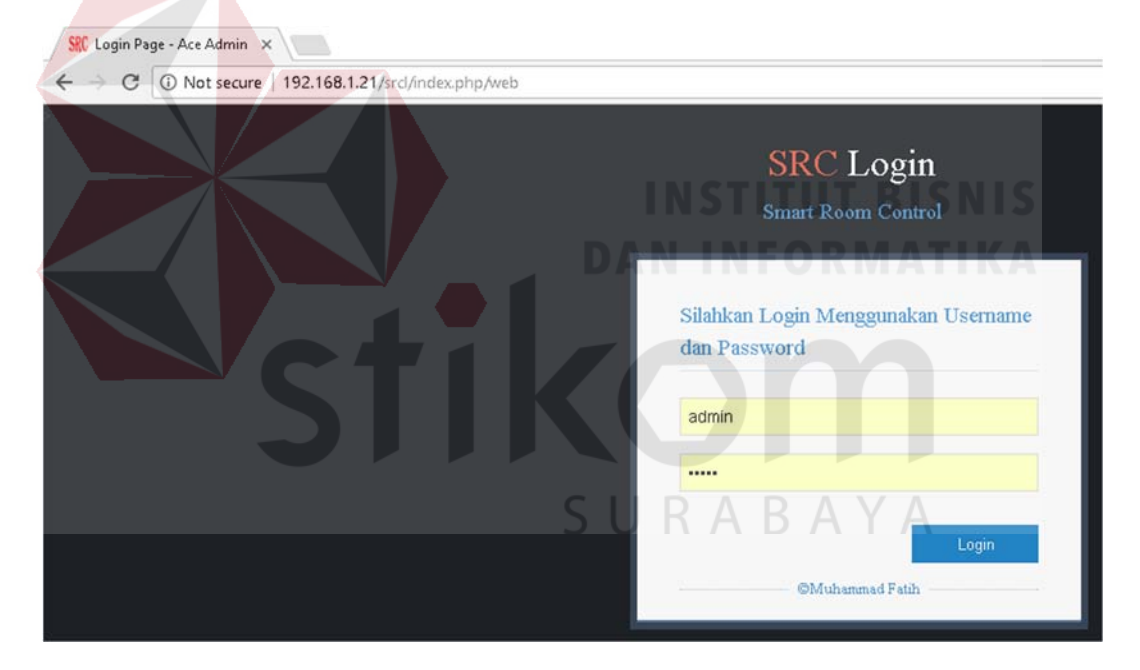

Gambar 4.20 akses SRC Web based dari IP Lokal

| SRC Login Page - Ace Admin 🗙                 |                                                     |
|----------------------------------------------|-----------------------------------------------------|
| ← → C ③ Not secure   src.ip-dynamic.com/src/ |                                                     |
|                                              |                                                     |
|                                              | SRC Login                                           |
|                                              | Smart Room Control                                  |
|                                              |                                                     |
|                                              |                                                     |
|                                              | Silahkan Login Menggunakan Username<br>dan Password |
|                                              |                                                     |
|                                              | admin                                               |
|                                              |                                                     |
|                                              |                                                     |
|                                              | Login                                               |
|                                              | ©Muhammad Fatih                                     |
|                                              |                                                     |

Gambar 4.21 akses SRC Web based dari IP Public Dari hasil pengujian diatas dapat dipastikan bahwa SRC Web based dapat diakses melalui jaringan lokal yang pada gambar 4.19 dengan alamat jaringan 192.168.1.21 maupun melalui ip public seperti yang ditunjukan oleh gambar 4.20.125.164.39.12 dapat berjalan dengan baik.

# 4.12 Pengujian Aplikasi SRC Web Based

## 4.12.1 **Tujuan**

Pengujian dari proses ini untuk mengetahui apakah data dari Arduino Main

dapat dimasukan kedalam database dengan baik

## 4.12.2 Alat yang digunakan

Peralatan yang dibutuhkan untuk pengujian ini adalah sebagai berikut :

- 1. PC.
- 2. Browser Opera, Safari, Chrome, Firefox
- 3. Switch Hub / Router
- 4. Kabel RJ45
# 4.12.3 Prosedur Pengujian

Langkah – langkah yang dilakukan untuk melakukan pengujian sistem adalah seperti berikut :

- 1. Menyalakan service dari Xampp Apache dan MySql
- Membuka aplikasi SRC dari Browser Firefox, Chrome, Safari, Opera, Internet Explorer.
- 3. Login dengan username admin dan password admin.
- 4. Menguji Fitur
  - a. Dashboard.
  - b. Monitroring
  - c. Remote Control
  - d. Tambah User

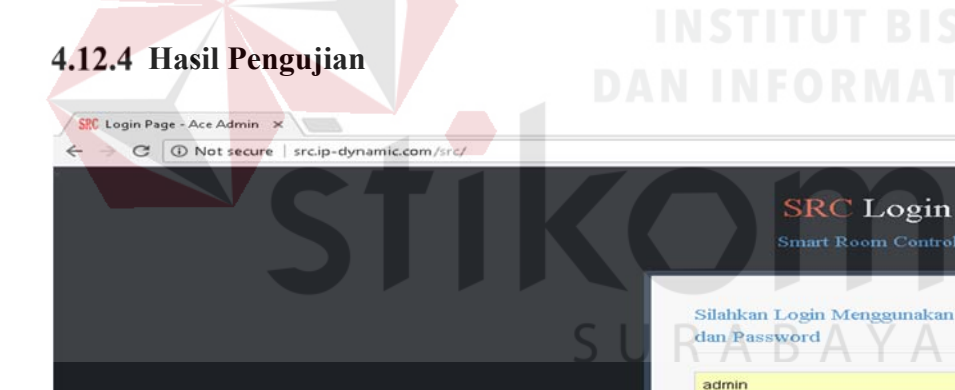

Gambar 4.22 login page SRC Online pada browser chrome

.....

Username

|                   | Selamat Datang, muhammad , Anda Login Sebagai admin                                                                             | Search    |
|-------------------|----------------------------------------------------------------------------------------------------|-----------|
| KWSG              | Monitoring Suhu Ruang : Tuesday, 23-01-2018<br>Suhu Sekarang : 20°C                                                             | 6         |
| Dashboard         |                                                                                                    |           |
| Monitoring Suhu   | 40                                                                                                    | - Celcius |
| Remote Control AC | 20                                                                                                    |           |
| Tambahkan User    | 10                                                                                                    |           |
| Pengaturan Akun 🛩 | 0<br>22:38 12:16 12:33 12:50 13:07 13:24 13:41 13:57 14:14 23:02 23:19 23:36 23:53 00:09 00:26 00:43 01:00 0<br>18 DATA TERBARU | 1:17      |
| Logout            | Monitoring Kelembanan Ruang : Wednesday, 24-01-2018                                                                             |           |
| (6)               | Kelembapan Sekarang : 40%                                                                                                    |           |
|                   | 50                                                                                                    | - Humi    |
|                   | sg 46                                                                                                    | 0.000.000 |
|                   | Q 42                                                                                                    |           |

# 4.12.4.1 Pengujian Fitur Dasboard SRC Pada Google Chrome

Gambar 4.23 Dashboard SRC online pada browser chrome

# 4.12.4.2 Pengujian Fitur Monitoring Pada Google Chrome

| SMART ROOM CO       | ONTROL (SRC) - ADMIN                                |      |          | A 0      |
|---------------------|-----------------------------------------------------|------|----------|----------|
|                     | Selamat Datang, muhammad , Anda Login Sebagai admin | INST | ITUT BI  | SN Q Sea |
| KWSG                | #Monitoring Table                                   |      | FORMA    | TIZA     |
| Dashboard           | TIME                                                | ТЕМР | HUMIDITY |          |
|                     | 2017-12-07 06:41:18                                 | 20   | 85       |          |
| History             | 2017-12-07 06:11:03                                 | 20   | 82       |          |
| T Remote Control    | 2017-12-07 00:19:06                                 | 20   | 80       |          |
| Tambahkan User      | 2017-12-06 23:48:51                                 | 20   | 82       |          |
| 🕜 Pengaturan Akun 🛩 | 2017-12-06 23:09:04                                 | 20   | 82       | 3        |
| E Logout            | 2017-12-06 22:38:40                                 | 20   | 82       |          |

# 4.12.4.3 Pengujian Fitur Remote SRC Pada Google Chrome

| MART ROOM C         | ONTROL                                              | (SRC) -             | ADMIN  |                              |
|---------------------|-----------------------------------------------------|---------------------|--------|------------------------------|
| <b>S</b>            | Selamat D                                           | atang, <b>muh</b> a | AC AND | a Login Sebagai <b>admin</b> |
| Dashboard           | Rem                                                 | ote A               | C Ru   | ang Serve                    |
| History             | Suhu Ruangan Saat Ini : 20°C                        |                     |        |                              |
| C Remote Control    | Kelembapan Ruangan Saat Ini : 85%<br>SetPoint: 21°C |                     |        |                              |
| Tambahkan User      | 16C                                                 | 17C                 | 18C    |                              |
| 🌮 Pengaturan Akun 🛩 | 19C                                                 | 20C                 | 21C    |                              |
| Logout              | 22C                                                 | 23C                 | 24C    |                              |
| (@)                 | 25C                                                 | 27C                 | 28C    |                              |
|                     | 2000                                                | 300                 | 310    |                              |
|                     | 290                                                 | 0000                | 010    |                              |

Gambar 4.25 Remote SRC Online pada browser chrome

| SMART ROOM CC       | NTROL (SRC      | - (1 | ADMIN                            |
|---------------------|-----------------|------|----------------------------------|
|                     | Selamat Datang  | , mi | ihammad , Anda Login Sebagai adı |
| KWSG                | Tambal          | h    | User                             |
| B Dashboard         | Inputkan User : |      |                                  |
| History             |                 |      |                                  |
| T Remote Control    | Username        |      | 1                                |
| Tambahkan User      | Nama Lengkan    |      |                                  |
| ൙ Pengaturan Akun 🗠 |                 |      |                                  |
| Logout              | Password        |      |                                  |
| (*)                 |                 |      |                                  |
|                     | Status          | :    | Non Admin 👻                      |
|                     |                 |      |                                  |

4.12.4.4 Pengujian Fitur Tambah User Pada SRC pada browser chrome

**Gambar 4.26** Tambah User SRC Online pada browser chrome Dari gambar 4.22 – 4.26 dapat dilihat bahwa src dapat bekerja dengan baik

dalam browser google chrome dengam tampilan yang dinamis.

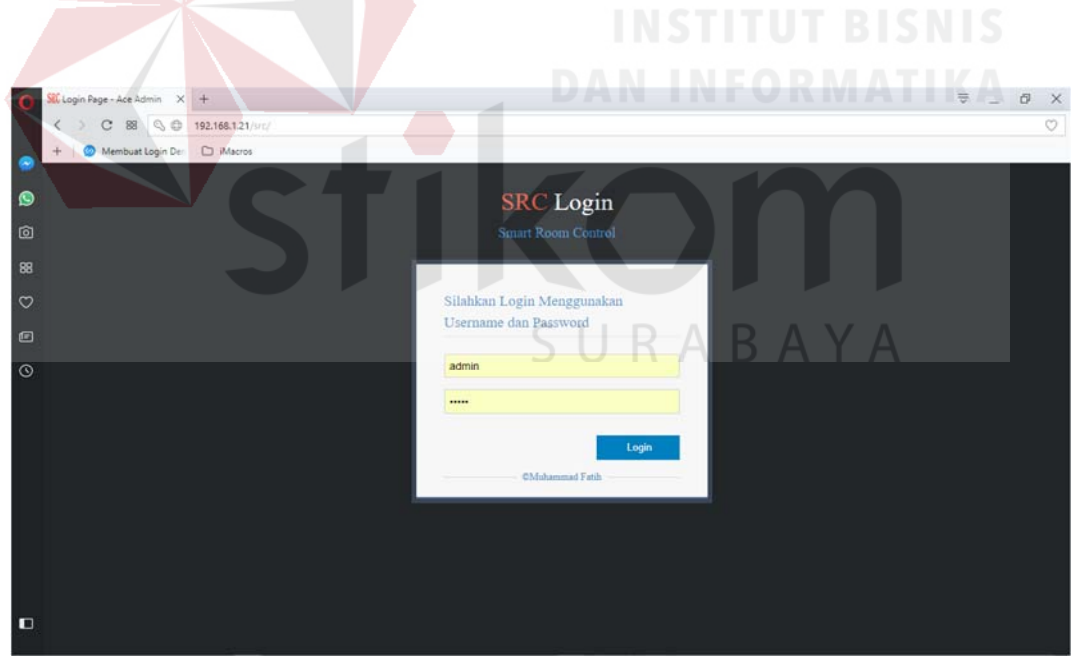

Gambar 4.27 Login page SRC Online pada browser Opera

|                     | Selamat Datang, muhammad , Anda Login Sebagai admin Q. Searc                                                                                        | :h       |
|---------------------|----------------------------------------------------------------------------------------------------|----------|
| KWSG                | Monitoring Suhu Ruang : Tuesday, 23-01-2018<br>Suhu Sekarang : 20°C                                                                                 | E        |
| Monitoring Suhu     | 40<br>Ş 30                                                                                                    | — Celciu |
| Tambahkan User      |                                                                                                    |          |
| 🖉 Pengaturan Akun 🛩 | 6 <sup>10</sup><br>22:38 12:16 12:30 12:50 13:07 13:24 13:41 13:57 14:14 20:02 23:19 23:36 23:50 00:09 00:26 00:40 01:00 01:17                      |          |
| C Logout            | Monitoring Kelembapan Ruang : Wednesday, 24-01-2018<br>Kelembapan Sekarang : 40%                                                                    |          |
|                     | 50<br>29 46 - \                                                                                                    | — Humi   |
|                     | 42 38                                                                                                    |          |
|                     | <sup>34</sup> 22:38 12:16 12:33 12:50 13:07 13:24 13:41 13:57 14:14 23:02 23:19 23:36 23:53 00:09 00:26 00:43 01:00 01:17<br><i>12 DATA TEREARU</i> |          |

4.12.4.5 Pengujian Fitur Dashboard User Pada SRC pada browser Opera

Gambar 4.28 Dashboard SRC Online pada browser Opera

4.12.4.6 Pengujian Fitur Dashboard Pada SRC pada browser Opera

| < ) C 88 0              | cip-dynamic.com/src/index.php/admin/monitoring      | INS                        |                          | SNIS                  |
|-------------------------|-----------------------------------------------------|----------------------------|--------------------------|-----------------------|
| +   🕥 Membuat Login Der | D iMacros                                           |                            |                          |                       |
| SMART ROOM C            | ONTROL (SRC) - ADMIN                                | DAN I                      | NFORMA                   | A B Welcome, muhammad |
|                         | Selamat Datang, muhammad , Anda Login Sebagai admin | t.                         |                          | Q Search              |
| KWSG                    | III Monitoring Table                                |                            | 100                      |                       |
| B Dashboard             | тіме                                                | ТЕМР                       | HUMIDITY                 | DEW                   |
|                         | 2017-12-07 06:41:18                                 | 20                         | 85                       | 21                    |
| History                 | 2017-12-07 06:11:03                                 | 20                         | 82                       | 21                    |
| T Remote Control        | 2017-12-07 00:19:06                                 | 20                         | 80                       | 21                    |
| Tambahkan User          | 2017-12-06 23:48:51                                 | 20                         | 82                       | 21                    |
| 🕑 Pengaturan Akun 🗸     | 2017-12-06 23:09:04                                 | C   20 D /                 | $Q_{82} \wedge V \wedge$ | 21                    |
| Logout                  | 2017-12-06 22:38:49                                 | <b>D D D D D D D D D D</b> |                          | 21                    |
|                         | 2017-12-06 22:08:34                                 | 20                         | 81                       | 21                    |
|                         | 2017-12-06 21:38:19                                 | 20                         | 80                       | 21                    |
|                         | 2017-12-06 21:08:04                                 | 20                         | 81                       | 21                    |
|                         | 2017-12-06 20:37:49                                 | 20                         | 80                       | 21                    |
|                         | 2017-12-06 20:07:34                                 | 20                         | 80                       | 21                    |
|                         | 2017-12-06 19:37:20                                 | 20                         | 77                       | 21                    |

Gambar 4.29 History SRC Online pada browser Opera

# 4.12.4.7 Pengujian Fitur Remote Pada SRC pada browser Opera

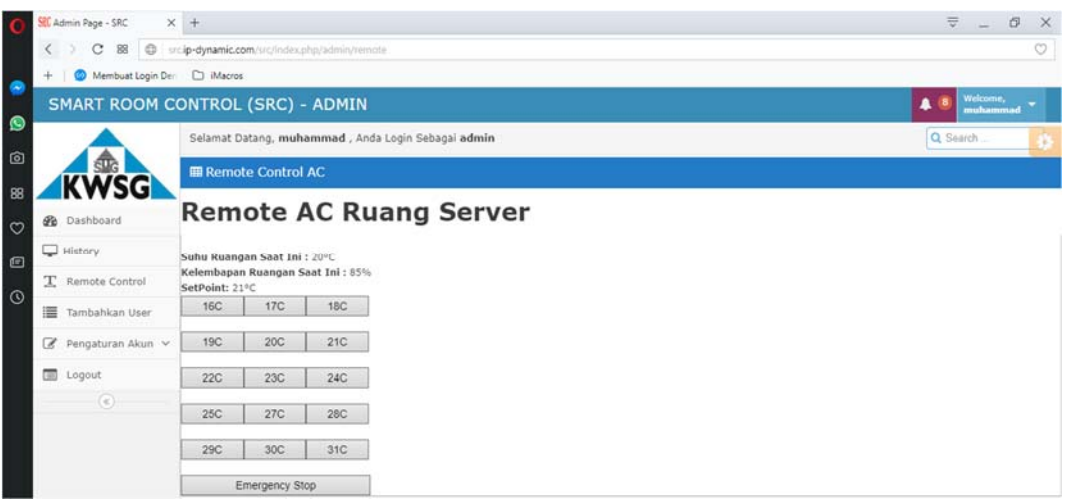

Gambar 4.30 Remote SRC Online pada browser Opera

# 4.12.4.8 Pengujian Fitur Tambah User Pada SRC pada browser Opera

| St Admin Page - SRC X  | +                                                   | ₹ <u> </u> Ø         |
|------------------------|-----------------------------------------------------|----------------------|
| () C 8 0 .             | ip-dynamic.com/src/index.php/admin/tambah_user      |                      |
| + 🛛 🥥 Membuat Login De | D Macros                                            |                      |
| SMART ROOM C           | ONTROL (SRC) - ADMIN                                | Weicome,<br>muhammad |
|                        | Selamat Datang, muhammad , Anda Login Sebagai admin | Q Search             |
| stra h                 | DAN INFO                                            |                      |
| KWSG                   | lamban User                                         |                      |
| 2 Dashboard            | Inputkan User :                                     |                      |
| History                |                                                     |                      |
| T Remote Control       | Username :                                          |                      |
|                        |                                                     |                      |
| Tambankan User         | Nama Lengkap :                                      |                      |
| 🧭 Pengaturan Akun 👻    |                                                     |                      |
| E Logout               | Password :                                          |                      |
| • • •                  |                                                     |                      |
|                        | DUKAB                                               | AĭA                  |
|                        | Status : Non Admin                                  |                      |
|                        |                                                     |                      |
|                        | a Smpan Data                                        |                      |
|                        | C Aeriban                                           |                      |
|                        |                                                     |                      |

Gambar 4.31 Tambah user SRC Online pada browser Opera

Dari gambar 4.28 – 4.31 dapat dilihat bahwa src dapat bekerja dengan baik dalam browser Opera dengam tampilan yang dinamis.

| 😇 Login Page - Ace Admin —                                               | 0 | × |
|--------------------------------------------------------------------------|---|---|
| ( + ) (+ ) (Mtp://192168.121/src/ C) (Q_ Google                          |   |   |
| erre 💭 Ⅲ Apple Yahool Google Maps YouTube Wikipedia News(11) * Popular * |   |   |
|                                                                          |   |   |
| SRC Login                                                                |   |   |
| Smart Poom Control                                                       |   |   |
|                                                                          |   |   |
|                                                                          |   |   |
| Silahkan Login Menggunakan Username                                      |   |   |
| dan Password                                                             |   |   |
|                                                                          |   |   |
| Username                                                                 |   |   |
| Password                                                                 |   |   |
|                                                                          |   |   |
| Login                                                                    |   |   |
| @Muhammad Fath                                                           |   |   |

Gambar 4.32 Login page SRC Online pada browser Safari

4.12.4.9 Pengujian Fitur Dashboard User Pada SRC pada browser Safari

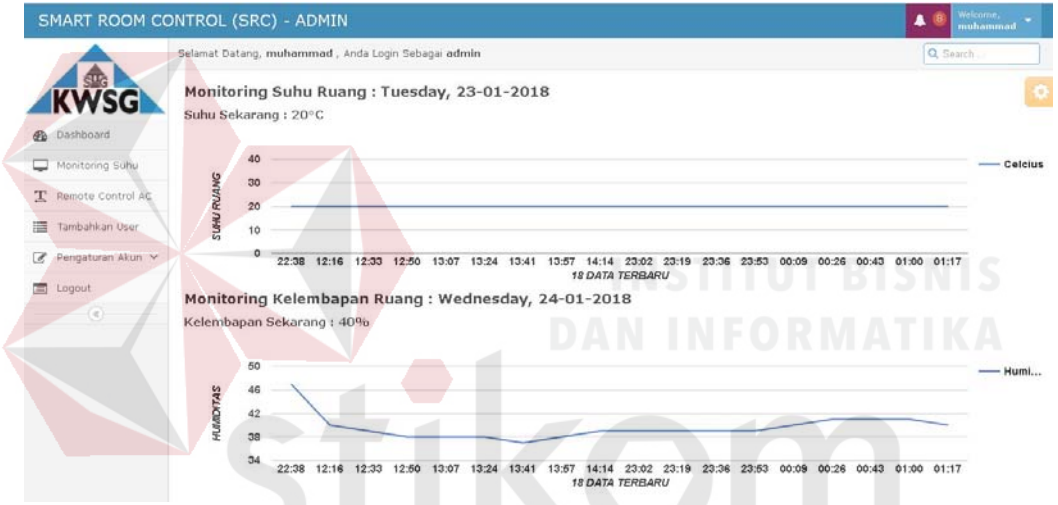

Gambar 4.34 Dashboard SRC Online pada browser Safari

4.12.4.10 Pengujian Fitur Monitoring User Pada SRC pada browser Safari

| Admin Page - SRC    | lynamic.com/src/index.php/admin/monitoring<br>Google Maps YouTube Wikipedia News (11) * Popular * |      | C) Qr Google | - σ ×            |
|---------------------|---------------------------------------------------------------------------------------------------|------|--------------|------------------|
| SMART ROOM CO       | DNTROL (SRC) - ADMIN                                                                              |      |              | 🔺 🕘 Welcome, 👻 🏠 |
|                     | Selamat Datang, <b>muhammad</b> , Anda Login Sebagai <b>admin</b>                                 |      |              | Q Search         |
| KWSG                | ⊞ Monitoring Table                                                                                |      |              |                  |
| go Dashboard        | TIME                                                                                              | TEMP | HUMIDITY     | DEW              |
| - History           | 2017-12-07 06:41:18                                                                               | 20   | 85           | 21               |
|                     | 2017-12-07 06:11:03                                                                               | 20   | 82           | 21               |
| T Remote Control    | 2017-12-07 00:19:06                                                                               | 20   | 80           | 21               |
| Tambahkan User      | 2017-12-06 23:48:51                                                                               | 20   | 82           | 21               |
| 🖉 Pengaturan Akun 🗸 | 2017-12-06 23:09:04                                                                               | 20   | 82           | 21               |
| Logout              | 2017-12-06 22:38:49                                                                               | 20   | 82           | 21               |
|                     | 2017-12-06 22:08:34                                                                               | 20   | R1           | 21               |

Gambar 4.33 History SRC Online pada browser Safari

#### c Q-. 0 Selamat Datang, **muhammad** , Anda Log NSG Remote AC Ruang Server Dashboard History nu Ruangan Saat Ini : 20°C embapan Ruangan Saat Ini : 85% Point: 21°C 16C 17C 18C T Remote Control Tambahkan User 19C 20C 21C Pengaturan Aku Logout 22C 23C 24C 25C 27C 28C 29C 30C 31C Emergency Stop

# 4.12.4.11 Pengujian Fitur Remote Pada SRC pada browser Safari

Gambar 4.35 Remote ruang AC SRC pada browser safari

# 4.12.4.12 Pengujian Fitur Tambah User Pada SRC pada browser Safari

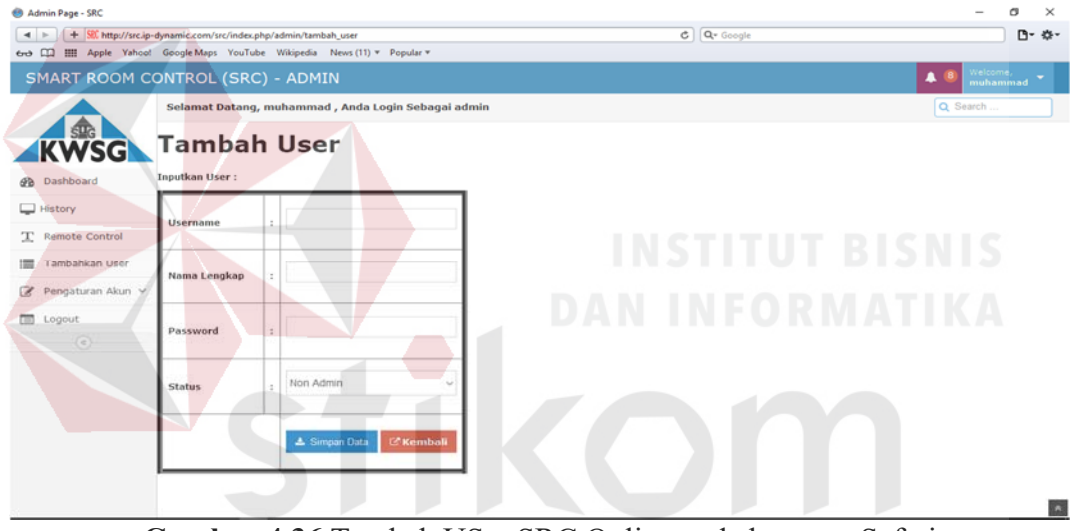

Gambar 4.36 Tambah USer SRC Online pada browser Safari

Dari gambar 4.32 – 4.35 dapat dilihat bahwa src dapat bekerja dengan baik

dalam browser safari dengam tampilan yang dinamis.

# 4.12.4.13 Pengujian Fitur Dashboard SRC pada browser Internet Explorer

| SMART ROOM CO       | DNTROL (SRC) - ADMIN                                                                                                    | scome; 😜 |
|---------------------|----------------------------------------------------------------------------------------------------|----------|
|                     | Selamat Datang, muhammad , Anda Login Sebagai admin                                                                            | h        |
| KWSG                | Monitoring Suhu Ruang : Tuesday, 23-01-2018                                                                                    | 0        |
| Dashboard           | Sunu Sekarang : 20°0                                                                                                    |          |
| Monitoring Suhu     | 40                                                                                                    | Celcius  |
| T Remote Control AC | 2 30<br>2 70                                                                                                    |          |
| Tambahkan User      | 10                                                                                                    |          |
| 🕜 Pengaturan Akun 🛩 | 0 22:38 12:16 12:33 12:50 13:07 13:24 13:41 13:57 14:14 23:302 23:19 23:36 23:53 00:09 00:26 00:43 01:00 01:17                 |          |
| Logout              | Monitoring Kelembapan Ruang : Wednesday, 24-01-2018                                                                            |          |
|                     | Kelembapan Sekarang : 40%                                                                                                    |          |
|                     | 50                                                                                                    | themat   |
|                     | SZ 45                                                                                                    | Humi     |
|                     | 42                                                                                                    |          |
|                     | ¥ 38                                                                                                    |          |
|                     | 22:38 12:16 12:33 12:50 13:07 13:24 13:41 13:57 14:14 23:02 23:19 23:36 23:53 00:09 00:26 00:43 01:00 01:17<br>18 DATA TEREARU |          |

Gambar 4.37 Dashboard SRC Online pada browser Intenet Explorer

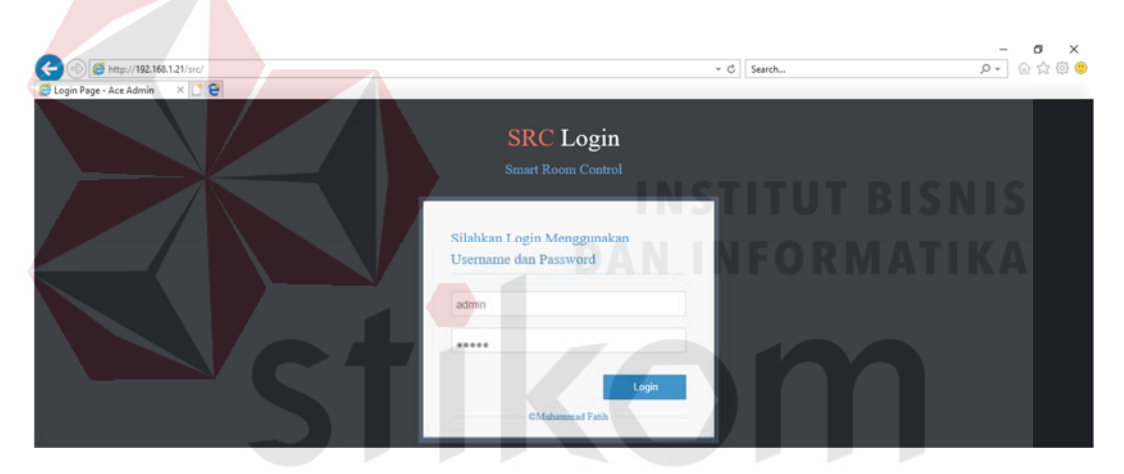

Gambar 4.38 Login page SRC Online pada browser Intenet Explorer

# 4.12.4.14 Pengujian Fitur History SRC pada browser Internet Explorer

| C () ( http://src.ip-dyna<br>Admin Page - SRC ) | mic.com/src/index.php/admin/monitoring                            | - C  | Search   | × ◘ -<br>₽- @☆@( |  |  |
|-------------------------------------------------|-------------------------------------------------------------------|------|----------|------------------|--|--|
| SMART ROOM CONTROL (SRC) - ADMIN                |                                                                   |      |          |                  |  |  |
|                                                 | Selamat Datang, <b>muhammad</b> , Anda Login Sebagai <b>admin</b> |      |          | Q. Search        |  |  |
| KWSG                                            | III Monitoring Table                                              |      |          | 4                |  |  |
| B Dashboard                                     | TIME                                                              | темр | HUMIDITY | DEW              |  |  |
| History                                         | 2017-12-07 06:41:18                                               | 20   | 85       | 21               |  |  |
|                                                 | 2017-12-07 06:11:03                                               | 20   | 82       | 21               |  |  |
| L Remote Control                                | 2017-12-07 00:19:06                                               | 20   | 80       | 21               |  |  |
| Tambahkan User                                  | 2017-12-06 23:48:51                                               | 20   | 82       | 21               |  |  |
| 🕼 Pengaturan Akun 🗸                             | 2017-12-06 23:09:04                                               | 20   | 82       | 21               |  |  |
| Logout                                          | 2017-12-06 22:38:49                                               | 20   | 82       | 21               |  |  |

Gambar 4.39 History SRC Online pada browser Intenet Explorer

| (=) S http://src.ip-dyn              | amic.com/src/inc            | lex.php/admin/r     | emote              |                              |
|--------------------------------------|-----------------------------|---------------------|--------------------|------------------------------|
| 🤗 Admin Page - SRC                   | × 📑 🔁                       |                     |                    |                              |
| SMART ROOM C                         | ONTROL                      | (SRC) -             | ADMIN              |                              |
|                                      | Selamat Da                  | tang, <b>muha</b> i | <b>nmad</b> , Anda | a Login Sebagai <b>admin</b> |
| KWSG                                 | III Remot                   | e Control A         | кС                 |                              |
| Dashboard                            | Rem                         | ote A               | C Ru               | ang Server                   |
| History Suhu Ruangan Saat Ini : 20°C |                             |                     |                    |                              |
| 도 Remote Control                     | Kelembapan<br>SetPoint: 219 | Ruangan Sa<br>C     | at Ini : 85%       | _                            |
| Tambahkan User                       | 16C                         | 17C                 | 18C                |                              |
| 🍞 Pengaturan Akun 🗸                  | 19C                         | 20C                 | 21C                |                              |
| E Logout                             | 22C                         | 23C                 | 24C                | ]                            |
|                                      | 25C                         | 27C                 | 28C                | TUT BISNIS                   |
|                                      | 290                         | 20C D               | 210                | FORMATIKA                    |
|                                      | 230                         | 000                 | 510                |                              |
|                                      | E                           | mergency Sto        | p                  | <u> </u>                     |

# 4.12.4.15 Pengujian Fitur Remote SRC pada browser Internet Explorer

Gambar 4.40 Remote SRC Online pada browser Intenet Explorer

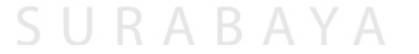

# http://src.ip-dynamic.com/src/index.php/admin/tambah\_user *e* Admin Page - SRC × 📑 🔁 SMART ROOM CONTROL (SRC) - ADMIN Selamat Datang, muhammad , Anda Login Sebagai admin Tambah User Inputkan User : Dashboard History Username : Remote Control T Tambahkan User Nama Lengkap 5 🕜 Pengaturan Akun 🗸 E Logout Password : $\sim$ Non Admin Status 2 🛓 Simpan Data 🛯 Kembali

# 4.12.4.16 Pengujian Fitur Tambah User SRC pada browser Internet Explorer

Gambar 4.41 Tambah User SRC Online pada browser Intenet Explorer

Dari gambar 4.36 – 4.40 dapat dilihat bahwa src dapat bekerja dengan baik dalam browser safari dengam tampilan yang dinamis

| 🕺 Login Page - Ace Admin 🛛 🗙 🕂 |                                                     |   |     |   | -           | 0  | × |
|--------------------------------|-----------------------------------------------------|---|-----|---|-------------|----|---|
| ( I srcip-dynamic.com/src/     | C Q. Search                                         | ☆ | ê ↓ | ŵ | \$ <b>?</b> | 48 | 2 |
|                                | SRC Login<br>Smart Room Control                     |   |     |   |             |    |   |
|                                | Silahkan Login Menggunakan<br>Username dan Password |   |     |   |             |    |   |
|                                | . dulini                                            |   |     |   |             |    |   |

Gambar 4.42 Login Page SRC Online pada browser Mozilla Firefox

# 4.12.4.17 Pengujian Fitur Dashboard SRC pada browser Mozilla

|                                                                                                    | Selamat Datang muhammad Anda Lonin Sebagai admin                                                                                                    |                                                | O Seauch                      |
|----------------------------------------------------------------------------------------------------|----------------------------------------------------------------------------------------------------|------------------------------------------------|-------------------------------|
|                                                                                                    | sesama cayang, munammadi, anaa cogin sebagai dumin                                                                                                    |                                                | Search                        |
| KWSG                                                                                                    | Monitoring Suhu Ruang : Tuesday, 23-01-2018<br>Suhu Sekarang : 20°C                                                                                                    |                                                |                               |
| Dashboard                                                                                                    |                                                                                                    |                                                |                               |
| Monitoring Suhu                                                                                                    | 40<br>9 20                                                                                                    |                                                | — c                           |
| C Remote Control AC                                                                                                    | Non 30<br>20 —                                                                                                    |                                                |                               |
| Tambahkan User                                                                                                    | 10                                                                                                    |                                                |                               |
| 🖉 Pengaturan Akun 🛩                                                                                                    | 0 22:38 12:16 12:33 12:50 13:07 13:24 13:41 13:57 14:14 23:02 23:19                                                                                                    | 9 23:36 23:53 00:09 00:26 00:4                 | 13 01:00 01:17                |
| Logout                                                                                                    | Monitoring Kelembapan Ruang : Wednesday, 24-01-2018                                                                                                    |                                                |                               |
| (6)                                                                                                    | Kelembapan Sekarang : 40%                                                                                                    |                                                |                               |
|                                                                                                    | 50                                                                                                    |                                                |                               |
|                                                                                                    | Sg 45                                                                                                    |                                                |                               |
|                                                                                                    | 42                                                                                                    |                                                |                               |
|                                                                                                    | I 38                                                                                                    |                                                |                               |
|                                                                                                    | 22:38 12:16 12:33 12:50 13:07 13:24 13:41 13:57 14:14 23:02 23:19<br>18 DATA TERBARU                                                                                                    | 9 23:36 23:53 00:09 00:26 00:4                 | 13 01:00 01:17                |
| Ga<br>.12.4.18                                                                                                    | ambar 4.44 Dashboard SRC Online pada<br>Pengujian Fitur Monitoring SRC pada br                                                                                                    | browser Mozill<br>rowser Mozilla I             | la Firefox<br>Firefox         |
| Ga<br>.12.4.18                                                                                                    | ambar 4.44 Dashboard SRC Online pada<br>Pengujian Fitur Monitoring SRC pada br                                                                                                    | browser Mozill<br>rowser Mozilla I             | la Firefox<br>Fi <b>refox</b> |
| Gr<br>.12.4.18                                                                                                    | ambar 4.44 Dashboard SRC Online pada<br>Pengujian Fitur Monitoring SRC pada br                                                                                                    | browser Mozill<br>rowser Mozilla I             | la Firefox<br>Firefox         |
| Ga<br>.12.4.18<br>Mahin Page - SPC                                                                                                    | ambar 4.44 Dashboard SRC Online pada<br>Pengujian Fitur Monitoring SRC pada br<br>× +                                                                                                    | browser Mozill<br>rowser Mozilla f             | la Firefox<br>Firefox         |
| Gr<br>.12.4.18<br>M Admin Page - SRC<br>O Sircig-dynamic conv<br>SMART ROOM CC                                                                                                    | Ambar 4.44 Dashboard SRC Online pada<br>Pengujian Fitur Monitoring SRC pada br<br>× +<br>refredesphp2dmin/monitoring<br>DNTROL (SRC) - ADMIN                                                                                                    | browser Mozill<br>rowser Mozilla I             | la Firefox<br>Firefox         |
| Gr<br>.12.4.18<br>M Admin Page - SPC<br>SMART ROOM CC                                                                                                    | ambar 4.44 Dashboard SRC Online pada<br>Pengujian Fitur Monitoring SRC pada br<br>× +<br>reindexphyradmin/monitoring<br>NTROL (SRC) - ADMIN<br>Selamat Datang, muhammad , Anda Login Sebagai admin                                                                                                    | browser Mozill<br>rowser Mozilla F             | la Firefox<br>Firefox         |
| Gr<br>.12.4.18<br>Admin Page - SPC<br>O srcip-dynamiccomy<br>SMART ROOM CO                                                                                                    | ambar 4.44 Dashboard SRC Online pada<br>Pengujian Fitur Monitoring SRC pada br<br>× +<br>rc/rdecephpladmin/monitoring<br>DNTROL (SRC) - ADMIN<br>Selamat Datang, muhammad , Anda Login Sebagai admin                                                                                                    | browser Mozill<br>rowser Mozilla f             | la Firefox<br>Firefox         |
| Gr<br>.12.4.18<br>Mathin Page - SRC<br>O srcip-dynamic.com/s<br>SMART ROOM CC<br>KWSG                                                                                                    | Ambar 4.44 Dashboard SRC Online pada<br>Pengujian Fitur Monitoring SRC pada br<br>× +<br>rc/indexphp/admin/monitoring<br>DNTROL (SRC) - ADMIN<br>Selamat Datang, muhammad , Anda Login Sebagai admin<br>III Monitoring Table<br>IIII                                                                                                    | browser Mozill<br>rowser Mozilla f             | la Firefox<br>Firefox         |
| Gr<br>.12.4.18<br>M Admin Page - SRC<br>O socia-dynamic convo<br>SMART ROOM CC<br>MART ROOM CC<br>CONV<br>CONV | Ambar 4.44 Dashboard SRC Online pada<br>Pengujian Fitur Monitoring SRC pada br<br>+ +<br>rcirdecphp/admin/monitoring<br>C Q S<br>DNTROL (SRC) - ADMIN<br>Selamat Datang, muhammad , Anda Login Sebagai admin<br>I Monitoring Table<br>TIME<br>2017-12-07 06:41:18<br>20                                                                                                    | browser Mozill<br>rowser Mozilla F<br>Seerch & | la Firefox<br>Firefox         |
| Gr<br>.12.4.18<br>Marri Page - SRC<br>SMART ROOM CC<br>SMART ROOM CC<br>CC<br>CC<br>CC<br>CC<br>CC<br>CC<br>CC<br>CC<br>CC                                                                                                    | Ambar 4.44 Dashboard SRC Online pada<br>Pengujian Fitur Monitoring SRC pada br<br>x +<br>rc/rdecphp/admin/monitoring @ Q s<br>DNTROL (SRC) - ADMIN<br>Selamat Datang, muhammad , Anda Login Sebagai admin<br>Monitoring Table<br>TIME TEMP<br>2017-12-07 06:41:18<br>2017-12-07 06:41:18<br>2017-12-07<br>2017-12-07<br>2017-12-0 | browser Mozilla<br>rowser Mozilla F<br>Geerch  | la Firefox<br>Firefox         |
| Gr<br>.12.4.18<br>Admin Page - SRC<br>Constraint Conference<br>Constraint Conference<br>Constraint Conference<br>Constraint Conference<br>Constraint Conference<br>Constraint Conference<br>Constraint Conference<br>Conference<br>Confer                                                                                                    | Ambar 4.44 Dashboard SRC Online pada<br>Pengujian Fitur Monitoring SRC pada bu<br>+ treindeephyladmin/monitoring<br>NTROL (SRC) - ADMIN<br>Selamat Datang, muhammad , Anda Login Sebagai admin<br>Monitoring Table<br>TME<br>2017-12-07 06:41:18<br>2017-12-07 06:41:18<br>2017-12-07 06:41<br>2017-12-07 06:41<br>2017-12-07 06:41<br>2017-12-07 06:41<br>2017-12-07 06:41<br>2017-12-07 06:41<br>2017-12-07 06:41<br>2017-12-07 06:41<br>2017-12-07 06:41<br>2017-12-07 06:41<br>2017-12-07 06:41<br>2017-12-07 06:41<br>2017-12-07 06:41<br>2017-12-07 07 06:41<br>2017-12-0                           | browser Mozilla                                | la Firefox<br>Firefox         |
| Gr<br>12.4.18<br>Admin Page - SRC<br>G srcip-dynamic.com/s<br>SMART ROOM CO<br>C<br>C<br>C<br>C<br>C<br>C<br>C<br>C<br>C<br>C<br>C<br>C<br>C                                                                                                    | Ambar 4.44 Dashboard SRC Online pada<br>Pengujian Fitur Monitoring SRC pada br<br>+ trundeephpladmin/monitoring<br>DNTROL (SRC) - ADMIN<br>Selamat Datang, muhammad, Anda Login Sebagai admin<br>Monitoring Table<br>TIME<br>2017-12-07 06:41:18<br>2017-12-07 06:41:18<br>2017-12-07 06:41<br>2017-12-07 06:41<br>201                         | browser Mozilla                                | la Firefox<br>Firefox         |
| Gr<br>.12.4.18<br>Admin Page - SRC<br>O srcip-dynamic.com/s<br>SMART ROOM CO<br>SMART ROOM CO<br>C<br>C<br>C<br>C<br>C<br>C<br>C<br>C<br>C<br>C<br>C<br>C<br>C                                                                                                    | ambar 4.44 Dashboard SRC Online pada         Pengujian Fitur Monitoring SRC pada br         × +         rc/indexphp/admin/monitoring         ONTROL (SRC) - ADMIN         Selamat Datang, muhammad , Anda Login Sebagai admin         Im Monitoring Table         TIME         2017-12-07 06:41:18         2017-12-07 06:41:18         2017-12-07 06:41:18         2017-12-07 06:41:18         2017-12-07 06:41:18         2017-12-07 06:41:18         2017-12-07 06:41:18         2017-12-07 06:41:18         2017-12-07 06:41:18         2017-12-07 06:41:18         2017-12-07 06:41:18         2017-12-07 06:41:18         2017-12-07 06:41:18         2017-12-07 06:41:18         2017-12-07 06:11:09         2017-12-07 06:11:09         2017-12-07 06:11:09         2017-12-07 06:11:09         2017-12-07 06:11:09                                                                                                    | browser Mozill<br>rowser Mozilla R<br>search * | la Firefox<br>Firefox         |
| Gr<br>.12.4.18<br>Admin Page - SRC<br>SMART ROOM CC<br>SMART ROOM CC<br>MART ROOM CC<br>MART ROOM C                                                                                                    | Ambar 4.44 Dashboard SRC Online pada<br>Pengujian Fitur Monitoring SRC pada br<br>+<br>refindesphp/admin/monitoring<br>C                                                                                                    | browser Mozilla                                | la Firefox<br>Firefox         |

Gambar 4.43 Login Page SRC Online pada browser Mozilla Firefox

| SMART ROOM                                                                                                    | CONTROL (SRC                                                                                                    | ) - AI                                                           | OMIN                                                                                                    |             |                 |
|----------------------------------------------------------------------------------------------------|----------------------------------------------------------------------------------------------------|------------------------------------------------------------------|----------------------------------------------------------------------------------------------------|-------------|-----------------|
|                                                                                                    | Selamat Datang, <b>m</b>                                                                                                    | uhamn                                                            | nad , Anda L                                                                                                    | ogin Sebaga | ai <b>admin</b> |
|                                                                                                    | III Remote Contr                                                                                                    | ol AC                                                            |                                                                                                    |             |                 |
| KWSG                                                                                                    | Pomoto                                                                                                    | AC                                                               | Dua                                                                                                    | na S        | orv             |
| Dashboard                                                                                                    | Kemote                                                                                                    | AC                                                               | Rua                                                                                                    | ing s       |                 |
| History                                                                                                    | Suhu Ruangan Saat I<br>Kelembapan Ruangan                                                                                                    | ni : 20°0<br>Saat II                                             | C<br>1i:85%                                                                                                    |             |                 |
| T Remote Control                                                                                                    | SetPoint: 21°C                                                                                                    |                                                                  | 180                                                                                                    |             |                 |
| Tambahkan User                                                                                                    | 100 110                                                                                                    |                                                                  |                                                                                                    |             |                 |
|                                                                                                    | 190 200                                                                                                    |                                                                  | 210                                                                                                    |             |                 |
| Logout                                                                                                    | 22C 23C                                                                                                    |                                                                  | 24C                                                                                                    |             |                 |
|                                                                                                    | 25C 27C                                                                                                    |                                                                  | 28C                                                                                                    |             |                 |
|                                                                                                    | 29C 30C                                                                                                    |                                                                  | 31C                                                                                                    |             |                 |
|                                                                                                    | Emergency                                                                                                    | Stop                                                             |                                                                                                    |             |                 |
| 2.4.20 Pengujiar<br>SRC Admin Page - SRC                                                                                  | n Fitur Tambah Use<br>× +<br>/src/index.php/admin/                                                                                                    | er SRC<br>DA<br>(tambal                                          | pada bro<br>n_user<br>ADMIN                                                                                                    | wser Mo     | zilla Firef     |
| 2.4.20 Pengujiar<br>RC Admin Page - SRC<br>① src.ip-dynamic.com<br>SMART ROOM C                                           | n Fitur Tambah Use<br>× +<br>/src/index.php/admin/<br>CONTROL (SR<br>Selamat Datang<br>Tamba                                                                      | er SRC<br>DA<br>(tambal<br>C) -<br>g, mut                        | Dada bro<br>n_user<br>ADMIN<br>nammad ,<br><b>JSEF</b>                                                                                                    | Anda Log    | in Sebag        |
| 2.4.20 Pengujiar<br>RC Admin Page - SRC<br>③ src.ip-dynamic.com<br>SMART ROOM C<br>SMART ROOM C<br>Dashboard              | n Fitur Tambah Use<br>× +<br>/src/index.php/admin/<br>CONTROL (SR<br>Selamat Datang<br>Tamba<br>Inputkan User :                                                   | er SRC<br>(tambal<br>c) -                                        | ADMIN                                                                                                    | Anda Log    | in Sebag        |
| 2.4.20 Pengujiar<br>RC Admin Page - SRC                                                                                   | n Fitur Tambah Use<br>× +<br>/src/index.php/admin/<br>CONTROL (SR<br>Selamat Datang<br>Tamba<br>Inputkan User :                                                   | er SRC<br>DA<br>(tambal<br>c) -                                  | ADMIN                                                                                                    | Anda Log    | in Sebag        |
| 2.4.20 Pengujian<br>RC Admin Page - SRC<br>① src.ip-dynamic.com<br>SMART ROOM C<br>Dashboard<br>History<br>Remote Control | n Fitur Tambah Use<br>+<br>/src/index.php/admin/<br>CONTROL (SR<br>Selamat Datang<br>Tamba<br>Inputkan User :<br>Username                                         | er SRC<br>DA<br>(tambal<br>c) -                                  | Dada bro                                                                                                    | Anda Log    | in Sebag        |
| 2.4.20 Pengujian<br>RC Admin Page - SRC                                                                                   | n Fitur Tambah Use<br>× +<br>/src/index.php/admin/<br>CONTROL (SR<br>Selamat Datang<br>Tamba<br>Inputkan User :<br>Username                                       | er SRC<br>DA<br>(tambal<br>C) -<br>a, mult<br>h U<br>:           | Description                                                                                                    | Anda Log    | in Sebag        |
| 2.4.20 Pengujian<br>RC Admin Page - SRC                                                                                   | n Fitur Tambah Use<br>× +<br>/src/index.php/admin/<br>CONTROL (SR<br>Selamat Datang<br>Tamba<br>Inputkan User :<br>Username<br>Nama Lengkap                       | er SRC<br>DA<br>(tambal<br>C) -<br>a, mult<br>h L<br>:           | Description                                                                                                    | Anda Log    | in Sebag        |
| 2.4.20 Pengujian<br>RC Admin Page - SRC<br>Tambahkan User<br>Pengaturan Akun ~<br>Logout                                  | n Fitur Tambah Use<br>× +<br>/src/index.php/admin/<br>CONTROL (SR<br>Selamat Datang<br>Tamba<br>Inputkan User :<br>Username<br>Nama Lengkap                       | er SRC<br>DA<br>(tambal<br>c) -<br>a, mult<br>h L<br>:           | Dammad ,                                                                                                    | Anda Log    | in Sebag        |
| 2.4.20 Pengujian<br>RC Admin Page - SRC<br>Tambahkan User<br>Pengaturan Akun ~<br>Logout                                  | n Fitur Tambah Use<br>× +<br>/src/index.php/admin/<br>CONTROL (SR<br>Selamat Datang<br>Tamba<br>Inputkan User :<br>Username<br>Nama Lengkap<br>Password           | er SRC<br>DA<br>(tambal<br>C) -<br>G, mult<br>h L<br>:<br>:      | ammad ,                                                                                                    | Anda Log    | in Sebag        |
| 2.4.20 Pengujian<br>RC Admin Page - SRC                                                                                   | n Fitur Tambah Use<br>× +<br>/src/index.php/admin/<br>CONTROL (SR<br>Selamat Datang<br>Tamba<br>Inputkan User :<br>Username<br>Nama Lengkap<br>Password<br>Status | er SRC<br>DA<br>(tambal<br>C) -<br>G, mult<br>h L<br>:<br>:<br>: | Description of the second second seco | Anda Log    | in Sebag        |

4.12.4.19 Pengujian Fitur Remote SRC pada browser Mozilla Firefox

Gambar 4.46 Tambah User pada browser Mozilla Firefox

Dari gambar 4.40 – 4.44 dapat dilihat bahwa src dapat bekerja dengan baik dalam browser safari dengam tampilan yang dinamis dari pengujian diatas dapat disimpulkan bahwa SRC dapat diakses melalui berbagai macam browser dari pc atau laptop dengan baik.

# 4.13 Pengujian Fitur SRC Web Based

#### 4.13.1 Tujuan

Pengujian dari proses ini untuk mengetahui apakah fitur – fitur dari SRC Web Based ini dapat berjalan dengan baik.

# 4.13.2 Alat yang digunakan

Peralatan yang dibutuhkan untuk pengujian ini adalah sebagai berikut :

- 1. Server PC.
- 2. Arduno Main.
- 3. Arduino Remote.
- 4. Xampp Server.
- 5. Sensor DHT 22.
- 6. Kabel RJ 45.
- 7. Kabel Usb Male to Female.

# 4.13.3 Prosedur Pengujian

Langkah – langkah yang dilakukan untuk melakukan pengujian sistem adalah seperti berikut :

- 1. Buka Aplikasi Xampp pada windows.
- 2. Menyalakan service dari Xampp Apache dan MySql
- Load program arduino main dan remote sesuai dengan tipe mikrokontroller dan port yang sudah sesuai.

- 4. Menyambungkan Usb ke Arduino Main dan Arduino kontrol.
- 5. Akses SRC Web melalui browser.
- 6. Login dengan user admin dan password admin.
- 7. Cek fitur Dashboard.
- 8. Cek fitur History apakah sudah sama dengan yang ada di database.
- 9. Cek fitur remote control apakah data yang dikirim sudah sesuai.
- 10. Cek fitur apakah fitur tambah user di admin dapat menambah user dan non admin.
- 11. Cek database di mysql apakah ada data yang terupdate.

# 4.13.4 Hasil Pengujian

Dari hasil pengujian diatas, apabila terdapat tulisan *Done Uploading* dan tidak terdapat tulisan error maka dapat dipastikan program dapat terload dengan benar.

| Silahkan Login Menggunakan Username<br>dan Password<br>Username<br>Password | SRC Login                                           | DAN INFORMATIK |
|-----------------------------------------------------------------------------|-----------------------------------------------------|----------------|
| Username SURABAYA                                                           | Silahkan Login Menggunakan Username<br>dan Password | KOM            |
| Password                                                                    | Username                                            | SURABAYA       |
|                                                                             | Password                                            |                |
| * maaf username atau password * salah.! *                                   | ★ maaf username atau password                       |                |
|                                                                             |                                                     |                |

Gambar 4.47 Gagal login dalam SRC

Dari percobaan pada Gambar 4.45 dapat dilihat apabila user memasukan

user yang salah maka sistem akan mendeteksi gagal login dan tidak bisa

mengakses SRC

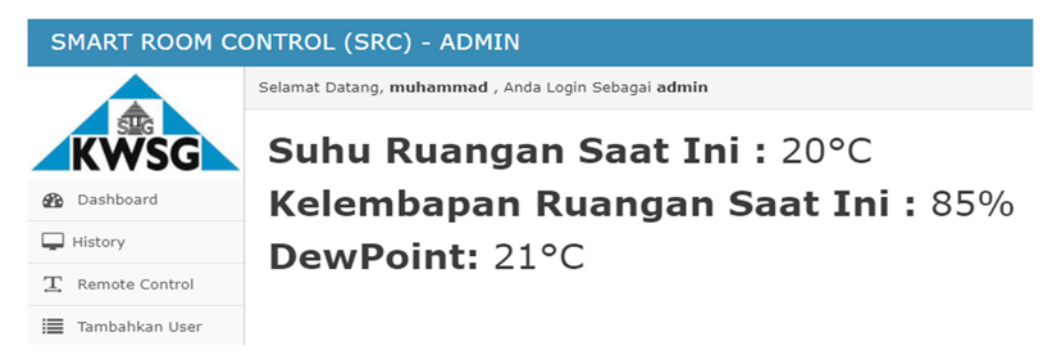

# Gambar 4.48 tampilan dashboard SRC online

| -T  | →                | 🗢 no  | ₩ 1 SI | uhu kelemba | pan waktu              | dew_point |
|-----|------------------|-------|--------|-------------|------------------------|-----------|
| D   | 🥒 Ubah 👫 Salin 🤤 | Hapus | 188    | 20          | 85 2017-12-07 06:41:18 | 21        |
| D   | 🌽 Ubah 📑 Salin 🥥 | Hapus | 187    | 20          | 82 2017-12-07 06:11:03 | 21        |
|     | 🥜 Ubah 👫 Salin 🤤 | Hapus | 186    | 20          | 80 2017-12-07 00:19:06 | 6 21      |
| ) ; | 🥜 Ubah 📑 Salin 🥥 | Hapus | 185    | 20          | 82 2017-12-06 23:48:51 | R (21     |
| 1   | 🥜 Ubah 👫 Salin 🍪 | Hapus | 184    | 20          | 82 2017-12-06 23:09:04 | 21        |
|     | 🥖 Ubah 🔢 Salin 🤤 | Hapus | 183    | 20          | 82 2017-12-06 22:38:49 | 21 A      |
|     | 🥜 Ubah 👫 Salin 🤤 | Hapus | 182    | 20          | 81 2017-12-06 22:08:34 | 21        |
|     | 🖉 Ubah 📑 Salin 🧔 | Hapus | 181    | 20          | 80 2017-12-06 21:38:19 | 21        |
| 1   | 🥜 Ubah 📑 Salin 🤤 | Hapus | 180    | 20          | 81 2017-12-06 21:08:04 | 21        |
| )   | 🥜 Ubah 👫 Salin 🤤 | Hapus | 179    | 20          | 80 2017-12-06 20:37:49 | 21        |

Gambar 4.49 tampilan Database terbaru

Pada fitur dashboard yang ditampilkan pada gambar 4.46 adalah nilai dari suhu, humidity, dan dew point yang sudah disimpan ke database MySql yang ditunjukan pada gambar 4.47 oleh Arduino dan yang ditampilkan adalah nilai terbaru dari data tabel tersebut.

| 💿 сом7                                                 |                                 | -        |         | ×      |
|--------------------------------------------------------|---------------------------------|----------|---------|--------|
| 1                                                      |                                 |          |         | Send   |
| suhu=++++16C+++++                                      |                                 |          |         | ^      |
| AC16                                                   |                                 |          |         |        |
| client disonnected                                     |                                 |          |         |        |
| new client                                             |                                 |          |         |        |
| GET /favicon.ico HTTP/1.1                              |                                 |          |         |        |
| Host: src.ip-dynamic.com:1700                          |                                 |          |         |        |
| Connection: keep-alive                                 |                                 |          |         |        |
| User-Agent: Mozilla/5.0 (Windows NT 10.0; Win64; x64)  | AppleWebKit/537.36 (KHTML, like | Gecko) ( | Chrome/ | 62.0.  |
| Accept: image/webp, image/apng, image/*, */*;q=0.8     |                                 |          |         |        |
| Referer: http://src.ip-dynamic.com:1700/               |                                 |          |         |        |
| Accept-Encoding: gzip, deflate                         |                                 |          |         |        |
| Accept-Language: en-US,en;q=0.9                        |                                 |          |         |        |
| Cookie: _ga=GA1.2.402830238.1512512030; ci_session=53c | dqpat0huei9quo87imipk151r6mef   |          |         | ~      |
| <                                                      |                                 |          |         | >      |
| Autoscroll                                             | No line ending  🗸 9600 ba       | ud v     | Clear   | output |

# Gambar 4.50 data suhu yang didapatkan dari serial monitor

|                | Surse                 |                     | 111                  |  |
|----------------|-----------------------|---------------------|----------------------|--|
|                | Kembali ke            | Remote Off          | ine                  |  |
|                |                       |                     |                      |  |
|                | Kembali ke            | Remote Onl          | ine                  |  |
|                |                       |                     |                      |  |
|                | Cambar                | 1 51 Web Ser        | vice Arduino Remotte |  |
|                | Gailibai              | <b>4.51</b> WC0 SCI | vice Aldunio Remotie |  |
|                |                       |                     |                      |  |
|                |                       |                     |                      |  |
| 28:m500 s350   | 29:m500 s350          | 30:m500 s400        | 31:m500 s350         |  |
|                |                       |                     |                      |  |
| 32:m500 \$400  | 33:m500 s350          | 34:m500 s350        | 35:m500 s350         |  |
| 36:m550 #350   | 37:m500 s350          | 38:m500 s350        | 39:m500 s350         |  |
| 10:m550 s350   | 41:m500 \$350         | 42:m550 \$300       | 43:m500 \$350        |  |
| 4:m550 8350    | 45:m500 3350          | 46:m500 3350        | 47:m550 3350         |  |
| 8:m500         |                       |                     |                      |  |
| Extent=52300   |                       |                     |                      |  |
| Mark min:500   | max:550               |                     |                      |  |
| Space min:300  | max:1250              | SI                  | JRABAYA              |  |
| Decoded Unknow | n(0): Value:0 (0 bits | )                   |                      |  |
| Head: m3550    | *1600                 |                     |                      |  |
| ):m500 s350    | 1:m500 s1250          | 2:m500 s350         | 3:m500 #350          |  |
| :m500 s400     | 5:m450 s400           | 6:m500 s350         | 7:m500 \$400         |  |
| :m450 s400     | 9:m500 s350           | 10:m500 s350        | 11:m550 s300         |  |
| 2:m500 s400    | 13:m500 s1250         | 14:m450 s350        | 15:m550 s350         |  |
| 6:m500 s350    | 17:m500 s350          | 18:m500 s350        | 19:m550 s350         |  |
| 0:m500 s350    | 21:m500 s1200         | 22:m550 s1200       | 23:m500 s1200        |  |
| 4:m500 s400    | 25:m500 s300          | 26:m550 s1200       | 27:m550 s300         |  |
| 8:m500 s400    | 29:m450 s400          | 30:m500 s400        | 31:m500 s350         |  |
| 2:m500 =350    | 33:m550 #300          | 34:550 #300         | 35:m550 #350         |  |
| 6:m500 s350    | 37:m500 s350          | 38:m550 #300        | 39:m550 s350         |  |
| 0:m500 s350    | 41:m500 #350          | 42:m500 s350        | 43:m550 s1200        |  |
| 4:m500 s1200   | 45:m550 s1200         | 46:m500 #350        | 47:m500 s400         |  |
| 18·m450        |                       |                     |                      |  |
| xtent=54800    |                       |                     |                      |  |
|                | max : 550             |                     |                      |  |
| lark min:450   |                       |                     |                      |  |

Gambar 4.52 Data Ir Receiver yang di dapat dari IR Transmitter Arduino Main

Gambar 4.49 merupakan data yang diterima oleh Arduino dari SRC Web Based remote keluaran sesuai dengan tombol yang ditekan dan pada gambar 4.50bisa dilihat data yang dikirim oleh IR Transmitter dari Arduino remote yang kemudian ditangkap oleh IR Receiver Arduino lainya untuk mengetahui data yang dikirim oleh IR Transmitter Arduino remote dan pada gambar 4.51 adalah tampilan dari web service yang menandakan data sudah diterima dan Arduino remote berhasil mengirim data sesuai .

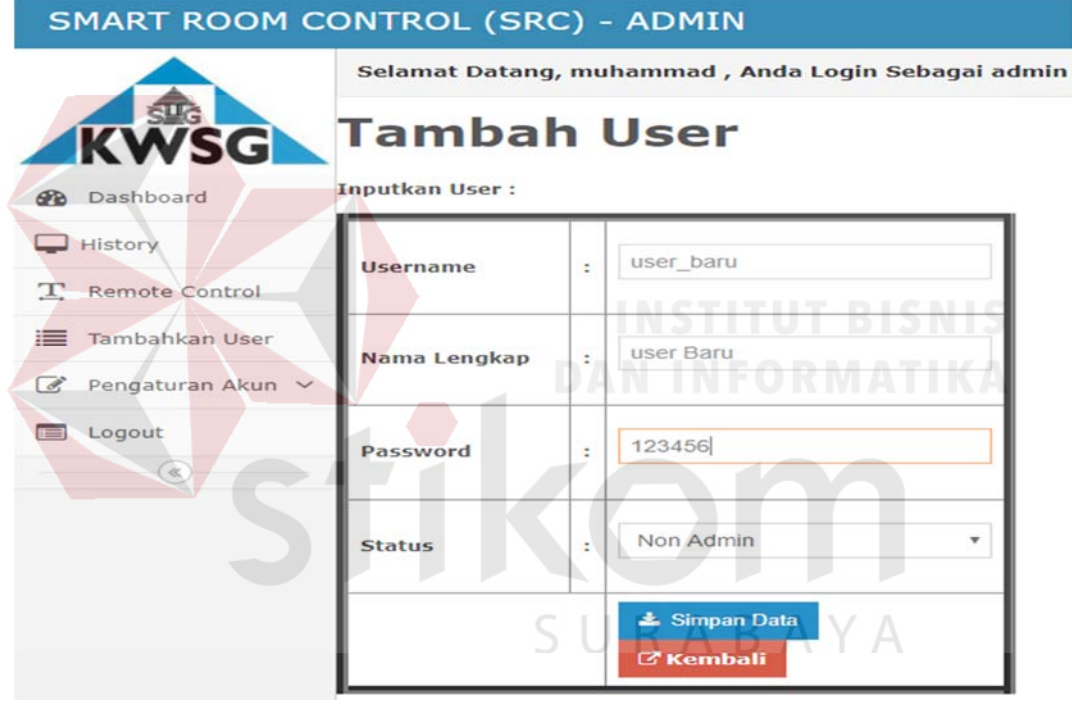

Gambar 4.53 tampilan fitur penambahan user di SRC

| + Op | SI     |         |         |           |                                  |          |              |
|------|--------|---------|---------|-----------|----------------------------------|----------|--------------|
| ←7   | -→     |         | ~       | username  | password                         | status   | nama_lengkap |
|      | 🥜 Ubah | 🕌 Salin | Hapus   | admin     | 21232f297a57a5a743894a0e4a801fc3 | admin    | muhammad     |
|      | 🥜 Ubah | 🔓 Salin | 🤤 Hapus | nonadmin  | 9b4a061e33aceff57eee1429404cf716 | nonadmin | fatih        |
|      | 🥜 Ubah | 🕌 Salin | 🥥 Hapus | user      | ee11cbb19052e40b07aac0ca060c23ee | user     | hizbul       |
|      | 🥜 Ubah | 📑 Salin | 😂 Hapus | user_baru | e10adc3949ba59abbe56e057f20f883e | nonadmin | user Baru    |

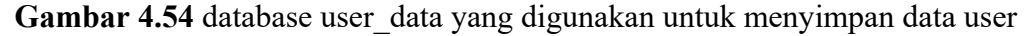

Dari percobaan diatas fitur tambah user bisa dilihat pada gambar 4.52 pada src dapat berjalan dengan baik karena user yang ditambah oleh admin dapat masuk kedalam database dengan benar yang ditunjukan pada gambar 4.53.

# 4.14 Pengujian Aplikasi SRC Android

# 4.14.1 **Tujuan**

Pengujian dari proses ini untuk mengetahui apakah fitur – fitur dari SRC Android Based ini dapat berjalan dengan baik

# 4.14.2 Alat yang digunakan

Peralatan yang dibutuhkan untuk pengujian ini adalah sebagai berikut :

- 1. Server PC.
- 2. Xampp Server.
- 3. Sensor DHT 22.
- 4. Kabel RJ 45.
- 5. Kabel Usb Male to Female.
- 6. Smartphone yang sudah terinstall apk SRC.

#### 4.14.3 Prosedur Pengujian.

La<mark>ngkah – la</mark>ngkah yang dilakukan untuk melakukan pengujian sistem adalah seperti berikut :

- 1. Buka Aplikasi Xampp pada windows.
- 2. Menyalakan service dari Xampp Apache dan MySql
- Load program arduino main dan remote sesuai dengan tipe mikrokontroller dan port yang sudah sesuai.
- 4. Menyambungkan Usb ke Arduino Main dan Arduino kontrol.
- 5. Akses SRC melalui APK yang sudah terinstall.
- 6. Login dengan user admin dan password admin.
- 7. Cek fitur Dashboard.
- 8. Cek fitur History apakah sudah sama dengan yang ada di database.

9. Cek fitur remote control.

# 4.14.4 Hasil Pengujian

Dari hasil pengujian diatas, apabila terdapat tulisan *Done Uploading* dan tidak terdapat tulisan error maka dapat dipastikan program dapat terload dengan benar.

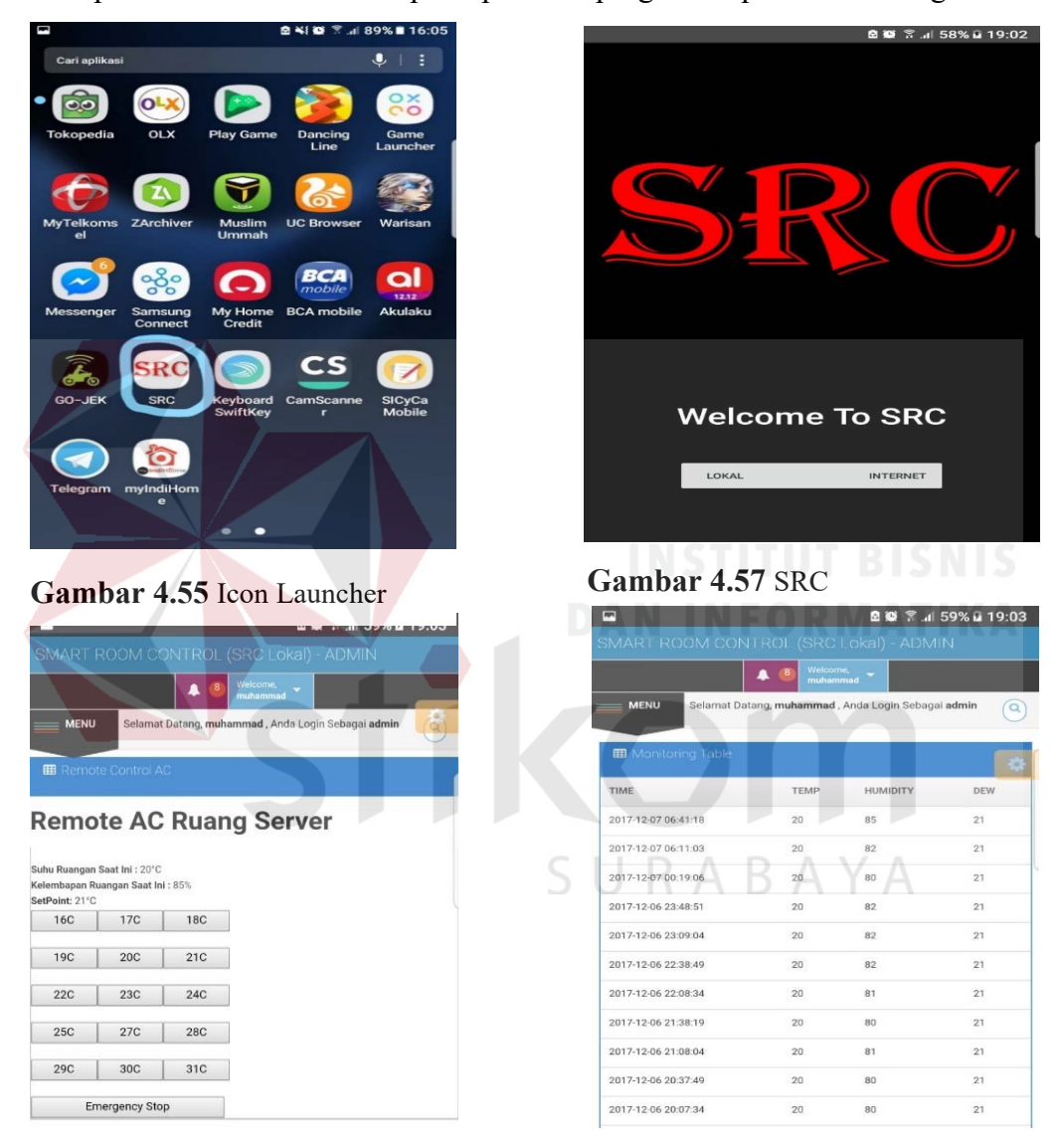

Gambar 4.56 Remote SRC

Gambar 4.58 History SRC

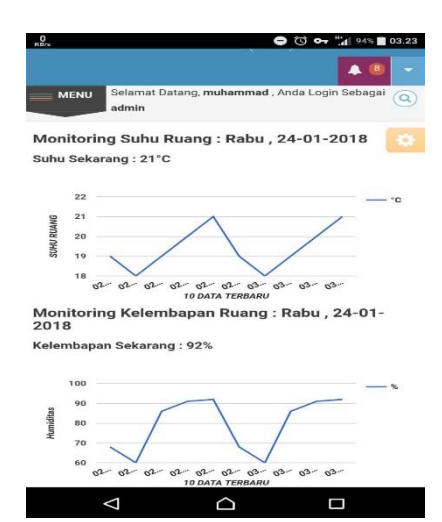

|              | -          | (8) Welcom<br>muhami | nad 👻                |         |
|--------------|------------|----------------------|----------------------|---------|
| MENU Sela    | mat Datang | , muhammad ,         | Anda Login Sebagai a | ıdmin 🧿 |
| ambah        | leor       |                      |                      |         |
|              | isei       |                      |                      |         |
| tkan User :  | _          |                      |                      |         |
| Username     |            |                      |                      |         |
|              |            |                      |                      |         |
| News Lawskey |            |                      |                      | 1       |
| vana cenykap |            |                      |                      |         |
|              |            |                      |                      |         |
| Password     | :          |                      |                      |         |
|              |            |                      |                      |         |
| Status       |            | Non Admir            |                      | ۲       |
| tatus        |            | Adding               |                      |         |
|              |            |                      |                      |         |

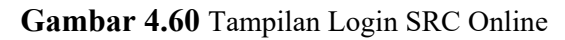

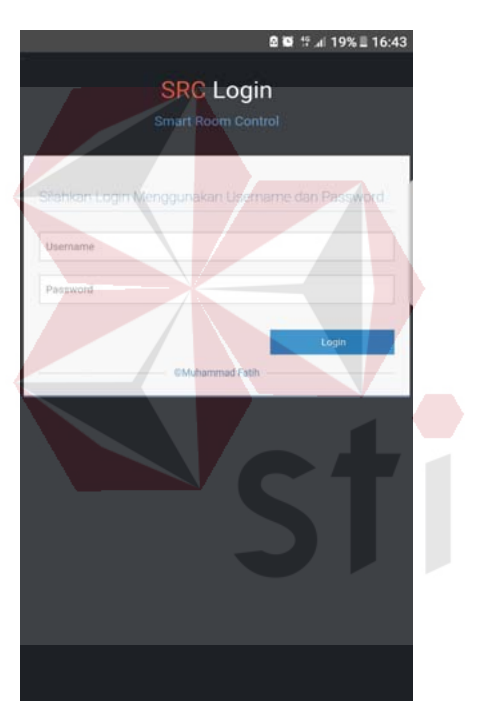

Gambar 4.61 Tambah User

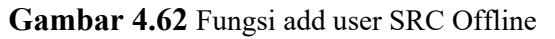

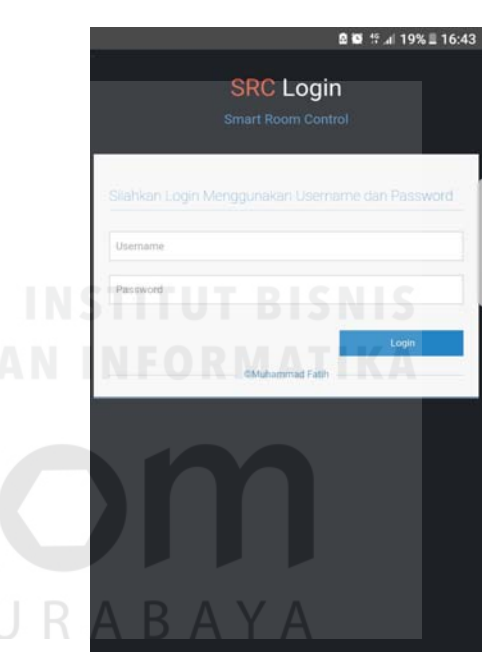

Gambar 4.59 Fungsi add user SRC Offline

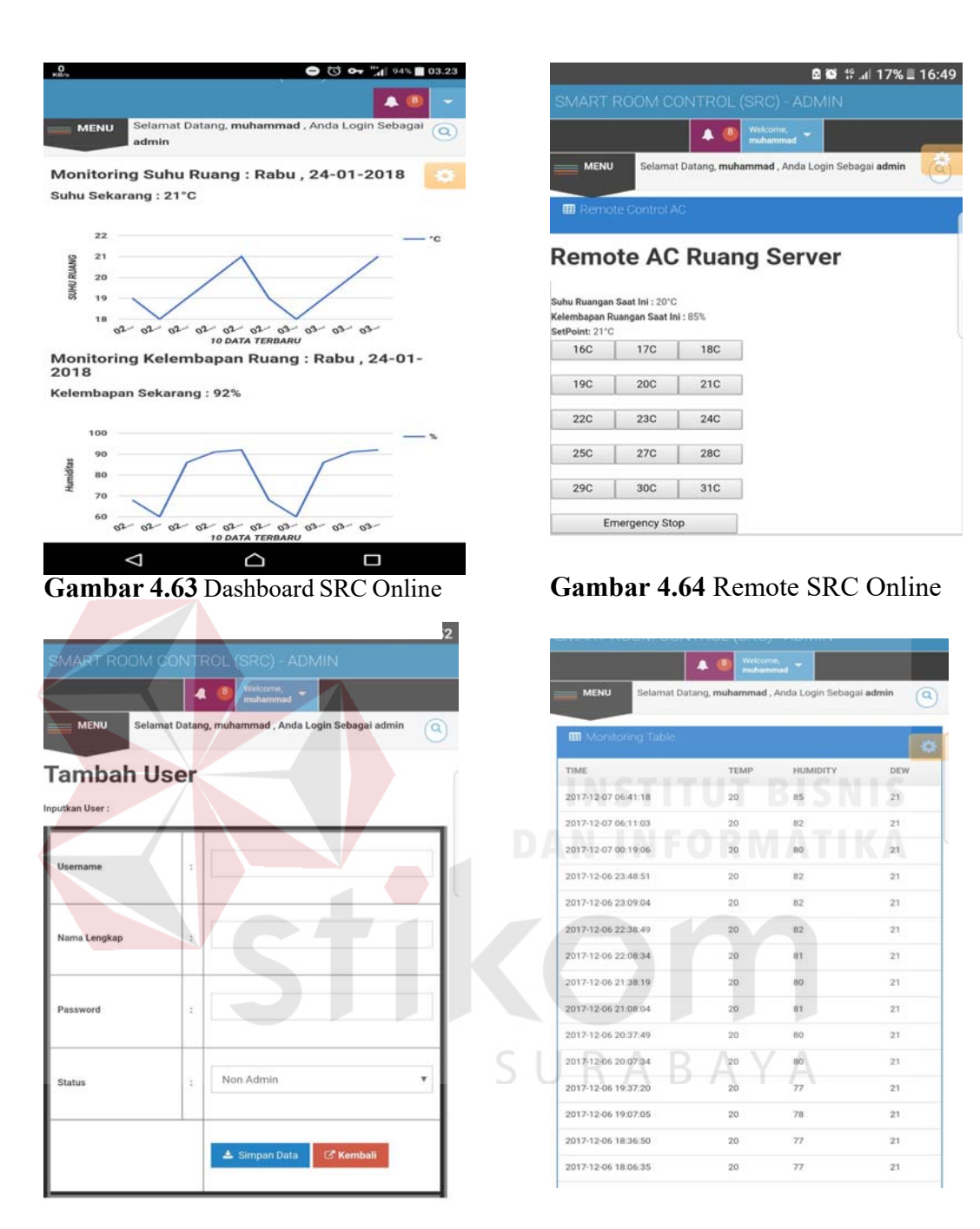

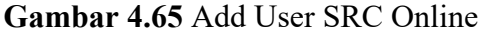

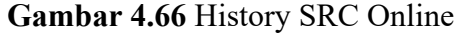

Pada gambar 4.54 adalah launcher dari aplikasi src dan pada gambar 4.55 adalah gambar startup screen dari src kemudian gambar 4.56 – 4.59 adalah fitur dari apk src yang diakses secara offline / lokal kemudian pada gambar 4.60 dan 4.61 adalah gambar login screen dari offline dan internet pada gambar 4.62 – 4.65 adalah fitur – fitur dari src yang diakses secara online menggunakan internet.

#### 4.15 Pengujian Alarm Notifikasi

# 4.15.1 Tujuan

Pengujian dari proses ini untuk mengetahui apakah fitur dari notifikasi sms gateway dapat berjalan dengan baik saat SRC mengalami perubahan suhu yang berlebih atau kurang dari standar yang telah ditentukan dalam waktu yang cukup lama tidak tercapai suhu yang diharapkan.

# 4.15.2 Alat yang digunakan

Peralatan yang dibutuhkan untuk pengujian ini adalah sebagai berikut :

- 1. Server PC.
- 2. Arduino Main (Mega 2560).
- 3. Xampp Server.
- 4. Sensor DHT 22.
- 5. Kabel RJ 45.
- 6. Kabel Usb Male to Female.

Modem Wavecom / sms gateway

# 4.15.3 Prosedur Pengujian

Langkah – langkah yang dilakukan untuk melakukan pengujian sistem adalah seperti berikut :

- 1. Buka Aplikasi Xampp pada windows.
- 2. Menyalakan service dari Xampp Apache dan MySql.
- 3. Menyambungkan Usb ke Arduino Main.

- 4. Load program arduino main sesuai dengan tipe mikrokontroller dan port yang sudah sesuai.
- 5. Insert pada database secara manual suhu diatas 28C dab humidity diatas 80%.
- 6. Tunggu apakah ada SMS peringatan yang masuk ke hp administrator SRC.
- 7. Insert pada database secara manual suhu diatas 15 dan humidity diatas 30%.
- 8. Tunggu apakah ada SMS peringatan yang masuk ke hp administrator SRC.

# 4.15.4 Hasil Pengujian

Dari hasil pengujian diatas, apabila terdapat tulisan *Done Uploading* dan tidak terdapat tulisan error maka dapat dipastikan program dapat terload dengan benar,selanjutnya setelah kita input database secara manual rentangg suhu yang tidak pada Batasan program main maka secara otomatis src mengirim pesan ke admin dengan keterangan suhu ruang sekarang.

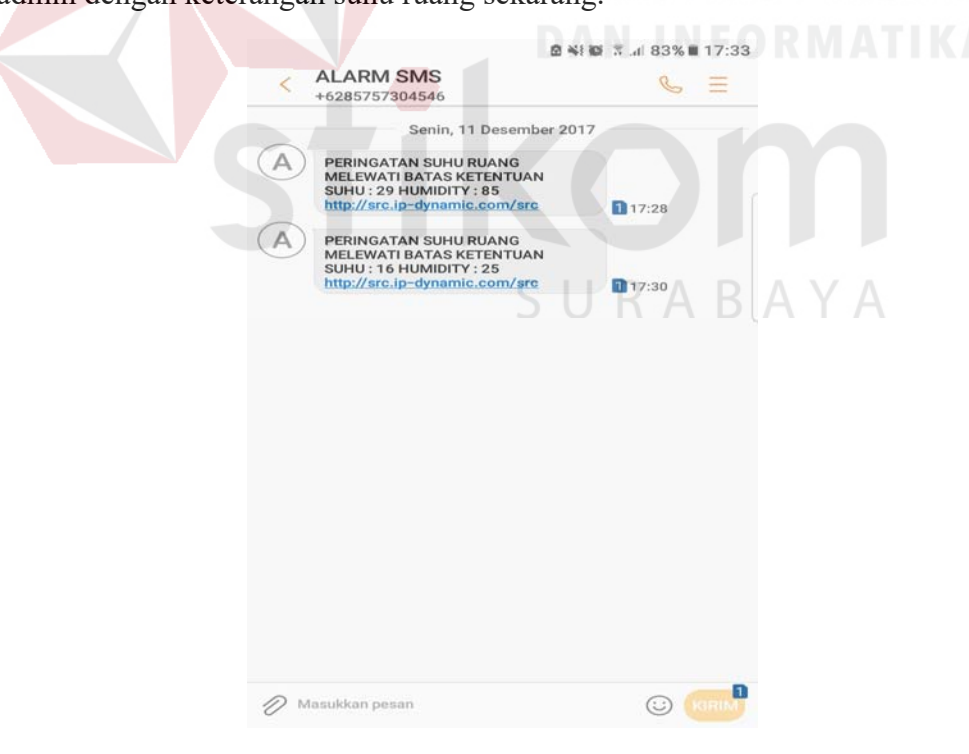

Gambar 4.67 Alarm Notifikasi SMS Gateway SRC

Dari gambar 4.66 diatas dapat dilihat bahwa alarm dari sms gateway telah berjalan dengan baik ketika suhu tidak mencapai suhu yang telah ditentukan dengan format pesan "PERINGATAN SUHU RUANG MELEWATI BATAS KETENTUAN SUHU : HUMIDITY : <u>http://src.ip-dynamic.com</u>"

#### 4.16 Pengujian Remote Via Web

# 4.16.1 **Tujuan**

Pengujian dari proses ini untuk mengetahui apakah fungsi remote jarak jauh dapat berjalan dengan baik pada fitur SRC disini kita mencoba beberappa tombol untuk memastikan remote src berjalan dengan baik

# 4.16.2 Alat yang digunakan

Peralatan yang dibutuhkan untuk pengujian ini adalah sebagai berikut :

- 1. Server PC.
- 2. Arduino Main (Mega 2560).
- 3. Arduino Remote (Uno R3)
- 4. 2x Ethernet Shield.
- 5. Xampp Server.
- 6. Kabel RJ 45.
- 7. Kabel Usb Male to Female.

# 4.16.3 Prosedur Pengujian

Langkah – langkah yang dilakukan untuk melakukan pengujian sistem adalah seperti berikut :

- 1. Buka Aplikasi Xampp pada windows.
- 2. Menyalakan service dari Xampp Apache dan MySql.
- 3. Menyambungkan Usb / Powed DC 5v ke Arduino Main.
- 4. Menyambungkan Usb / Powed DC 5v ke Arduino Remote.
- 5. Akses SRC Via Web / Android.
- 6. Login Menggunakan User Admin / Non Admin.
- 7. Akses fitur Remote.
- Rubahlah menggunakan remote dengan menggunakan suhu pada button setiap 1 jam sekali.
- 9. Amati data yang ditangkan Arduino dengan program Ir Receiver.

10. Amati Perubahan suhu yang terjadi pada database.

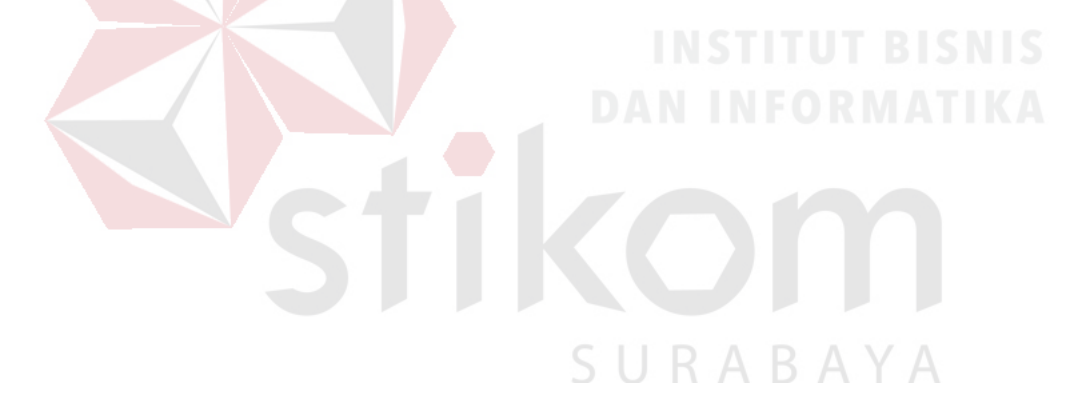

# 4.16.4 Hasil Pengujian

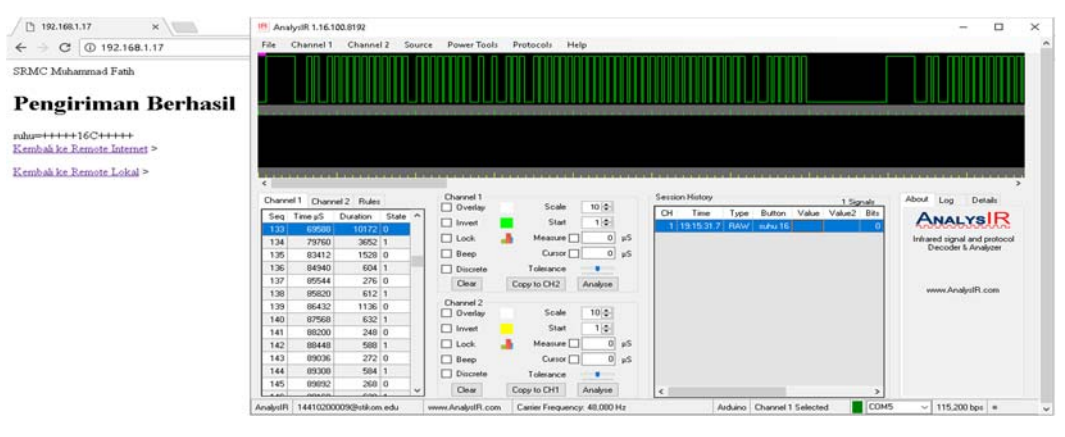

# Gambar 4.69 Pengujian remote suhu 16 pada SRC

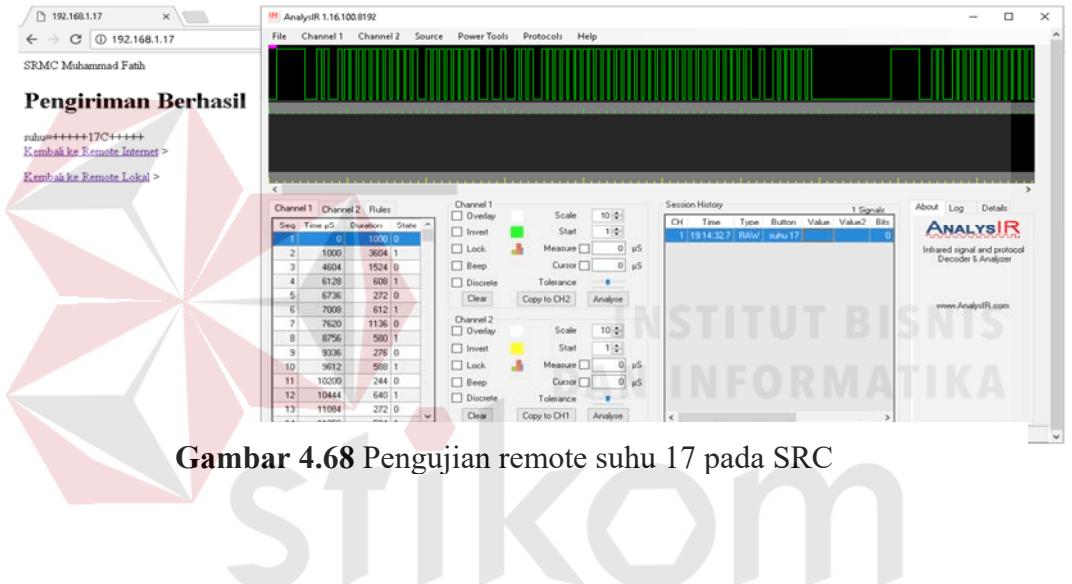

| 🗅 192.168.1.17 ×                                   | IB         AnalysiR 1.16.100.8192                                                                                                    | - 🗆 ×              |
|----------------------------------------------------|----------------------------------------------------------------------------------------------------|--------------------|
| ← → ♂ ④ 192.168.1.17                               | File Channel 1 Channel 2 Source Power Tools Protocols Help                                                                                                    |                    |
| SRMC Muhammad Fatih                                |                                                                                                    |                    |
| Pengiriman Berhasil                                |                                                                                                    |                    |
| suhu=+++++20C+++++<br>Kembali ke Remote Internet > |                                                                                                    |                    |
| Kembali ke Remote Lokal >                          |                                                                                                    | ·····              |
|                                                    | Channel 1 Channel 2 Rules Channel 1 South Tol 1 Section History 1 Signals                                                                                                    | About Log Details  |
|                                                    | Seq         Time µS         Duration         State         1         0         1000 (0)         0           1         0         1000 (0)         0         0         0         0         0         0         0         0         0         0         0         0         0         0         0         0         0         0         0         0         0         0         0         0         0         0         0         0         0         0         0         0         0         0         0         0         0         0         0         0         0         0         0         0         0         0         0         0         0         0         0         0         0         0         0         0         0         0         0         0         0         0         0         0         0         0         0         0         0         0         0         0         0         0         0         0         0         0         0         0         0         0         0         0         0         0         0         0         0         0         0         0         0 |                    |
|                                                    | 2 1000 3676 1 Beep Curror 0 µS                                                                                                    | Decoder & Analyzer |
|                                                    | 4 6200 640 1 Discrete Tolerance                                                                                                    |                    |
|                                                    | 5 6840 244 0 Clear Copy to CH2 Analyze                                                                                                    | And all and        |
|                                                    | 6 7094 598 1 Charged 2                                                                                                    | www.AnalysiPi.com  |
|                                                    | 7 7672 1124 0 □ Overlay Scale 10.0                                                                                                    |                    |
|                                                    | 8 8736 620 1 Invest Start 1 \$                                                                                                    |                    |
|                                                    | 3 3415 272 0                                                                                                    |                    |
|                                                    |                                                                                                    |                    |
|                                                    | 12 10526 S00 1 Beep Cuttor 0 µS                                                                                                    |                    |
|                                                    | 13 11156 276 0 Discrete Tolerance                                                                                                    |                    |
|                                                    | copy to CH1 Analyse      c      x                                                                                                    |                    |

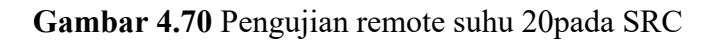

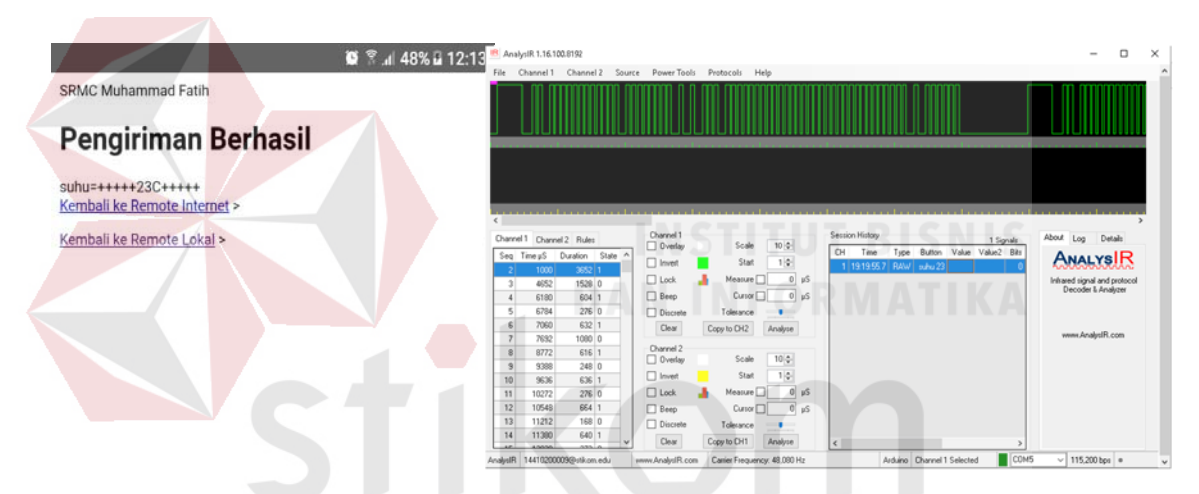

Gambar 4.71 Pengujian remote suhu 23 pada SRC Android

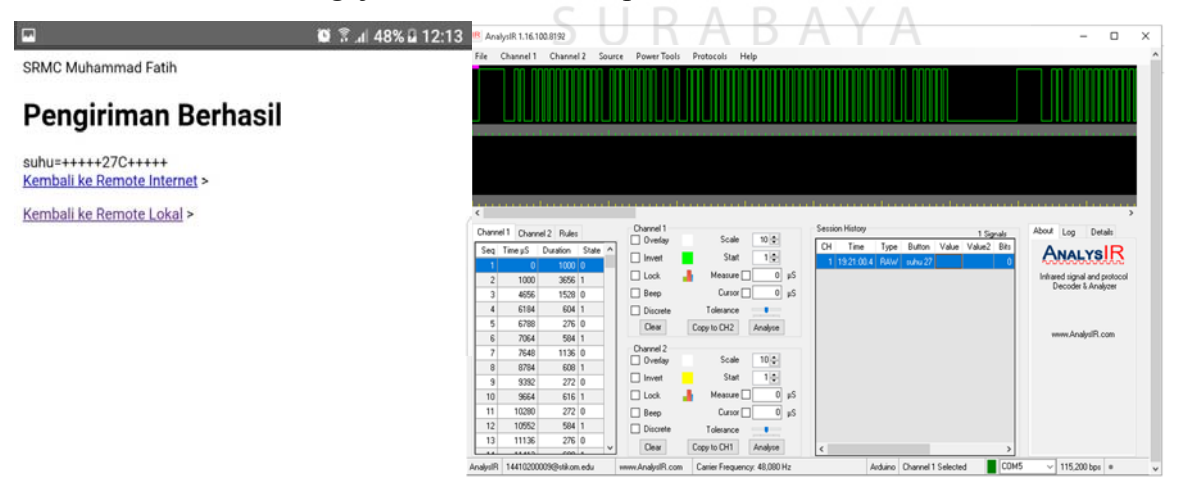

Gambar 4.72 Pengujian remote suhu 27 pada SRC Android

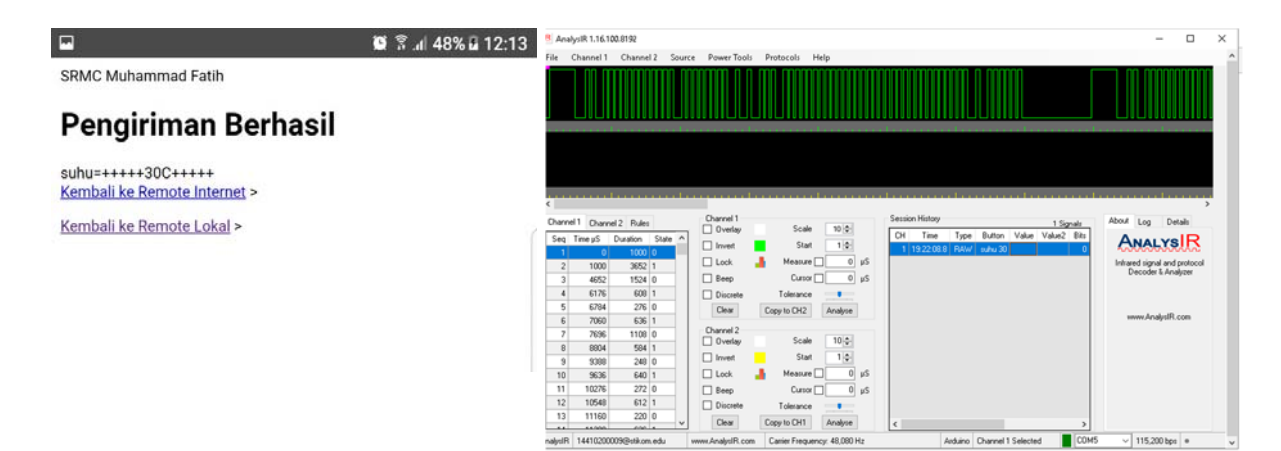

Gambar 4.74 Pengujian remote suhu 30 SRC Android

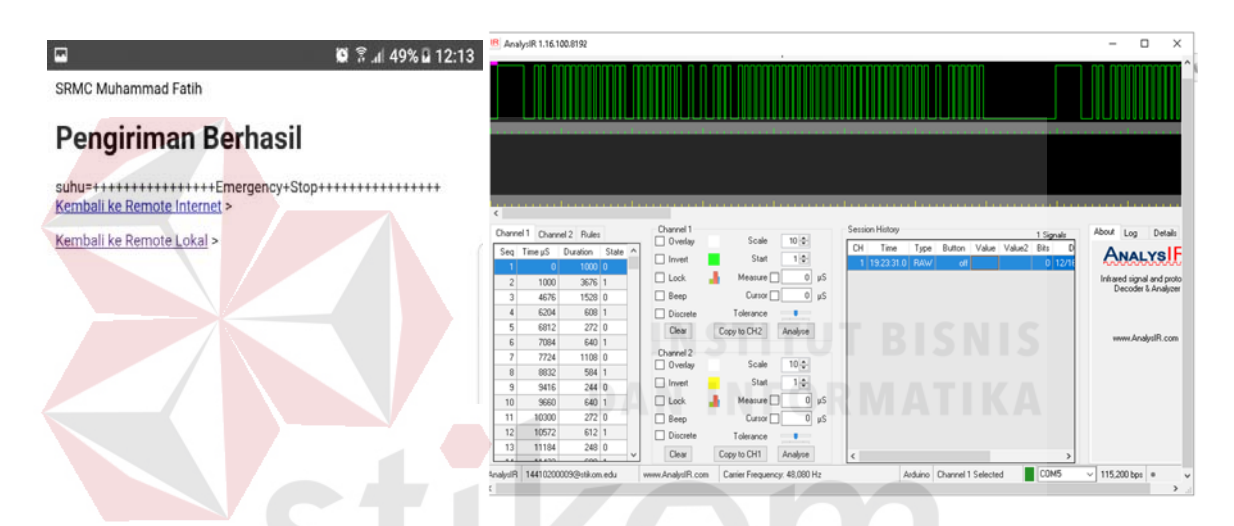

Gambar 4.73 Pengujian remote emergency stop pada SRC Android Berdasarkan pengujian diatas dapat disimpulkan bahwa fitur remot ac src pada ruang server berjalan dengan baik hal ini dapat dilihat dari data yang diterima oleh ir Transmitter sesuai dengan data yang dikirim saat terjadinya perubahan pada penekanan tombol pada remote src yang bisa dilihat pada gambar 4.67 – 4.70 berturut – turut ialah tombol 16C,17C,18C, dan 20C dengan menggunakan web based sedangkan pada gambar 4.71 – 4.74 berturu – turut ialah 23C,27C,30C,dan off menggunakan fitur pada SRC Android dan data yang ditangkap sesuai dengan yang disimpan oleh Arduino remote untuk mashing – masing tiap tombol suhunya.

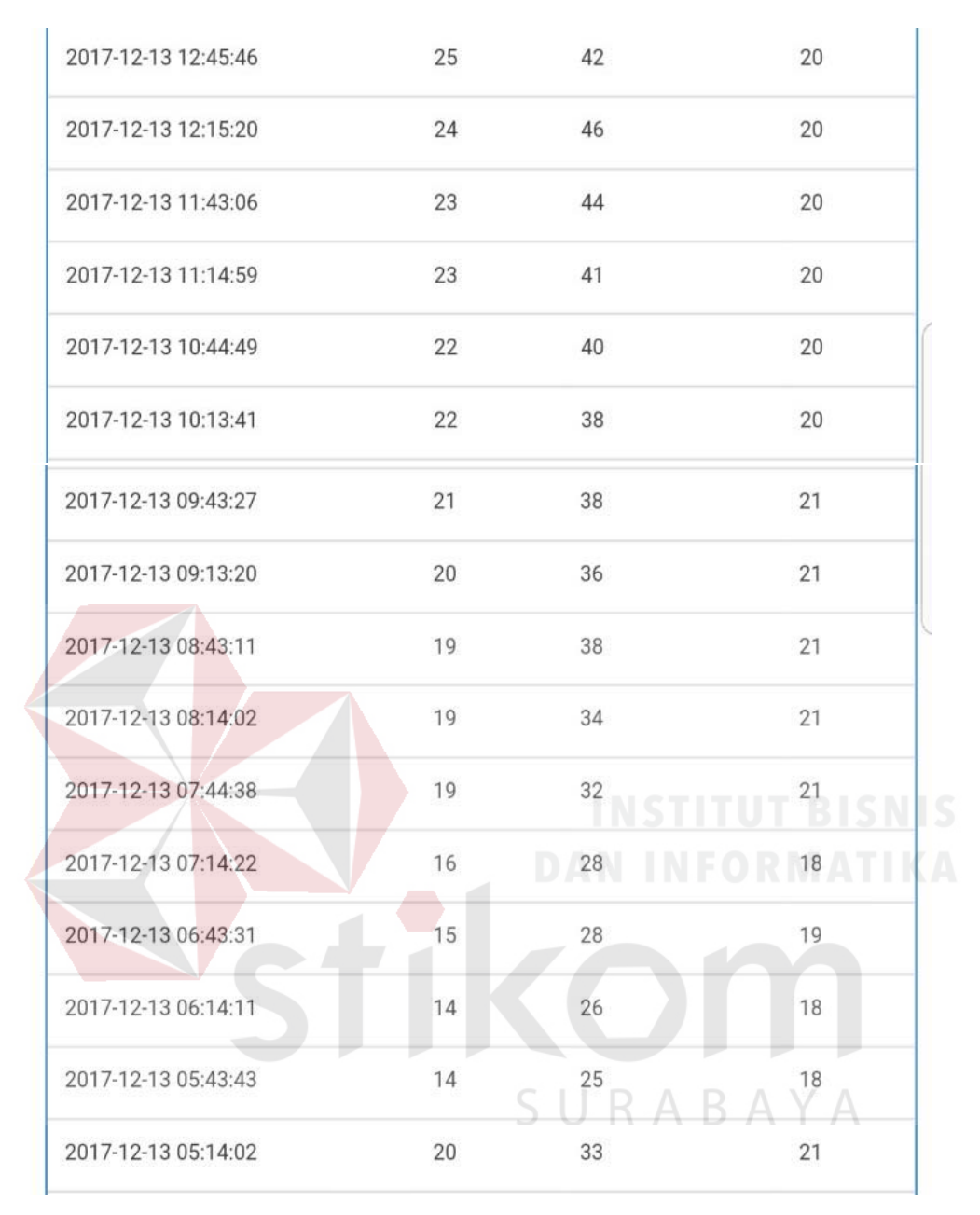

Gambar 4.75 Suhu ruangan AC Server KWSG

Pada gambar 4.74 adalah perubahan suhu ruangan yang terjadi saat AC Remote SRC digunakan database suhu yang digunakan adalah setiap 30 menit sekali menyimpan nilai perubahan suhu ruang server. Dari pukul 05.00 per satu jam saya mencoba mengganti suhu dengan berturut – turut adalah 16, 17, 18, 19, 20, 21, 22, 23, 24, 25, 26, 27, 28, 29, 30 tabel diatas adalah pembuktian kalua data remote src sudah diterima oleh AC ruang server tersebut dengan perubahan suhu ruang yang terjadi. Perubahan suhu ruang menggunakan remote manual tidak bisa sama persis dengan hasil dari tabel ini dikarenakan perbedaan suhu, cuaca dan waktu saat melakukan pengujiannya.

Pada tabel diatas dapat dilihat setiap interval 1 jam itulah perubahan suhu yang terjadi saat remote digunakan contohnya pada pukul 05.00 suhu ruangan adalah 20C karena ruang server menggunakan src automatis yang mempertahankan suhu ruang server pada rentangg 18C – 23C . saat pukul 05.10 saya menekan tombol suhu 16 dan terjadi perubahan suhu sperti yang ditunjukan tabel yaitu menjadi 14C pada pukul 05.43 dan pada pukul 06.10 saya menekan tombol suhu 17 dan hasilnya terjadi perubaha suhu pada pukul 06.43 begitu sterusnya smpai tombol 30 tertekan dalam hal ini dapat membuktikan kalua remote dari src berjalan dengan baik menggunakan web dan android.

#### 4.17 Pengujian Suhu Terendah AC Pada Ruang Server

#### 4.17.1 Tujuan

Pengujian dari proses ini untuk mengetahui suhu terendah dari ruang server kwsg yang berukuran 4x4 dengan 4 buah AC Panasonic Inverter masing – masing 1 PK menggunakan remote SRC yang sudah ada di ruang server KWSG dan pada pengujian kali ini ac yang digunakan hanyalah 3 buah saja.

#### 4.17.2 Alat yang digunakan

Peralatan yang dibutuhkan untuk pengujian ini adalah sebagai berikut :

- 1. Server PC.
- 2. 3 x Air Conditioner.

- 3. Arduino Main (Mega 2560).
- 4. Arduino Remote (Uno R3).
- 5. 2x Ethernet Shield.
- 6. Xampp Server.
- 7. Kabel RJ 45.
- 8. Modem / Switch Hub.
- 9. Kabel Usb Male to Female

# 4.17.3 Prosedur Pengujian

Langkah – langkah yang dilakukan untuk melakukan pengujian sistem adalah seperti berikut :

- 1. Buka Aplikasi Xampp pada windows.
- 2. Menyalakan service dari Xampp Apache dan MySql.
- 3. Menyambungkan Usb / Powed DC 5v ke Arduino Main.
- 4. Menyambungkan Usb / Powed DC 5v ke Arduino Remote.
- 5. Akses SRC Via Web / Android.
- 6. Login Menggunakan User Admin / Non Admin.
- 7. Gunakan fitur Remote.
- 8. Set suhu menjadi 16 C tunggu selama satu jam.
- 9. Amati Perubahan suhu ruang yang terjadi.

# 4.17.4 Hasil Pengujian

| 2017-12-13 06:14:11 | 14 | 26 | 18 |
|---------------------|----|----|----|
| 2017-12-13 05:43:43 | 14 | 25 | 18 |
| 2017-12-13 05:14:02 | 20 | 33 | 21 |

Gambar 4.76 Suhu ruangan 3 AC Server KWSG Set pada Suhu 16 °C

Pada gambar 4.75 dapat dilihat suhu terendah pada ac ruang server kwsg dengan menggunakan 3 buah ac 1pk Panasonic inverter adalah 14°C dengan begitu SRC dapat menstabilkan suhu ruangan pada rentangg 18 °C – 23 °C karena suhu terendah dari AC lebih rendah dari suhu minimal rentangg yang ditentukan.

# 4.18 Pengujian Kestabilan Suhu Ruang Server Dengan SRC

# 4.18.1 Tujuan

Pengujian dari proses ini untuk mengetahui apakah seberapa baik controller SRC ini bekerja untuk menstabilkan suhu ruang pada rentangg 18C – 23C,pengujian ini akan dilakukan selama 2 - 3 hari dengan melihat data suhu ruang yang disimpan oleh SRC di dalam database MySQL.

# 4.18.2 Alat yang digunakan

Peralatan yang dibutuhkan untuk pengujian ini adalah sebagai berikut :

- 1. Server PC.
- 2. Arduino Main (Mega 2560).
- 3. Arduino Remote (Uno R3).

- 4. 2x Ethernet Shield.
- 5. Xampp Server.
- 6. Kabel RJ 45.
- 7. Modem / Switch Hub.
- 8. Kabel Usb Male to Female.

# 4.18.3 Prosedur Pengujian

Langkah – langkah yang dilakukan untuk melakukan pengujian sistem adalah seperti berikut :

- 1. Buka Aplikasi Xampp pada windows.
- 2. Menyalakan service dari Xampp Apache dan MySql.
- 3. Menyambungkan Usb / Powed DC 5v ke Arduino Main.
- 4. Menyambungkan Usb / Powed DC 5v ke Arduino Remote.
- 5. Akses SRC Via Web / Android.
- 6. Login Menggunakan User Admin / Non Admin.
- 7. Biarkan SRC Berjalan Selama 2 3 Hari.
- 8. Amati Perubahan suhu ruang yang terjadi.
- 9. Amati Perubahan suhu yang terjadi pada database

# 4.18.4 Hasil Pengujian

| No | Tanggal                         | Subu | Kelembanan | Error |            |
|----|---------------------------------|------|------------|-------|------------|
| NO | Tanggar                         | Sunu | Kelembapan | Suhu  | Kelembapan |
| 1  | 12/13/2017 7:47                 | 19   | 60         | 5.00  | 0.00       |
| 2  | 12/13/2017 8:19                 | 19   | 58         | 5.00  | 3.33       |
| 3  | 12/13/2017 8:50                 | 19   | 59         | 5.00  | 1.67       |
| 4  | 12/13/2017 9:22                 | 19   | 60         | 5.00  | 0.00       |
| 5  | 12/13/2017 9:53                 | 19   | 60         | 5.00  | 0.00       |
| 6  | 12/13/2017 10:25                | 20   | 59         | 0.00  | 1.67       |
| 7  | 12/13/2017 10:57                | 20   | 59         | 0.00  | 1.67       |
| 8  | 12/13/2017 11:28                | 19   | 56         | 5.00  | 6.67       |
| 9  | 12/13/2017 12:00                | 19   | 59         | 5.00  | 1.67       |
| 10 | 12/13/2017 12:31                | 19   | 61         | 5.00  | 1.67       |
| 11 | 12/13 <mark>/20</mark> 17 13:03 | 19   | 60         | 5.00  | 0.00       |
| 12 | 12/13 <mark>/201</mark> 7 13:35 | 20   | 59         | 0.00  | 1.67       |
| 13 | 12/13/2017 14:06                | 20   | 58         | 0.00  | 3.33       |
| 14 | 12/13/2017 14:38                | 19   | 57         | 5.00  | 5.00       |
| 15 | 12/13/2017 15:09                | 19   | 61 N       | 5.00  | 1.67       |
| 16 | 12/13/2017 15:41                | 19   | 60         | 5.00  | 0.00       |
| 17 | 12/13 <mark>/201</mark> 7 16:13 | 20   | 60         | 0.00  | 0.00       |
| 18 | 12/13 <mark>/20</mark> 17 16:44 | 20   | 58         | 0.00  | 3.33       |
| 19 | 12/13/2017 17:16                | 19   | 56         | 5.00  | 6.67       |
| 20 | 12/13/2017 17:47                | 19   | 60         | 5.00  | 0.00       |
| 21 | 12/13/2017 18:19                | 19   | 61         | 5.00  | 1.67       |
| 22 | 12/13/2017 18:51                | 20   | C 60 D     | 0.00  | 0.00       |
| 23 | 12/13/2017 19:22                | 20   | 59         | 0.00  | 1.67       |
| 24 | 12/13/2017 19:54                | 19   | 57         | 5.00  | 5.00       |
| 25 | 12/13/2017 20:25                | 19   | 60         | 5.00  | 0.00       |
| 26 | 12/13/2017 20:57                | 19   | 62         | 5.00  | 3.33       |
| 27 | 12/13/2017 21:29                | 19   | 62         | 5.00  | 3.33       |
| 28 | 12/13/2017 22:00                | 19   | 61         | 5.00  | 1.67       |
| 29 | 12/13/2017 22:32                | 20   | 60         | 0.00  | 0.00       |
| 30 | 12/13/2017 23:03                | 20   | 59         | 0.00  | 1.67       |
| 31 | 12/13/2017 23:35                | 19   | 57         | 5.00  | 5.00       |
| 32 | 12/14/2017 0:07                 | 19   | 60         | 5.00  | 0.00       |
| 33 | 12/14/2017 0:38                 | 19   | 62         | 5.00  | 3.33       |
| 34 | 12/14/2017 1:10                 | 19   | 61         | 5.00  | 1.67       |
| 35 | 12/14/2017 1:41                 | 19   | 60         | 5.00  | 0.00       |
|    |                                 |      | 1          |       | 1          |

 Tabel 4.3 Suhu ruangan AC Server KWSG Selama 2 Hari Memakai SRC

| No | Tanggal                         | Suhu | Kelembapan | Error |            |
|----|---------------------------------|------|------------|-------|------------|
|    |                                 |      |            | Suhu  | Kelembapan |
| 1  | 12/11/2017 7:43                 | 19   | 55         | 5.00  | 8.33       |
| 2  | 12/11/2017 8:17                 | 20   | 57         | 0.00  | 5.00       |
| 3  | 12/11/2017 8:50                 | 20   | 58         | 0.00  | 3.33       |
| 4  | 12/11/2017 9:24                 | 21   | 60         | 5.00  | 0.00       |
| 5  | 12/11/2017 9:57                 | 21   | 64         | 5.00  | 6.67       |
| 6  | 12/11/2017 10:31                | 22   | 66         | 10.00 | 10.00      |
| 7  | 12/11/2017 11:05                | 22   | 66         | 10.00 | 10.00      |
| 8  | 12/11/2017 11:38                | 23   | 58         | 15.00 | 3.33       |
| 9  | 12/11/2017 12:12                | 23   | 64         | 15.00 | 6.67       |
| 10 | 12/11/2017 12:45                | 24   | 68         | 20.00 | 13.33      |
| 11 | 12/11/2017 13:19                | 24   | 68         | 20.00 | 13.33      |
| 12 | 12/11/2017 13:53                | 24   | 64         | 20.00 | 6.67       |
| 13 | 12/11 <mark>/20</mark> 17 14:26 | 23   | 54         | 15.00 | 10.00      |
| 14 | 12/11/2017 15:00                | 23   | 54         | 15.00 | 10.00      |
| 15 | 12/11/2017 15:33                | 21   | 52         | 5.00  | 13.33      |
| 16 | 12/11/2017 16:07                | 21   | 54         | 5.00  | 10.00      |
| 17 | 12/11/2017 16:41                | 20   | 52         | 0.00  | 13.33      |
| 18 | 12/11/2017 17:14                | 20   | 52         | 0.00  | 13.33      |
| 19 | 12/11 <mark>/201</mark> 7 17:48 | 19   | 48         | 5.00  | 20.00      |
| 20 | 12/11/ <mark>20</mark> 17 18:21 | 19   | 48         | 5.00  | 20.00      |
| 21 | 12/11/2017 18:55                | 19   | 44         | 5.00  | 26.67      |
| 22 | 12/11/2017 19:29                | 18   | 44         | 10.00 | 26.67      |
| 23 | 12/11/2017 20:02                | 18   | 42         | 10.00 | 30.00      |
| 24 | 12/11/2017 20:36                | 18   | 42L D      | 10.00 | 30.00      |
| 25 | 12/11/2017 21:09                | 18   | 42         | 10.00 | 30.00      |
| 26 | 12/11/2017 21:43                | 18   | 42         | 10.00 | 30.00      |
| 27 | 12/11/2017 22:17                | 18   | 42         | 10.00 | 30.00      |
| 28 | 12/11/2017 22:50                | 17   | 44         | 15.00 | 26.67      |
| 29 | 12/11/2017 23:24                | 17   | 44         | 15.00 | 26.67      |
| 30 | 12/11/2017 23:57                | 17   | 46         | 15.00 | 23.33      |
| 31 | 12/12/2017 0:31                 | 17   | 48         | 15.00 | 20.00      |
| 32 | 12/12/2017 1:05                 | 18   | 48         | 10.00 | 20.00      |
| 33 | 12/12/2017 1:38                 | 18   | 48         | 10.00 | 20.00      |
| 34 | 12/12/2017 2:12                 | 18   | 48         | 10.00 | 20.00      |
| 35 | 12/12/2017 2:45                 | 18   | 42         | 10.00 | 30.00      |

Tabel 4.4 Subu Ruang Server KWSG Sebelum Memakai SRC

Pada tabel 4.3 diatas dapat dipastikan bahwa SRC dapat menstabilakan suhu ruang server pada rentangg 20°C dan humiditas 60% hal ini dibuktikan dengan

pengamatan suhu ruang server selama 3 hari dengan melihat data suhu ruang yang disimpan oleh src kedalam database dengan rumus error **abs (suhu aktual - suhu input)** / **suhu input x 100%** dan dengan jumlah rata – rata tingkat keberhasilan mempertahankan Suhu 96.2 % dan humiditas 97.47 % sedangkan pada tabel 4.4 adalah suhu ruang sebelum digunakaanya SRC yaitu dengan cara manual memiliki tingkat keberhasilan mempertahankan suhu 89.8% dan humiditas 84 %. Dari sini dapat dilihat bahwa penggunaan SRC Jauh lebih efisian dibandingakn mengganti suhu secara manual seperti yang dilakukan fungsi IT pada KWSG sebelumnya.

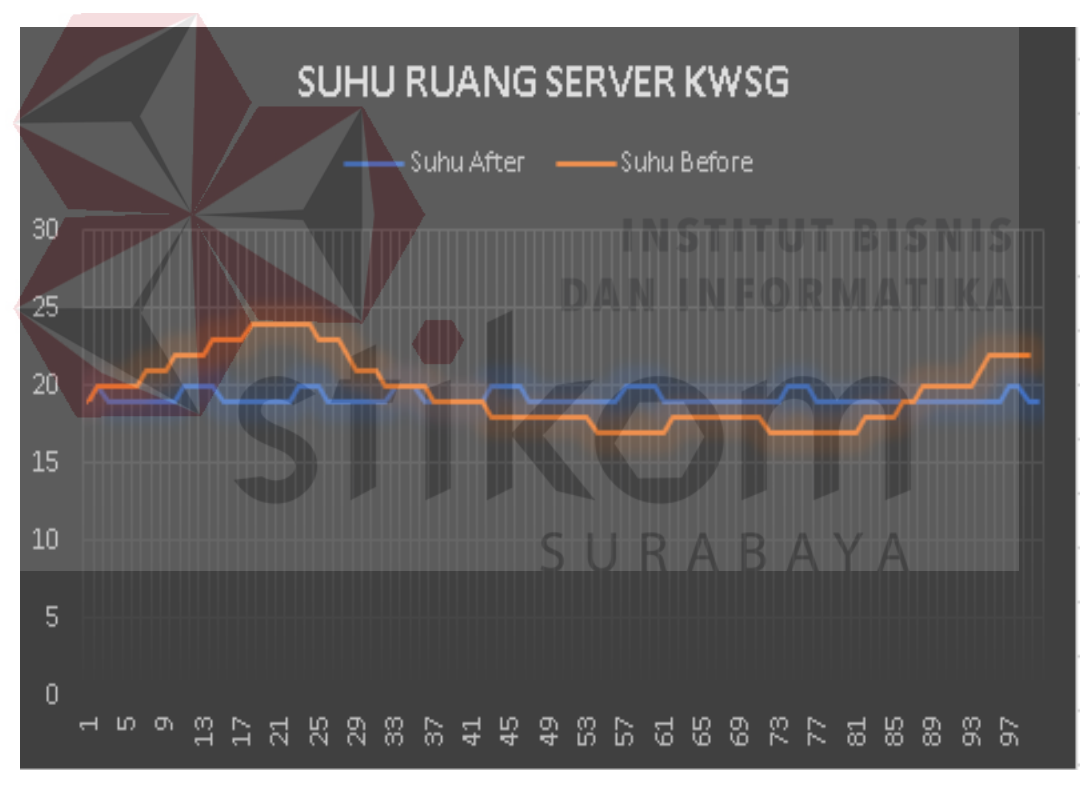

**Gambar 4.76** Gambar Grafik Suhu Ruang Server KWSG Pada gambar 4.76 diatas dapat dilihat terjadi kestabilan suhu yang signifikan dari penggunaan alat src ini.
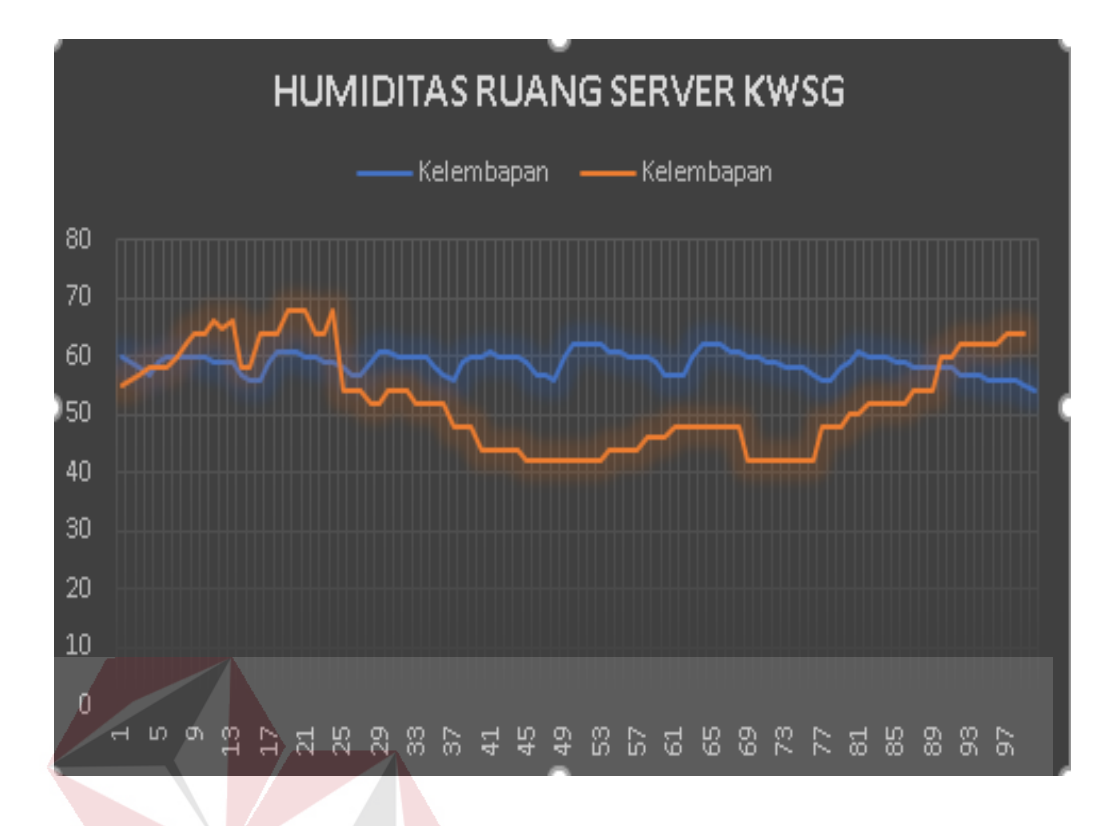

Gambar 4.77 Gambar Grafik Kelembapan Ruang Server KWSG Pada gambar 4.77 diatas dapat dilihat terjadi kestabilan suhu yang

signifikan dari penggunaan alat src ini.

#### BAB V

## PENUTUP

### 5.1 Kesimpulan

Adapun kesimpulan yang dapat dituliskan setelah melakukan analisa dari hasil sistem yang telah dibuat antara lain berikut:

- Keluaran dari sensor DHT 22 mempunyai kestabilan dalam pengukuran suhu ruangan yang dibuktikan dengan suhu yang didapatkan kemudian dibandingkan dengan hygrometer yang biasa digunakan di pasaran.
- SRC dapat diakses dengan web browser manapun dengan layar yang berbeda beda karena menggunakan bootstrap.
- 3. Remote jarak jauh dapat dilakuan dimanapun menggunakan browser secara mobile atau desktop dan apk selama terdapat jaringan internet.
- 4. Sistem mampu memberikan notifikasi sms apabila suhu ruang tidak sesuai dengan suhu yang diinputkan.
- 5. SRC dapat menstabilkan suhu ruangan pada suhu 20°C dan kelembapan 60% dari 35 data yang diambil didapat tingkat keberhasilan suhu sebesar 96.2 %.dan kelembapan 97.47% dapat dipastikan SRC meningkatkan nilai kestabilan suhu yang sebelumnya menggunakan cara manual memiliki tingkat keberhasilan suhu 89.8% dan kelembapan 84%

## 5.2 Saran

1. SRC perlu dikembangkan dalam segi interface android agar tidak terlalu monoton dan dapat diakses pada semua perangkat android dan dapat berjalan secara background untuk fitur alarmnya agar dapat menghilangkan fungsi alarm dengan sms.

- 2. Perlu diperbaikinya user interface website dan ditambahkan fitur fitur penunjang lainya.
- Perlu ditambahkan fitur untuk mengukur berapa ac yang dibutuhkan untuk ruang dengan ukuran yang berbeda – beda.

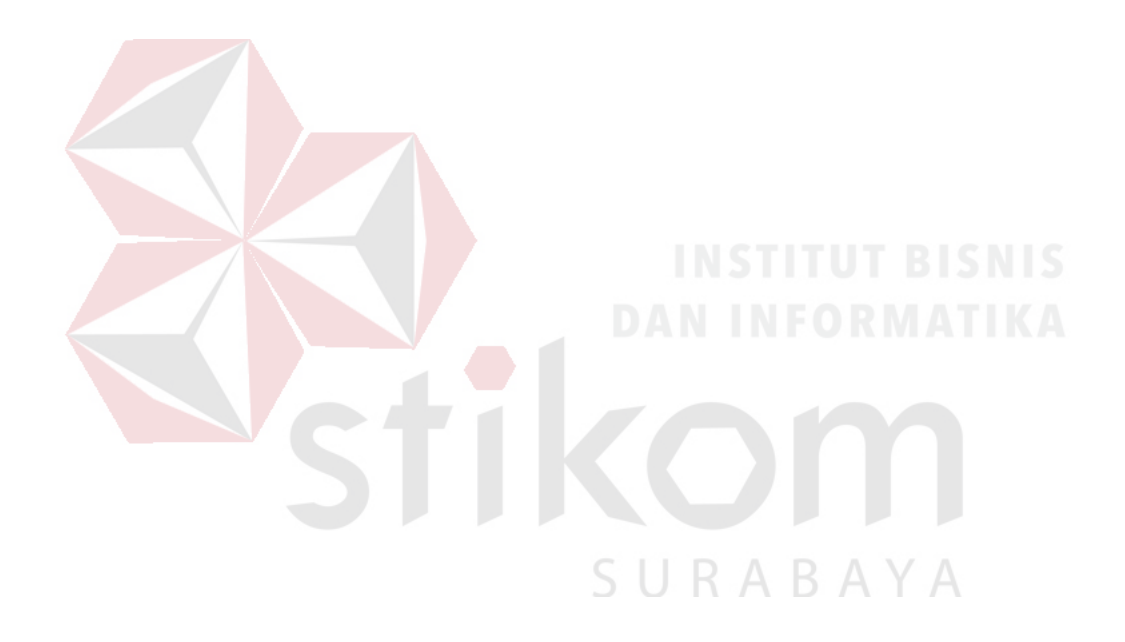

### **DAFTAR PUSTAKA**

- [1] Abdul Kadir, 2008, Tuntunan Praktis Belajar Database Menggunakan MySql,
   C.V Andi Offset. Yogyakarta.
- [2] Adam. Osborne, 1980. An introduction to Microcomputers Volume 1 : Basic Concepts.Osborne Berkeley California USA.
- [3] Banzi, Massimo.2014. Arduino Make. Booklet Make
- [4] Hakim, Lukmanul., 2010, *Membangun Web Berbasis PHP dengan Framework* CodeIgniter, Lokomedia, Yogyakarta.
- [5] Kurniawan. Dadang.Edi.2008 ,Penambahan Subcooling Terhadap Kerja Mesin Pendinginan Refrigran(MC-22),Universitas Brawijaya.
- [6] Nazrudin, Safaat H. 2012 (Edisi Revisi). Pemrogramon Aplikasi Mobile Smartphone dan Tablet PC Berbasis Android. Informatika.Bandung.
- [7] Nugroho, Bunafit, 2005, Database Relational dengan MySql ,Andi, Yogyakarta.
- [8] Riyanto, 2010, Sistem Informasi Penjualan Dengan PHP dan MySQL, Gava Media, Yogyakarta
- [9] Spurlock. Jake. 2013. Bootstrap : Responsive Web Development. O'Reilly : Canada

- [10] Turkle, Sherry (1995). Life on The Screen: Identity in the Age of the Internet. New York
- [11] Wahana Komputer, (2005), "Pengembangan Aplikasi Sistem Informasi Akademik Berbasis SMS dengan Java", Salemba Infotek.
- [12] Zheludev, N. (2007). *The life and times of the LED: a 100year history*.UK:Nature Photonics

[13] Aosong. Temperature and Humidity Module DHT22 Product.Manual.Guangzhou: Electronics Co

[14] Anonim,2012,*LCD* 16x2, <u>http://enginersgarage.com/electronic-</u> component/16x2-lcd-module-datasheet, diakses pada 21 Oktober 2017

## BIODATA

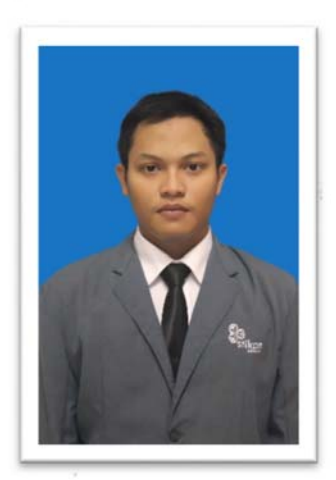

| Nama          |
|---------------|
| Tempat Lahir  |
| Tanggal Lahir |
| Jenis Kelamin |
| Agama         |
| Alamat        |
|               |

E-mail No. Telp / HP : Muhammad Fatih Hizbul Islam
: Surabaya
: 07 September 1996
: Laki-laki
: Islam
: JL. Oasis Sememi Selatan 1 No 16 Surabaya
: 14410200009@stikom.edu
: 082230611025

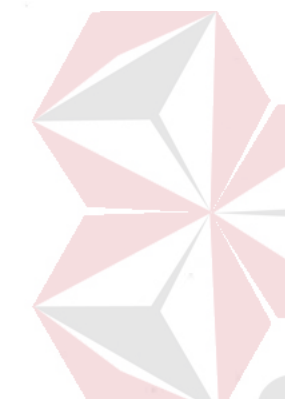

**Riwayat Hidup** 2011 – 2014 2008 – 2011 2002 – 2008

: SMA Negeri 12 Surabaya
: SMP Negeri 20 Surabaya
: SDN Manukan Kulon Surabaya

# Perguruan Tinggi

Program Studi : S1 – Sistem Komputer Fakultas : Teknologi dan Informatika Nama Perguruan Tinggi : Institut Bisnis dan Informatika Stikom Surabaya Kota Perguruan Tinggi : Surabaya